# STUDIUL FENOMENULUI DE SCURTCIRCUIT FOLOSIND PROGRAMUL EDSA - PALADIN

#### V.1 Introducere

Pachetul de programe EDSA (<u>E</u>lectricity <u>D</u>istribution <u>S</u>oftware <u>A</u>nalysis) include diverse module de calcul și analiză a sistemele electroenergetice pentru:

- determinarea teniunilor nodale în condițiile evoluției sarcinii;
- evaluarea efectelor arcului electric deschis, în c.c. și în c.a.;
- coordonarea protecțiilor;
- dimensionarea cablurilor;
- calculul și analiza rgimurilor permanente în instalații monofazate și trifazate;
- dimensionarea instalației de legare la pământ;
- analiza regimurilor tranzitorii;
- dimensionarea barelor colectoare;
- dimensionarea bateriilor ca surse de c.c.;
- proiectarea și verificarea protecțiilor;
- calculul și analiza rgimurilor permanente în instalații de c.c.;
- pozarea cablurilor;
- calculul și analiza regimurilor de scurtcircuit în instalații de c.a. și c.c.;
- proiectarea și studiul protecțiilor de distanță;
- analiza regimului armonic;
- dimensionarea grrpurilor generatoare;
- determinarea parametrilor motoarelor asincrone;
- prognoza sarcinii;
- optimizarea sistemelor electroenergetice;
- evaluarea fiabilității sistemelor de distribuție a energiei electrice;
- proiectarea mecanică a rețelelor electrice;
- studiul soluțiilor de ecranare;
- determinarea parametrilor liniilor electrice scurte;
- determinarea parametrilor liniilor de transport a energiei;
- analiza stabilității tensiunii.

În contextul temei acestei cărți, se prezintă în cele ce urmează, în detaliu, modulul de calcul și analiză a regimurilor de scurtcircuit în instalații trifazate, în conformitate cu standardele internaționale, modul ce face parte din pachetul software EDSA.

#### V.2 Tipuri de scurtcircuite

Modulul specializat din pachetul EDSA este destinat calculelor și analizei diverselor tipuri de scurtcircuite:

- trifazate, cu sau fără punere la pământ (3F) sau 3F-P);
- monofazate (L-P);
- bifazate (L-L);
- bifazate cu punere la pământ (L-L-P).

Frecvența estimată, pe baza statisticilor de exploatare, a apariției acestor scurtcircuite este:

- 3F sau 3F-P 8%;
- L-L 12%;
- L-L-P 10%;
- L-P 70%.

De regulă, scurtcircuitul trifazat simetric (3F) determină cele mai severe solicitări ale componentelor primare de rețea. Sunt însă și situații în care scurtcircuitul monofazat conduce la apariția unor curenți mai mari dar, în valori ale energiei totale degajate, scurtcircuitul trifazat rămâne pe primul loc. Situațiile ce determină curenți de scurtcircuit monofazat importanți, peste cei ai scurtcircutului trifazat sunt caracterizate de defecte ce apar lângă:

- partea cu conexiune în stea a transformatoarelor de putere stea-triunghi;
- partea cu conexiune dublă stea a transformatoarelor cu trei înfăşurări având cea de a treia înfăşurare în triunghi;
- un generator sincron cu conectare directă la pământ;
- partea cu conexiune în stea a mai multor transformatoare ce funcționează în paralel.

#### V.3 Terminologie

*Durata arcului* – intervalul de timp dintre momentul apariției a arcului pe prima fază a aparatului de comutație și momentul în care acesta se stinge pe ultima fază a aparatului.

*Curentul de scurtcircuit al sistemului* – curentul maxim de scurtcircuit determinat de sursa echivalentă (sistemul echivalent sau rețeaua echivalentă din amonte) într-un nod dat, neglijând impedanța de la locul defectului.

*Curentul de rupere* – curentul pe o fază a aparatului de comutație la momentul inițierii arcului (separarea contactelor). Se mai numește și *curent de* 

*întrerupere*, în terminologia de specialitate în limba română ca și în standardele ANSI (American National Standards Institute).

*Curentul de conectare și menținere* – valoarea maximă efectivă a curentului de scurtcircuit calculat pentru întrerupătoare de MT și ÎT, pe durata primei perioade, afectată de un coeficient de multiplicare ce depinde de raportul X/R al circuitului scurtcircuitat. Deseori, calculul curentului de conectare și menținere este simplificat prin aplicarea unui coeficient de multiplicare de 1.6 valorii curentului de scurtcircuit periodic (simetric) determinat pentru prima perioadă din momentul producerii defectului. *Curentul de conectare și menținere* se mai numește curent de prima perioadă sau, într-o terminologie mai veche, *curent maxim instantaneu*.

*Capacitatea de conectare și menținere* – valoarea maximă a curentului asimetric (total) de scurtcircuit la care un întrerupător de MT sau ÎT o poate suporta la conectare și după aceea, cu o anumită frecvență.

Capacitatea de conectare și menținere a curentului asimetric este de 1.6 capacitatea de întrerupere a curentului simetric (periodic) al întrerupătorului. Se mai numește și capacitatea de prima perioadă a întrerupătorului.

*Durata de deschidere a contactelor* - intervalul de timp între momentul apariției curentului de defect și momentul în care arcul a fost inițiat între toți polii aparatului de comutație. Reprezintă suma duratei de lucru a releelor de protecție (inclusiv eventuala temporizare) și durata de deconectare a întrerupătorului.

*Curentul de vârf* - cea mai mare valoare instantanee a curentului de scurtericuit pe durata unei perioade.

*Defect (scurtcircuit)* – conexiune anormală, cu inițierea sau nu a arcului electric, de impedanță relativ redusă, accidentală sau intenționată, între două puncte aflate la tensiuni diferite.

*Raportul X/R la locul defectului* – valoarea calculată a acestui raport la locul de defect; metodologia de determinare este în funcție de standardul de calcul.

*Curentul maxim în prima perioadă* – curentul maxim de vârf sau valoarea maximă efectivă a curentului asimetric (total) de scurtcircuit pe durata primei perioade determinată cu coeficienți de multiplicare în funcție de raportul X/R.

*Capacitatea nominală relativ la prima perioadă* – curentul maxim, în valori efective, asimetric (total) sau simetric (periodic) specificat pentru aparatul de comutație care trebuie să reziste pe durata primei perioade.

*Curentul de întrerupere* – curentul pe o fază a întrerupătorului la momentul inițierii arcului electric; se mai numește și curent de rupere, în conformitate cu IEC 60909.

*Curentul la conectare* – curentul printr-un pol al aparatului de comutare în momentul în care contactele acestuia se ating, în condițiile existenței unui scurtcircuit, și se mențin în această stare.

*Deplasarea curentului* – se referă la forma de undă a unui curent alternativ, deplasată (asimetrică) în raport cu abscisa (axa y = 0).

*Curentul de scurtcircuit* – curentul provocat de un scurtcircuit, determinat la locul defectului și pe durata defectului.

*Curentul de scurtcircuit simetric* – componenta de frecvență egală cu a sistemului (50 sau 60 Hz) a curentului de scurtcircuit; se mai numește componenta simetrică sau periodică a curentului de scurtcircuit.

*Curenții de scurtcircuit din laturi* – parte a curentului total de scurtcircuit ce apar în diversele laturi ale rețelei.

*Curentul inițial de scurtcircuit*  $I_k^{"}$  - valoarea efectivă a curentului de scurtcircuit în momentul apariției acestuia.

*Curentul asimetric maxim de scurtcircuit*  $I_a$  - cea mai mare valoare efectivă instantanee a curentului de scurtcircuit după apariția acestuia.

Curentul simetric de rupere  $I_s$  - curentul în momentul separării mecanice a contactelor întrerupătorului, la scurtcircuit, reprezentând valoarea efectivă a curentului simetric de defect prin polul respectiv al aparatului în momentul primei separări a contactelor.

*Tensiunea nominală*  $V_R$ - tensiunea de linie pentru care rețeaua este proiectată să funcționeze; în conformitate cu CEI (Comisia Electrotehnică Internațională);  $V_R$  este tensiunea de linie (între faze) maximă iar  $U_N$  este tensiunea nominală de funcționare a unui nod de rețea.

Puterea inițială, simetrică, de scurtcircuit  $S_k^{"} = \sqrt{3} \cdot I_k^{"} \cdot U_N$ .

Puterea de rupere a unui întrerupător  $S_B = \sqrt{3} \cdot I_a \cdot U_N$ 

*Durata minimă de întârziere*  $t_{min}$  - este cea mai scurtă durată posibilă între apariția scurtcircuitului și prima separare a contactelor pe un pol al întrerupătorului.

*Solicitarea electrodinamică (dinamică)* – efect constând în eforturi și solicitări mecanice pe durata scurteircuitului.

Solicitarea termică – efect de natură termică (încălzire) pe durata scurteircuitului.

*Legare directă (efectivă) la pământ* – conectarea directă la pământ a punctelor de nul ale transformatoarelor.

*Curentul de scurtcircuit prin pământ* – curentul de scurtcircuit, sau o parte a acestuia, care se "întoarce" în rețea prin pământ.

*Generator echivalent* – generator prin care se echivalează, din punct de vedere al curentului de scurtcircuit generat, mai multe generatoare reale din sistem.

Modulul pentru analiza scurtcircuitelor din pachetul EDSA respectă, în totalitate, standardele internaționale ANSI (American Standards Institute), IEEE (The Institute of Electrical and Electronics Engineers) și IEC (International Electrotechnical Commission) în vigoare:

- ANSI/IEEE Std. 141 1993, IEEE Recommended Practice for Electric Power Distribution of Industrial Plants (IEEE Red Book)
- ANSI/IEEE Std. 399 1997, IEEE Recommended Practice for Power Systems Analysis (IEEE Brown Book)
- ANSI/IEEE Standard C37.010 1979, IEEE Application Guide for AC High-Voltage Circuit Breakers Rated on a Symmetrical Current Basis
- ANSI/IEEE Standard C37.5-1979, IEEE Application Guide for AC High-Voltage Circuit Breakers Rated on a Total Current Basis
- ANSI/IEEE Standard C37.13-1990, IEEE Standard for Low-Voltage AC Power Circuit Breakers Used in Enclosures
- IEC-909 1988, International Electrotechnical Commission, Short Circuit Current Calculation in Three-Phase Ac Systems

#### V.4 Tipuri de surse în calculul curenților de scurtcircuit

Sursele echivalente (din nodurile de racord cu sistemul ale rețelelor electrice), mașinile electrice rotative și acționările regenerative reprezintă cele mai uzuale surse ce contribuie la curentul de scurtcircuit.

#### V.4.1 Solicitările în prima jumătate de perioadă (0.5 perioade)

Amortizarea (descreșterea) curentului de scurtcircuit se datorează scăderii energiei înmagazinate în câmpurile magnetice.

Impedanța caracteristică primei jumătăți de perioadă se numește impedanța subtranzitorie (în unele lucrări de specialitate românești se folosește termenul de impedanță supratranzitorie dar s-a adoptat terminologia internațională, folosită și în programul EDSA). Impedanța subtranzitorie caracterizează fenomenul și este folosită în calculele de scurtcircuit pe un interval de timp de la prima jumătate de perioadă la câteva perioade. Toate mașinile rotative sunt reprezentate prin reactanța lor subtranzitorie în această plajă de timp iar rețeaua, în ansamblul ei, poartă denumirea, prin extensie, de rețea subtranzitorie.

Analiza fenomenului de scurtcircuit, în prima jumătate de perioadă, are drept scop determinarea solicitărilor, în scopul alegerii corecte a întrerupătoarelor și siguranțelor fuzibile verificându-se:

- pentru întrerupătoarele de înaltă tensiune, capacitatea de conectare şi menținere;
- pentru întrerupătoarele de joasă tensiune, capacitatea de întrerupere;
- pentru siguranțe, capacitatea de întrerupere;
- pentru dispozitivele de protecție, reglarea corectă și selectivitatea.

Tabelul V.1 arată valorile impedenațelor diferitelor componente, luate în considerare în analizele pentru 0..5 perioade și pentru momentul întreruperii.

| Tipul sursei                                                                                  | Calcule la ½ perioade | Calcule la momentul<br>întreruperii<br>(între 1.5 și 4 perioade) |
|-----------------------------------------------------------------------------------------------|-----------------------|------------------------------------------------------------------|
| Echivalentă (nod racord)                                                                      | $Z_{s}^{"}$           | Ζ                                                                |
| Generator local                                                                               | $Z_{d}^{"}$           | $Z_d^{"}$                                                        |
| Motor sincron                                                                                 | $Z_{d}^{"}$           | $1.5 \cdot Z_d^{"}$                                              |
| Motoare asincrone de putere<br>mare: > 750 kW sau 200 kW<br>cu p=2                            | $Z^{"}$               | 1.5·Z"                                                           |
| Motoare asincrone de putere<br>medie, între 40 și 200 kW<br>sau între 200 și 750 kW cu<br>p=1 | $1.2 \cdot Z^{"}$     | 3 · Z"                                                           |
| Motoare sincrone de putere<br>mică, sub 40 kW                                                 | $1.67 \cdot Z$ "      | œ                                                                |

**Tabelul V.1** Valorile recomandate de ANSI pentru impedanțe în calculele la 0.5 perioade și la momentul întreruperii

#### V.4.2 Solicitările în primele 1.5 perioade

Rețeaua la "1.5 perioade" este folosită pentru a *determina* curentul de întrerupere și a de reglaj al protecțiilor după 1.5 - 4 perioade de la momentul producerii scurtcircuitului în scopul *verificării* capacității de întrerupere a aparatelor de comutație și reglajelor protecțiilor.

# V.4.2 Solicitările în regim de scurtcircuit stabilizat sau după 30 perioade

Rețeaua la "30 perioade" se folosește pentru determinarea condițiilor de regim stabilizat, post defect ca și pentru reglajele unor protecții temporizate. Tabelul V.2 indică modul în care se consideră în calcule diferitele componente de rețea. Se observă ca în regimul stabilizat de scurtcircuit, la 30 perioade după producerea defectului, motoarele asincrone nu mai influențează calculele.

| Tipul sursei             | Calcule la 30 perioade |
|--------------------------|------------------------|
| Echivalentă (nod racord) | $Z_{s}^{"}$            |
| Generator local          | $Z_d$                  |
| Motor sincron            | $Z_d$                  |

 Tabelul V.2 Valorile recomandate pentru impedanțe în calculele

 la 30 perioade după momentul producerii defectului

#### V.5 Factorii de multiplicare ANSI/IEEE

Forma de undă ce caracterizează curentul de scurtcircuit trifazat simetric, la bornele unui generator sincron, este asimetrică în raport cu abscisa (axa timpului) ca urmare a existenței celor două componente: periodică sinusoidală (simetrică) și cea de curent continuu (exponențială amortizată, asimetrică).

Componenta de curent continuu (c.c.) sau, cum mai corect este denumită componenta continuă, se amortizează la valoarea zero, cu o anumită constantă de timp, după care se atinge regimul stabilizat (permanent) de scurtcircuit.

Factorii de multiplicare (MF în modulul EDSA) transformă valoarea efectivă a curentului de scurtcircuit periodic sinusoidal (simetric) în valoarea efectivă reală a curentului total (asimetric) caracterizând astfel influența componentei continue (aperiodice) asupra curentului total de scurtcircuit. MF se calculează pe baza raportului X/R a circuitului scurtcircuitat (între sursă, inclusiv aceasta, și locul de defect) la momentul producerii defectului. În modulul EDSA, raportul X/R pentru determinarea solicitărilor întrerupătoarelor, se determină prin calcularea separată a mărimilor X și R în rețeaua analizată.

#### V.5.1 Factorul de multiplicare pentru prima perioadă

In modulul EDSA este notat cu MF<sub>m</sub> și se definește cu relația

$$MF_m = \sqrt{1 + 2 \cdot e^{-\frac{2\pi}{X/R}}} \tag{V.1}$$

Pentru X/R = 25, se obține  $MF_m = 1.6$ .

**Notă** : Folosind butonul "Control for ANSI/IEEE" din modulul EDSA, utilizatorul are posibilitatea să calculeze  $MF_m$  pe baza valorii raportului X/R sau să utilizeze  $MF_m = 1.6$ .

#### V.5.2 Factorul de multiplicare de vârf

În literatura de specialitate din România este denumit "factor de șoc". Aici se notează cu  $MF_{peak}$  și se definește cu relația

$$MF_{peak} = \sqrt{2}(1 + e^{-\frac{2\pi\tau}{X/R}})$$
 (V.2)

în care  $\tau$  este momentul apariției scurtcircuitului. Pentru  $\tau$  egal cu 0.5 perioade și X/R = 25, rezultă MF<sub>peak</sub> = 2.7.

**Notă**: Folosind butonul "Control for ANSI/IEEE" din modulul EDSA, utilizatorul are posibilitatea să calculeze  $MF_{peak}$  pe baza valorii raportului X/R sau să utilizeze  $MF_{peak} = 2.7$ .

#### V.6 Contribuția surselor locale și echivalente

Amplitudinea componentei simetrice a curentului de scurtcircuit ce reprezintă contribuția surselor echivalente (din nodurile de racord ale rețelei analizate cu sistemul) este, de regulă, considerată constantă (în modulul EDSA opțiunea NACD – No <u>AC</u> Decay) sau, uneori, se consideră amortizată spre o valoare reziduală (ACD).

Dacă defectul este în apropierea unui generator, amortizarea curentului total există și trebuie luată în considerare (ACD).

Cu alte cuvinte, în cazul în care un generator local se află în apropierea locului unde se produce scurtcircuitul, curentul de defect se amortizează rapid. Dacă generatorul este unul echivalent sau este îndepărtat de locul scurtcircuitului, amortizarea are o constantă de timp mai mare iar un calcul acoperitor are la bază presupunerea că nu există amortizare (NACD) a componentei de c.a.

**Notă:** *Atenție, este vorba de amortizarea componentei de c.a. (a curentului periodic sinusoidal) și nu de amortizarea curentului total de scurtcircuit ca urmare a amortizării componentei de c.c.* 

În conformitate cu standardele ANSI, un generator este considerat un generator local (real) dacă:

 reactanța, în u.r., externă acestuia (până la locul de defect), este mai mică de 1.5 ori decât reactanța subtranzitorie a generatorului exprimată tot în u.r., raportate la o putere de bază (MVA) comună; - contribuția sa la curentul total simetric de scurtcircuit, în valori efective, este mai mare decât

$$0.4 \frac{E_G}{X_d''}$$

unde  $\frac{E_G}{X_d^{"}}$  reprezintă curentul de scurtcircuit trifazat la bornele sale.

După aceleași standarde, un generator este considerat o sursă echivalentă (sau o sursă îndepărtată) dacă:

 reactanța, în u.r., externă acestuia (până la locul de defect), este egală sau mai mare de 1.5 ori decât reactanța subtranzitorie a generatorului exprimată tot în u.r., raportate la o putere de bază (MVA) comună; contribuția la scurtcircuit a generatorului, în acest caz, se determină cu relația

$$I_G = \frac{E_G}{X_{externa} + X_d^{"}}$$

- amplasarea sa față de locul de defect implică două sau mai multe transformări ale tensiunii;
- contribuția sa la curentul total simetric de scurtcircuit, în valori efective, este mai mică decât

$$0.4 \frac{E_G}{X_d^{"}}$$

unde  $\frac{E_G}{X_d^{"}}$  reprezintă curentul de scurtcircuit trifazat la bornele sale.

Standardele ANSI includ valori ale factorilor de multiplicare (MF) în funcție de raportul X/R atât pentru scurtcircuite alimentate preponderent de generatoare locale (reale) cât și de generatoare echivalente (surse îndepărtate).

În cazul în care nu se consideră amortizarea componentei periodice sinusoidale (NACD), curentul total de scurtcircuit este egal cu

$$I_{total} = I_{local} + I_{remote}$$

unde termenul "remote", folosit in programul EDSA, se referă la sursele îndepărtate (echivalente) iar

$$NACD = \frac{I_{remote}}{I_{total}}$$

În cazul în care există numai surse îndepărtate (echivalente), NACD = 1 iar dacâ există numai generatoare locale, reale, NACD = 0.

# V.7 Analiza fenomenului de scurtcircuit în conformitate cu standardele ANSI/IEEE

#### V.7.1 Dimensionarea conformă a întrerupătoarelor de IT și MT

Standardele ANSI/IEEE definesc durata totală de întrerupere a întrerupătoarelor în număr de perioade. Cunoașterea duratei de comutare (de separare a contactelor, notată în program cu CPT – contact parting time) este necesară în multe situații. Conform standardelor menționate, durata nominală de întrerupere pentru aparatele de MT și ÎT este de 5 perioade (la frecvența de 60 Hz aceasta înseamnă 0.083 s sau 83 ms). Cu toate acestea, durata de întrerupere pentru întrerupătoarele de MT corespunde la unei valori a CPT de 3 perioade ale curentului de scurtcircuit în rețeaua cu parametri calculați în intervalul 2 - 8 perioade (tabelul V.3)

| Durata de întrerupere<br>nominală<br>[perioade] | Durata de separare a<br>contactelor<br>[perioade] | 8   |
|-------------------------------------------------|---------------------------------------------------|-----|
| 2                                               | 1.5                                               | 1.4 |
| 3                                               | 2                                                 | 1.2 |
| 5                                               | 3                                                 | 1.1 |
| 8                                               | 4                                                 | 1.0 |

 Tabelul V.3 Corespondența între durata de întrerupere, durata de separare a contactelor (CPT) și factorul de asimetrie s

Mărimea s reprezintă factorul de asimetrie ca și capacitate și parametru constructiv al întrerupătorului. Cele mai multe întrerupătoare construite după 1964 sunt specificate prin curentul simetric afectat de parametrul s. Cele fabricate înainte de 1965 sunt specificate pe baza curentului total de scurtcircuit. Ambele categorii au o anumită capacitate de întrerupere ce include componenta de c.c.

Pentru întrerupătoarele dimensionate după curentul de scurtcircuit total, s = 1.0.

Întrerupătoarele de MT se aleg și se dimensionează după:

- curentul de conectare și menținere;
- valoarea de vârf a curentului de scurtcircuit;

- curentul de întrerupere.

Relațiile de calcul pentru curentul de vârf și valoarea momentană a curentului de scurtcircuit (conectare și menținere) se aplică atât întrerupătoarelor fabricate în funcție de solicitările datorate curentului simetric cât și celor dimensionate după curentul total. Curentul de întrerupere se determină pe baze diferite, prezentate în continuare.

# Calculul și verificarea capacității de conectare și menținere $I_{\rm C\&L}$ ( C&L - closing and latching capability)

C&L definește capacitatea întrerupătorului de a rezista, în operațiunea de conectare și apoi menținere, la solicitările datorate valorii maxime a curentului de scurtcircuit din prima perioadă de la producerea defectului.

Pentru întrerupătoarele specificate prin curentul simetric de defect, capacitatea de conectare și menținere (C&L) este exprimată în termenii: curent asimetric, curent total efectiv și curent de vârf de scurtcircuit.

Modulul EDSA efectuează următorii pași în calculul solicitărilor întrerupătoarelor la scurtcircuit:

- 1. Calculează curentul de scurteireuit simetric efectiv la 0.5 periode  $I_{sym.rms}$
- 2. Calculează valoarea momentană efectivă a curentul asimetric  $(I_{mom,rms,asym})$  folosind relațiile:

$$I_{mom,rms,asym} = MF_m \cdot I_{sym,rms}$$
$$MF_m = \sqrt{1 + 2 \cdot e^{-\frac{2\pi}{X/R}}}$$

**Notă:** În modulul EDSA, butonul "Control for ANSI/IEEE" permite calcularea valorii exacte pentru  $MF_m$  pe baza raportului X/R sau a valorii uzuale  $MF_m=1.6$ .

- 3. Compară  $I_{mom,rms,asym}$  cu valoarea  $I_{C\&L\ rating}$  admisă de întrerupător: dacă valoarea reală este mai mică sau egală cu cea admisă întrerupătorul poate fi ales și montat în instalația respectivă; în caz contrar, se alege un întrerupător cu performanțe superioare.
- 4. Calculează rezerva de capacitate procentuală a întrerupătorului cu relația

% Rating = 
$$\frac{100 \cdot I_{mom,rms,asym}}{I_{C\&L rating}}$$

## Calculul și verificarea la curentul de scurtcircuit de vârf I veak

- 1. Calculează curentul efectiv de scurtcircuit de întrerupere la 0.5 perioade,  $I_{sym,rms}$
- 2. Calculează valoarea de vârf a curentului de scurtcircuit momentan:

$$I_{mom, peak} = MF_p \cdot I_{sym, rms}$$
$$MF_p = \sqrt{2} \left(1 + e^{\frac{2 \cdot \pi \cdot \tau}{X/R}}\right)$$

în care

$$\tau = 0.49 - 0.1 \cdot e^{-\frac{X/R}{3}}$$

iar

**Notă:** Butonul de opțiuni "Control for ANSI/IEEE" permite utilizatorului să aleagă  $MF_{peak}$  în funcție de raportul X/R sau valoarea uzuală  $MF_{peak}=2.7$ 

- 3. Compară valoarea calculată  $I_{mom,peak}$  cu valoarea nominală corespunzătoare a întrerupătorului ales  $I_{peak,rating}$ . Dacă valoarea calculată este mai mare decât cea nominală se alege un alt întrerupător iar dacă nu, aparatul ales inițial este bun.
- 4. Se calculează rezerva procentuală de capacitate a întrerupătorului cu relația:

% Rating = 
$$100 \frac{I_{mom, peak}}{I_{mom, peak rating}}$$

## Calculul și verificarea la curentul de întrerupere I<sub>int</sub>

Capacitatea de întrerupere maximă pentru un întrerupător specificat prin curentul de scurtcircuit simetric de întrerupere reprezintă valoarea efectivă maximă a curentului total de scurtcircuit (cu componentele c.a. și c.c) pe care-l poate întrerupe aparatul, indiferent care este valoarea tensiunii inferioare de funcționare a nodului la momenul întreruperii.

Curenții de întrerupere de scurtcircuit pentru întrerupătoarele de MT și ÎT sunt egali cu cei de scurtcircuit după 1.5 perioade. Pentru un sistem funcționând la o altă frecvență decât cea de 60 Hz se calculează un raport X/R modificat:

$$X/R_{\text{mod}} = \frac{X/R_{60}}{Freeventa sistemului [Hz]}$$

Pașii urmați de modulul de calcul EDSA sunt precedați de alegerea unei opțiuni inițiale relativ la caracteristicile rețelei analizate:

- "All remote" toate sursele sunt de tip echivalent (îndepărtate), NACD = 1.0; reprezintă soluția acoperitoare (rezultatele sunt supraevaluate);
- "All local" toate sursele sunt de tip local (generatoare reale), NACD = 0;
- "Adjusted" situația intermediară față de cele precedente.
- 1. Se analizează dacă generatorul este de tip real (sursă apropiată) sau echivalent (sursă îndepărtată)
- Se calculează contribuția totală a surselor îndepărtate (I<sub>remote</sub>) și a celor apropiate (I<sub>total</sub>), în condițiile în care parametrii rețelei sunt cei corespunzători intervalului 1.5 – 4 perioade.
- 3. Se calculează raportul NACD (No AC Decrement):

$$NACD = \frac{I_{remote}(I_{total} - I_{local})}{I_{total}(I_{remote} + I_{local})}$$
(V.3)

4. Se calculează factorii de multiplicare corepsunzători contribuției surselor îndepărtate (MF<sub>r</sub>) și celor locale (MF<sub>1</sub>):

*Pentru surse îndepărtate (de tip "remote")*: sursa este considerată de acest tip dacă are o contribuție la curentul total de scurtcircuit mai mică decât 40% sau dacă impedanța ei echivalentă în amonte de locul defectului este mai mare de 1.5 ori decât  $Z_d^{"}$ . În acest caz, factorul de multiplicare este

$$MF_r = \frac{\sqrt{1 + 2 \cdot e^{-\frac{4\pi}{x/R}C}}}{s} \tag{V.4}$$

unde C este durata de separare a contactelor întrerupătorului, în perioade.

*Pentru sursele reale (locale)*, factorul de multiplicare (MF<sub>1</sub>) se determină cu relația din programul EDSA sau se folosesc tabele (tabelul V.4). Ecuațiile nu sunt incluse în standarde ci sunt relații empirice pentru a corespunde caracteristicilor din standard:

$$MF_{l} = \frac{\sqrt{K^{2} + 2 \cdot e^{-\frac{4\pi}{x/R}C}}}{s}$$
(V.5)

în care valorile lui K sunt conforme cu tabelul V.4

Valoarea ajustată a factorului de multiplicare este

$$AMF_{l} = MF_{l} + NACD(MF_{r} - MF_{l})$$
(V.6)

Dacă AMF<sub>i</sub> este mai mic decât 1.0, atunci se utilizează valoarea 1.0.

 
 Tabelul V.4 Valorile parametrului K pentru determinarea factorului de multiplicare în cazul surselor locale

| CPT* | К                                                                    |
|------|----------------------------------------------------------------------|
| 1.5  | $1.0278 - 0.004288(X/R) + 0.00002945(X/R)^2 - 0.000000068368(X/R)^3$ |
| 2    | $1.0604 - 0.007473(X/R) + 0.00006253(X/R)^2 - 0.00000002427(X/R)^3$  |
| 3    | $1.0494 - 0.00833(X/R) + 0.00006919(X/R)^2 - 0.000000075638(X/R)^3$  |
| 4    | $1.0370 - 0.008148(X/R) + 0.0000611(X/R)^2 - 0.00000002248(X/R)^3$   |

\* Contact Parting Time (durata de separare a contactelor exprimată în perioade)

- 5. Se calculează I<sub>int</sub>:
  - toate sursele îndepărtate:

$$I_{\text{int}} = MF_r \cdot I_{\text{int}, rms, sym}$$

- toate sursele locale:

$$I_{\text{int}} = MF_l \cdot I_{\text{int}, rms, sym}$$

- surse locale și îndepărtate:

$$I_{\rm int} = AMF_i \cdot I_{\rm int, rms, sym}$$

- Se calculează curentul de scurtcircuit trifazat real de întrerupere nominal (I<sub>intnom</sub>) prin ajustarea valorii de catalog, care corespunde tensiunii nominale, cu cea care ține cont de valoarea reală a tensiunii de funcționare (I<sub>intreal</sub>).
- 7. Se compară cele două valori și dacă solicitarea reală este mai mare decât cea nominală se alege un alt întrerupător.
- 8. Se determină rezerva de capacitate a întrerupătorului:

% Rating = 
$$100 \frac{I_{\text{int nom}}}{I_{\text{int real}}}$$

În modulul EDSA, I<sub>intreal</sub> este notat "3P Device Duty".

#### V.7.2 Dimensionarea conformă a întrerupătoarelor de JT

În cazul întrerupătoarelor de joasă tensiune, momentul întreruperii curentului de scurtcircuit este în interiorul perioadei subtranzitorii iar capacitatea de întrerupere a aparatelor neechipate cu siguranțe fuzibile este legată de valoarea de vârf a curentului total (asimetric) de scurtcircuit.

Dacă biblioteca de date a modulului EDSA nu include informații despre raportul X/R, se pot utiliza valorile implicite ale programului, incluse și în tabelul V.5.

| Tipul întrerupătorului de JT        | Valoarea de test a factorului<br>de putere PF [%] | Valoarea de test a<br>raportului X/R |
|-------------------------------------|---------------------------------------------------|--------------------------------------|
| Neechipat cu siguranțe fuzibile     | 15                                                | 6.59                                 |
| Echipat cu siguranțe fuzibile       | 20                                                | 4.90                                 |
| Construcție compactă,<br>≤ 10.000 A | 50                                                | 1.73                                 |
| Idem,<br>între 10.001 și 20.000 A   | 30                                                | 3.18                                 |
| Idem > 20.000 A                     | 20                                                | 4.90                                 |

Tabelul V.5 Valorile implicite ale raportului X/R utilizate de programul EDSA

Modulul specializat pentru calculul curenților de scurtcircuit din pachetul de programe EDSA parcurge următorii pași de calcul pentru alegerea și verificarea întrerupătoarelor de joasă tensiune:

- 1. Calculul curentului de scurtcircuit simetric, în valoare efectivă, în prima jumătate deperioadă  $I_{sym,rms}$
- 2. Calculul factorului de multiplicare la joasă tensiune LVF

PCB - power circuit breaker

ICCB - insulated case circuit breaker

2.1 Întrerupătoare cu siguranțe fuzibile de tip PCB/MCCB/ICCB

$$LVF_{asym} = \frac{\sqrt{(1 + 2e^{-\frac{2\pi}{Calc \ X/R}}}}{\sqrt{1 + 2e^{-\frac{2\pi}{Test \ X/R}}}}$$
(V.7)

2.2 Întrerupătoare fără siguranțe fuzibile de tip PCB/MCCB/ICCB cu reglaj instantaneu

$$LVF_{asym} = \frac{1 + e^{-\frac{2\pi\tau}{Calc X/R}}}{1 + e^{-\frac{2\pi\tau}{Test X/R}}}$$
(V.8)

în care

$$\tau = 0.49 - 0.1e^{\frac{Calc X/R}{3}}$$
 iar  $T = 0.49 - 0.1e^{\frac{Test X/R}{3}}$ 

În modulul EDSA se poate selecta *"Control for ANSI/IEEE"* pentru a alege  $\tau = T = 0.5$  în locul folosirii formulei empirice prin selectarea *"Applies 0.5 Cycles"*.

#### 2.3 Întrerupătoare de tip PCB fără siguranțe și fără reglaj instantaneu

Dacă întrerupătorul nu are reglaj instantaneu și nu are siguranțe fuzibile se indică două valori nominale ale curentului de scurtcircuit (de vârf și asimetric). Ca urmare, se determină două valori ale factorului de multiplicare:  $LVF_p$  și  $LVF_{asym}$ .

$$LVF_{asym} = \frac{\sqrt{(1 + 2e^{-\frac{4\pi}{Calc X/R}}}}{\sqrt{1 + 2e^{-\frac{4\pi}{Test X/R}}}}$$
(V.9)

unde t este durata de comutare a întrerupătorului, în perioade, la întrerupere. Valoarea implicită a modulului EDSA este de 3 perioade.

$$LVF_{p} = \frac{1 + e^{-\frac{2\pi\tau}{Calc X/R}}}{1 + e^{-\frac{2\pi\tau}{Test X/R}}}$$
(V.10)

cu  $\tau$  și T având valorile precizate anterior.

- 3. Dacă oricare dintre valorile LVF este mai mică decât 1.0, se utilizează în calcule valoarea 1.0.
- 4. Se calculează factorul de ajustare la întrerupere  $-I_{int,adj}$  după cum urmează:

4,1 Întrerupătoare cu siguranțe fuzibile

$$I_{\text{int},adj} = LVF_{asym} \cdot I_{sym,rms}$$

pentru 3-8 perioade din momentul scurtcircuitului.

4.2 Întrerupătoare fără siguranțe fuzibile cu reglaj instantaneu

$$I_{\text{int},adj} = LVF_p \cdot I_{sym,rms}$$

pentru prima jumătate de perioadă.

4.3 Întrerupătoare fără siguanțe fuzibile fără reglaj instantaneu

$$I_{\text{int},adj} = LVF_{asym} \cdot I_{sym,rm}$$

pentru 3-8 perioade din momentul scurtcircuitului.

$$I_{\text{int},adj} = LVF_p \cdot I_{sym,rms}$$

pentru prima jumătate de perioadă.

- 5. Se compară  $I_{int,adj}$  cu valoarea curentului de întrerupere simetric al întrerupătorului  $I_s$ . Dacă  $I_s \ge I_{int,adj}$  atunci întrerupătorul poate fi montat în instalație.
- 6. Se determină rezerva de capacitate cu relația

% rating = 
$$\frac{I_{\text{int},adj}}{I_s} 100$$

#### V.7.3 Dimensionarea conformă a siguranțelor automate de JT și de MT și a întrerupătoarelor acționate manual

Mărimea ce caracterizează capacitatea de întrerupere a unei siguranțe reprezintă curentul maxim asimetric, în valori efective, pe care siguranța automată îl poate întrerupe rămânând intactă. Siguranța are un curent nominal simetric de întrerupere dar poate întrerupe și componenta continuă (aperiodică) a cărei valoare maximă depinde de raportul X/R al circuitului.

Modulul EDSA parcurge următorii pași în dimensionarea și alegerea acestor aparate:

- 1. Calculează curentul de scurtcircuit la o jumătate de perioadă  $I_{sym,rms}$
- 2. Calculează Iasym

$$I_{asym,adj} = MF_{asym} (1/2 cycle)$$

Dacă siguranța este specificată prin curentul simetric de rupere, atunci factorul de multiplicare se determină cu relația (V.1):

$$MF_{asym} = \sqrt{1 + 2 \cdot e^{-\frac{2\pi}{X/R}}}$$

Dacă siguranța este specificată pentru curentul asimetric de rupere atunci factorul de multiplicare se determină cu relația:

$$LVF_{asym} = \frac{\sqrt{(1+2e^{-\frac{2\pi}{Calc \ X/R}}}}{\sqrt{1+2e^{-\frac{2\pi}{Test \ X/R}}}}$$
(V.11)

- 3. Compară  $I_{asym,adj}$  cu curentul nominal de rupere simetric al siguranței  $(I_s)$ . Dacă  $I_s \ge I_{asym,adj}$ , siguranța este bine aleasă.
- 4. Calculează rezerva de capacitate a siguranței

% rating = 
$$\frac{I_{asym,adj}}{I_s}$$
100 (V.12)

**Notă:** *Pentru întrerupătoarele cu acționare manuală standardizate se aplică aceeași procedură.* 

În figura V.1 este detaliat algoritmul de alegere și verificare a întrerupătoarelor după standardele ANSI/IEEE, algoritm care stă la baza calculului de scurtcircuit din modulul specializat al programului EDSA.

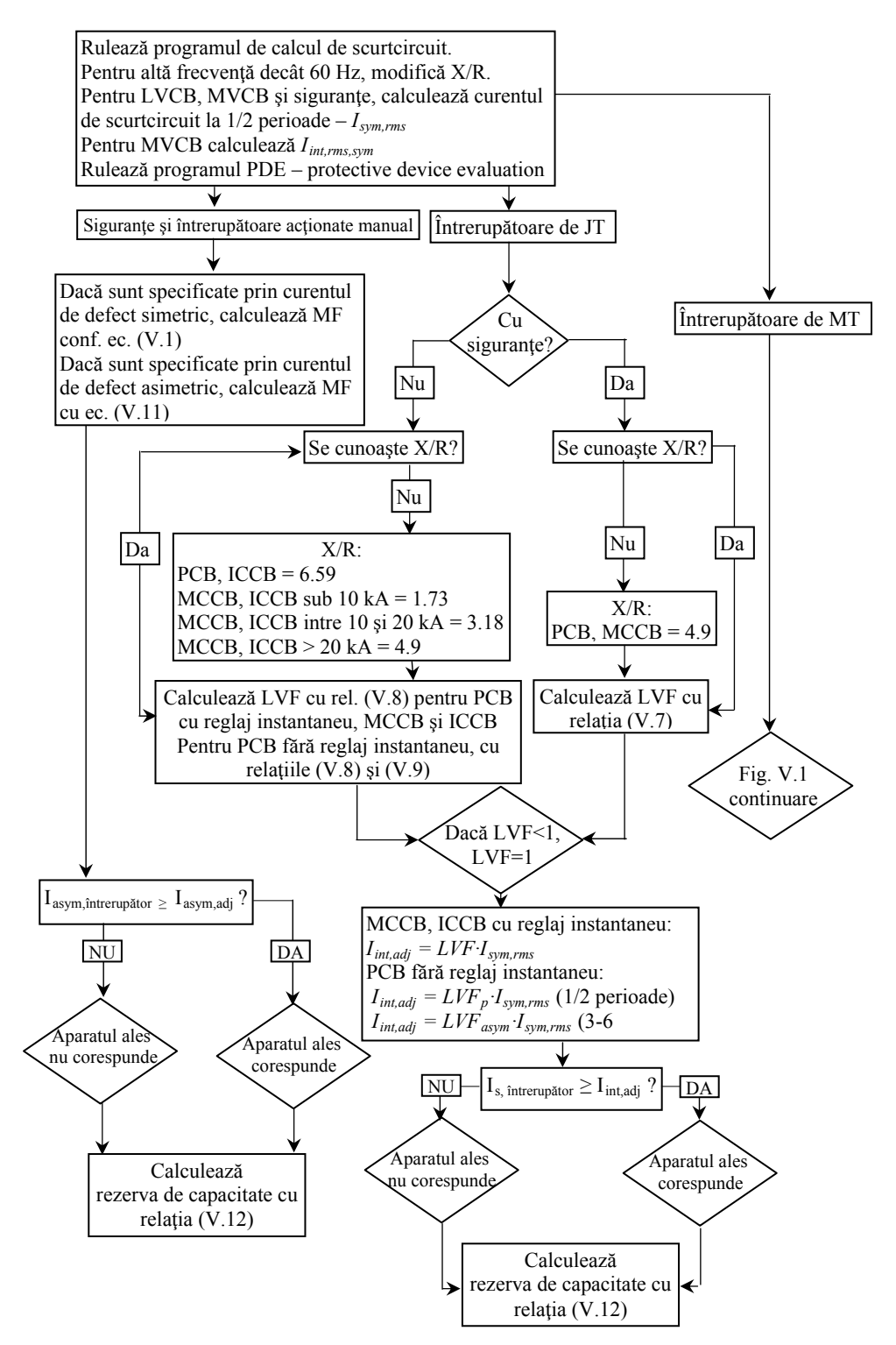

Fig.V.1 Algoritmul de calcul și verificare la scurtericuit a aparatelor conform standardelor ANSI/IEEE

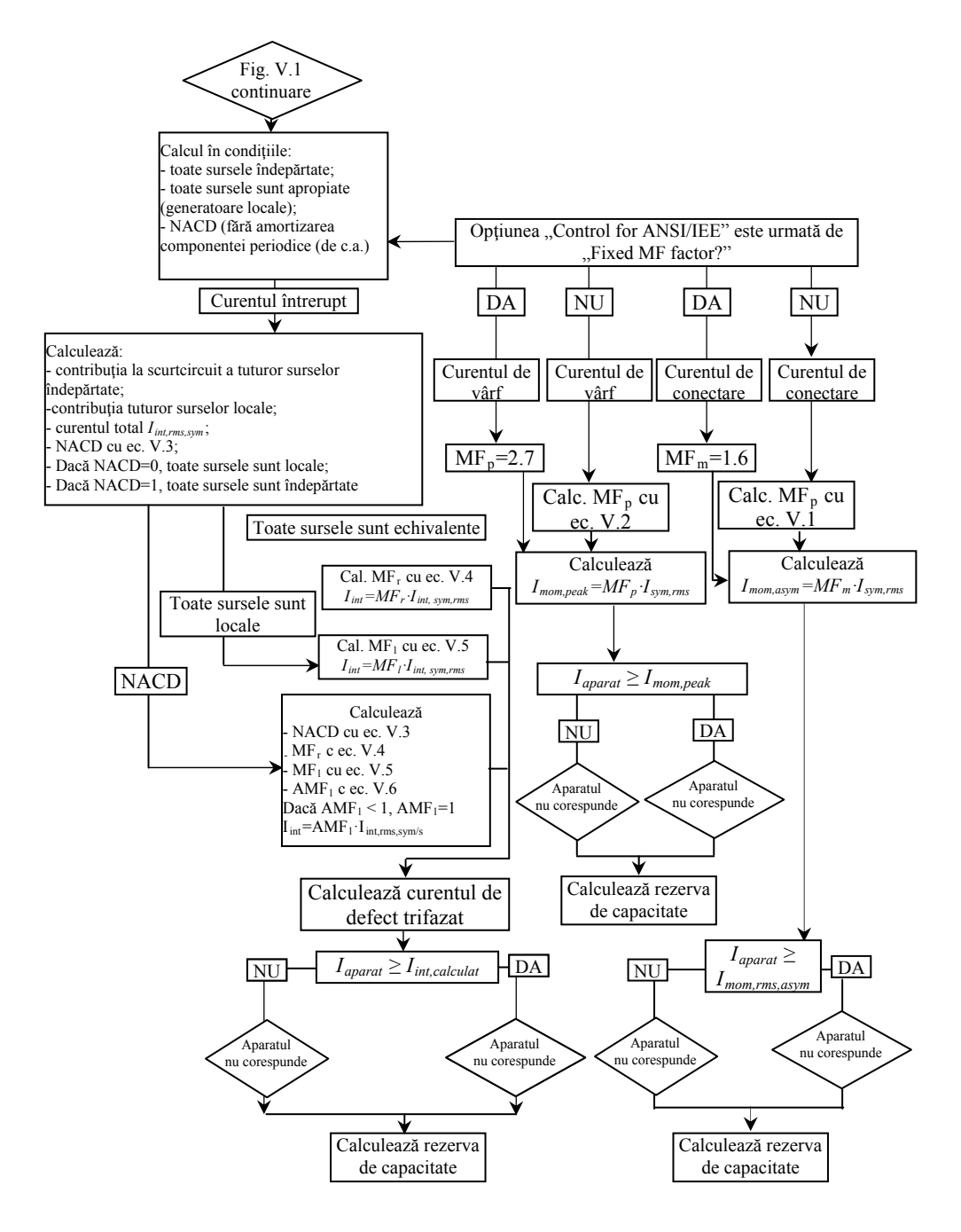

Fig. V.1 (continuare) Algoritmul de calcul și verificare la scurteircuit a aparatelor conform standardelor ANSI/IEEE

#### V.8 Calculul curenților de scurtcircuit în progamul EDSA

#### V.8.1 Metode de calcul și utilizarea programului

Lansarea modulului de calcul a curenților de scurtcircuit se face ca în figura V.2.

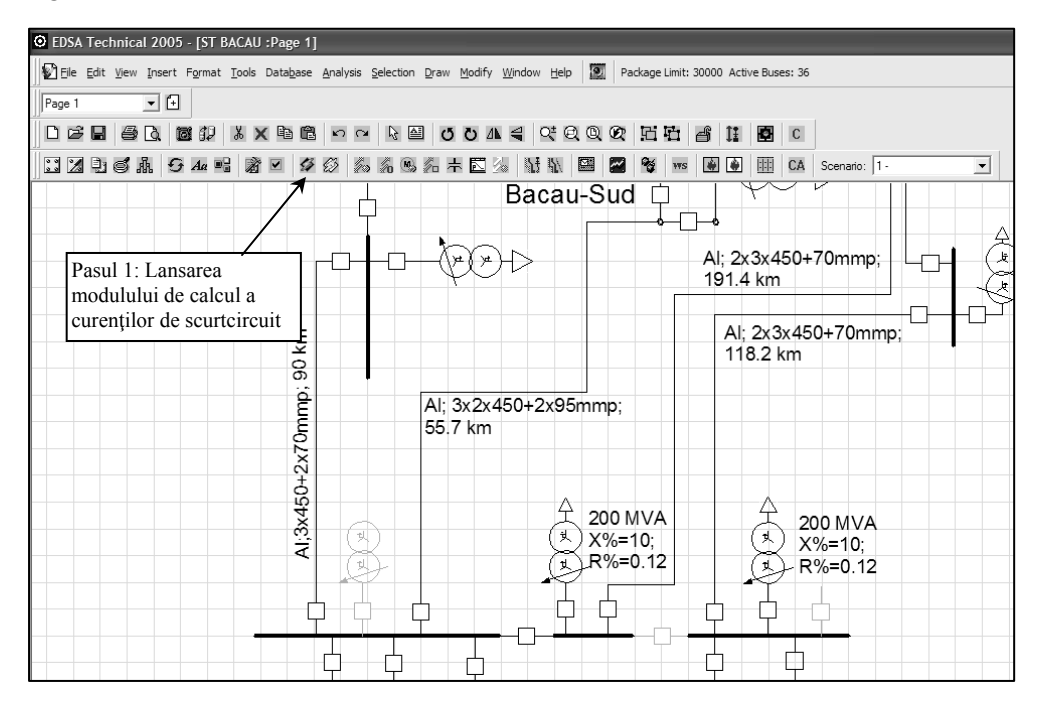

Fig. V.2 Lansarea modulului pentru calculul și analiza fenomenului de scurtcircuit

Fereastra modulului corespunzător deschide seria de butoane care permit selectarea mai multor opțiuni de calcul și de vizualizare a rezultatelor. Sunt disponibile mai multe metode de calcul având la bază fie standardele ANSI/IEEE fie IEC, fig. V.3, atât pentru rețele trifazate cât și pentru cele monofazate de curent alternativ. Modulul de calcul are implementate următoarele metode:

- AC ANSI/IEEE
- AC Classical: metoda impedanţei complexe Z şi a raportului X/R având la bază impedanţa Z
- AC IEC 60909
- AC IEC 61363
- AC 1 Phase

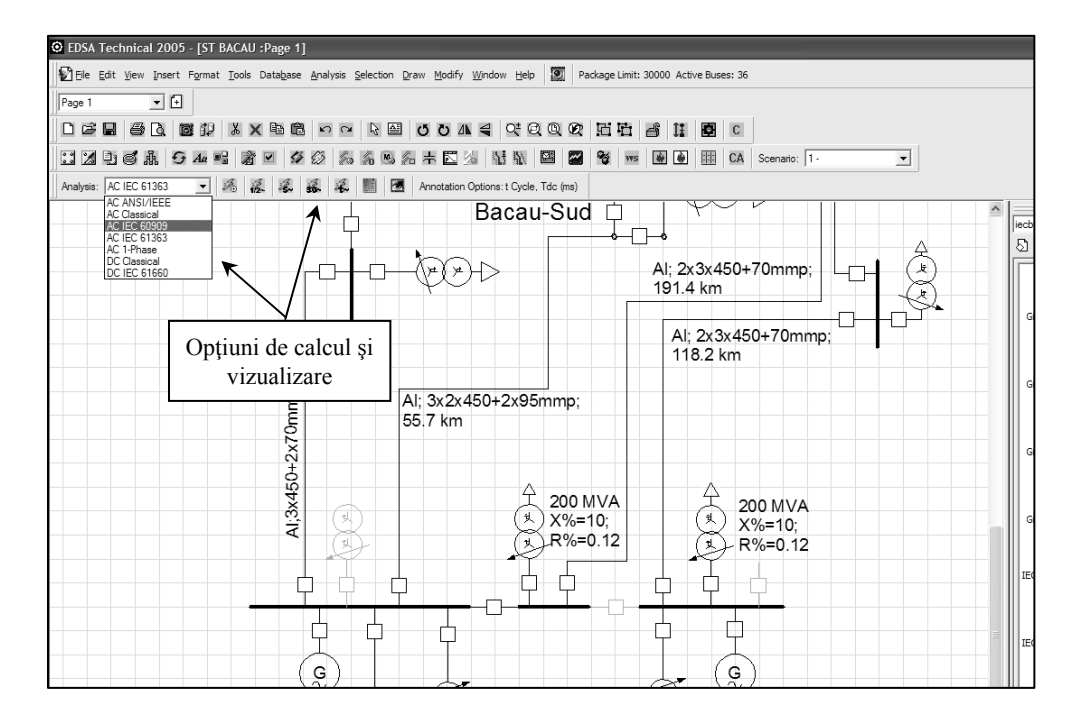

Fig. V.3 Selectarea metodei de calcul a scurtcircuitului și a opțiunilor aferentei metodei

| O EDSA Technical 2005 - [ST BACAU :Page 1]                                                                   |                           |
|----------------------------------------------------------------------------------------------------|---------------------------|
| 😰 Ele Edit View Insert Format Iools Database Analysis Selection Draw Modify Window Help 🔯 Package Limit: 300 | 00 Active Buses: 36       |
| Page 1 +                                                                                                    |                           |
|                                                                                                    |                           |
| 1.1110611.54.54 20 20 20 20 20 20 20 20 20 20 20 20 20                                                       | 🗑 🎒 🔠 CA Scenario: 1-     |
| Analysis: AC IEC 61363 💽 🥖 🚜 🥵 🐝 🗱 📓 🖪 Annotation Options: t Cycle, Tdc (ms)                                 |                           |
| Bacau-Sud 🗘                                                                                                  |                           |
|                                                                                                    | • 5                       |
|                                                                                                    | Al; 2x3x450+70mmp;        |
| Ontiuni de calcul si                                                                                         | 91.4 km                   |
| vizualizare                                                                                                  |                           |
| Vizualizate                                                                                                  | 118.2 km                  |
|                                                                                                    | G                         |
| Al; 3x2x450+2x95mmp;                                                                                         |                           |
| 5 00.7 km                                                                                                    |                           |
|                                                                                                    |                           |
|                                                                                                    | 4 manua                   |
| Š 3 (₹ X%=10;                                                                                                | (*) 200 MVA<br>(*) X%=10: |
| R%=0.12                                                                                                    | R%=0.12                   |
|                                                                                                    |                           |
|                                                                                                    |                           |
|                                                                                                    |                           |
|                                                                                                    | 10                        |

Fig. V.4 Opțiuni de calcul a curenților de scurtcircuit și vizualizare a rezultatelor

#### V.8.2 Metoda de calcul ANSI/IEEE a curenților de scurtcircuit

Opțiunile din fig. V.4, permit următoarele:

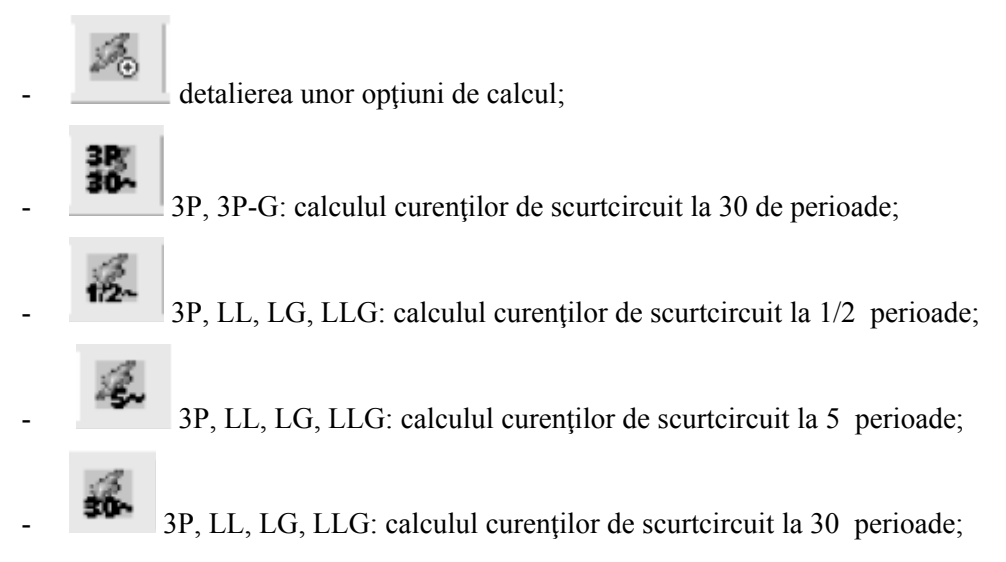

Opțiunea "Short circuit analysis" permite două alternative:

- Butonul "Calculation" cu aceleași opțiuni ca pentru AC ANSI/IEEE, AC Classical, AC IEC 60909, AC IEC 61363 și AC 1 Phase. Dacă se dorește calculul scurtcircuitului în rețeaua monofazată (scurtcircuite simetrice), programul consideră scurtcircuitele, pe rând, în toate nodurile.
- Butonul "Control" în funcție de metoda de calcul aleasă.

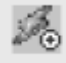

Se apasă pe butonul pentru a deschide fereastra "*Short circuit analysis option*" prezentată în figura V.5 pentru detalierea opțiunilor de calcul. Folosind butonul "*Calculation*", utilizatorul poate selecta următoarele:

- "Base Voltage" tensiunea de bază: modificată în funcție de poziția comutatorului de ploturi al transformatorului de putere sau se poate selecta tensiunea nominală a sistemului (rețelei);
- "Prefault voltage to be used in fault calculation" tensiunea la locul defectului anterioară acestuia: poate fi tensiunea nominală a rețelei, tensiunea calculată de program înaintea producerii defectului sau tensiunea în unități fizice raportate la o altă tensiune a rețelei;
- "Default output" rezultate (mărimi de ieșire): conform celor selectate prin butonul "Annotation", raportare într-un formular special sau fără raportare;

 "Contribution level" – contribuția celorlalte noduri la curentul de scurtcircuit: nivelul "depărtării" nodurilor considerate în calcul, în raport cu nodul analizat; în funcție de numărul nodurilor rezultat al acestei selecții, rezultatele vor fi afișate pe ecran și tipărite în fișierul raport;

| Short Circuit Analysis Basic Option                                                                                                    |                                                                                                    | ×                                                                                                  |
|----------------------------------------------------------------------------------------------------|----------------------------------------------------------------------------------------------------|----------------------------------------------------------------------------------------------------|
| Calculation Control for IEC-60909                                                                                                    |                                                                                                    |                                                                                                    |
| Current Scenario<br>1:<br>Base Voltage<br>Adjusted By Tap/Turn Ratio<br>• System Voltage                                                                                                    | Contribution Level                                                                                                 | Miscellaneous Options<br>Use only X to calculate Results<br>Fault Impedance                        |
| Prefault Voltage to be Used in Calculations<br>• System Voltage<br>• Load Flow Calculated Voltage<br>• Actual/Nameplate Voltage<br>Bus Type to Select<br>• All Buses<br>• Mid./High Voltage Buses<br>• Low Voltage Buses | Default Output<br>Annotation<br>* Report<br>* None<br>Fault Location<br>es All Buses Sliding Fault                 | Duty Type for PDE Based On<br>• Max Branch Fault Flow<br>• Total Bus Fault Current<br>Series Fault |
| MCC/Schedule Motors MCC Motor3 Branch Currents are reported. If one bus is sele                                                                                                    | Add > MCC<br>< Remove All Add > CRemove All Add > CRemove All Add > CREMOVE Add Add Add Add Add Add Add Add Add Ad | Buses:<br>OK Cancel Apply                                                                          |

Fig. V.5 Opțiuni de bază pentru calculul curenților de scurtcircuit

- "Fault impedance" impedanța de defect: numai în cazul în care s-a selectat un singur nod;
- "Fault location" localizarea scurtcircuitului: numai nodurile selectate, toate nodurile, defect "alunecător" sau defecte înseriate (metode de calcul IEC 61363 și AC 1Phase nu se aplică pentru scurtcircuitele de tip "alunecător" și de tip serie);
- "Miscellaneous options" opțiuni diverse: utilizarea numai a reactanței X în calcule iar apoi selectarea unui defazaj;

 "Duty type for PDE based on" – tipul de solicitare pentru determinarea valorilor corespunzătoare dispozitivelor de protecție: curentul maxim prin latură sau curentul de defect la scurtcircuit pe bare (în nod)

#### Opțiunea "Fault location" – localizarea defectului

Permite selectarea următoarelor variante de calcul:

- defect într-un singur nod sau în mai multe;
- defecte în toate nodurile rețelei, nu simultan ci pe rând: în funcție de tipul de defect selectat, programul va considera scurtcircuite de tip 3P, LG, LL, LLG pe rând, în fiecare nod al rețelei.

#### Opțiunea "One bus" – un singur nod

Nodul poate fi selectat:

- grafic, cu ajutorul mouse-ului pe schema monofilară sau
- prin selectarea numărului nodului (ID-ului) în "Short circuit option" şi apoi, cu "Add", nodul selectat va fi transferat în lista cu "Selected buses".
   Pentru operațiunea inversă, din lista cu "Selected buses" se alege nodul şi apoi se şterge cu butonul "Remove".

Dacă este selecat un singur nod, se poate analiza orice tip de defect în raport cu acel nod, se determină contribuția laturii adiacente și se determină tensiunea post-scurtcircuit.

Efectuarea calculelor de scurtcircuit în mai multe noduri se poate face:

- grafic, pe schem amonofilară, selectând cu ajutorul mouse-ului nodurile dorite: click pe tasta activă + shift și apoi nod cu nod, locațiile dorite;
- din lista de menu-uri: din lista de noduri ale rețelei se selectează cele dorite și se transferă, nod cu nod, în lista cu noduri selectate.

#### Observații:

- Defectele în mai multe noduri se simulează pe rând, nu simultan. În funcție de categoria selectată, progamul inițiază defecte de tip 3P, LG, LL şi LLG în fiecare nod selectat.
- Pe schema monofilară de pe ecran, sunt afișate rezultate: I<sub>sym,rms</sub>, I<sub>dc.rms</sub>, I<sub>asym,rms</sub>, i<sub>peak</sub> în funcție de modul în care au fost selectate prin butonul "Back Annotation".

Opțiunea "All buses" – toate nodurile

Aceasta poate fi aleasă numai din fereastra "Short circuit analysis basic option":

- scurtcircuitele sunt simulate, pe rând, în fiecare nod al rețelei; sunt simulate toate tipurile de scurtcircuite;
- pe ecran, sunt afişate rezultate: I<sub>sym,rms</sub>, I<sub>dc.rms</sub>, I<sub>asym,rms</sub>, i<sub>peak</sub> în funcție de modul în care au fost selectate prin butonul "Back Annotation";
- nodurile sunt colorate în roșu.

Raportul, elaborat de program în urma calculelor de scurtcircuit, cuprinde informații detaliate despre:

- curenții de scurtcircuit de tip 3P, LL, LLG, LG în nodurile rețelei, în funcție de opțiunea utilizatorului;
- curenții corespunzători din laturile rețelei;
- factorii de multiplicare la scurtcircuit;
- un rezumat cu rezultate sintetice.

#### Opțiunea "Sliding fault" – defect alunecător

Programul EDSA poate simula un defect pe lungimea unei laturi (linii) a rețelei. Această opțiune elimină necesitatea creării unor noduri fictive de-a lungul unei linii electrice. Figura de mai jos, V.6, exemplifică modul de considerare a unui defect alunecător nu prin alegerea nodurilor fictive F1, F2, F3 și F4 ca puncte de defect ci prin declararea unui singur defect dar cu localizare specifică – distanța față de nod, multiplă (F).

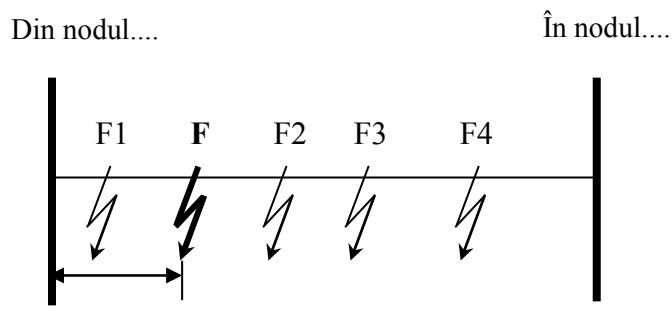

Fig.V.6 Modul de considerare a defectului "alunecător"

Þ.

Utilizatorul selectează butonul pentru a lansa fereastra "Short circuit option" iar butonul "Calculation" permite selectarea "Sliding fault" - defect alunecător, fig.V.7.

| culation Control for ANSI/IEEE                                                                                                    |                                                                                       |                                                                                                    |
|----------------------------------------------------------------------------------------------------|---------------------------------------------------------------------------------------|----------------------------------------------------------------------------------------------------|
| Current Scenario<br>1:mode1<br>Base Voltage<br>* Adjusted By Tap/Turn Ratio<br>* System Voltage                                          | Contribution Level<br>Levels away from fault<br>location for cutput.                  | Miscellaneous Options  Miscellaneous Options  Fault Impedance  Fault Impedance  R: Ohms  O. X: Ohms |
| Prefault Voltage to be Used in Calculations     System Voltage     Load Flow Calculated Voltage     Actual/Nameplate Voltage             | Orfaut Output     Annotation     Report     None     Fault Location     Sliding Fault | Duty Type for PDE Based On<br>• Max Branch Fault Flow<br>• Total Bus Fault Current<br>Series Fault  |
| All Feeders and Cables<br>06 ->07<br>09 ->10<br>12A ->13<br>12C ->FEEDER16<br>12D ->FEEDER17<br>14 ->15<br>Faulted Branch Current Report | Add > Selected<br>Add > 3C > 11<br>< Remove<br><                                      | Feeders and                                                                                         |

Fig.V.7 Selectarea tipului de scurtcircuit "alunecător"

### Opțiunea "Feeder / Branch" – latură rețea

În fereastra "All feeders and cables" se selectează latura de rețea dorită și se apasă apoi pe butonul "Add" pentru a transfera latura în lista "Selected feeders and cables".

Pentru a înlătura o latură din lista celor selectate, în fereastra "Selected feeders and cables" se alege cu mouse-ul latura dorită și apoi se apasă pe butonul "Remove" după care latura respectivă se va regăsi în lista "All feeders and cables".

Modulul EDSA permite selectare numai a unei laturi de tip linie electrică pentru studiul defectului alunecător. După selectare, se apasă pe butonul "OK"

care lansează fereastra "Report manager for sliding fault calculation" conform figurii V.8.

| Report Manager For Sliding Fault Calculation                                                                                                    |                                                                             | ×                                         |
|----------------------------------------------------------------------------------------------------|-----------------------------------------------------------------------------|-------------------------------------------|
| Fault Position on the Cable/Feeder<br>Name: 3C ->12<br>Cable's Length : 300. Feet<br>Any Position Even Space                                               | Input Data to Display i                                                     | n Your Report                             |
| Away From "From Bus" # of Fault Spots                                                                                                    | Abbreviati                                                                  | on                                        |
| Output Results to Display in Your Report  Output Results to Display in Your Report  Output Results to Display in Your Report  Output Report  Output Report | s Bus Branch                                                                |                                           |
| Unit<br>Current Capacity<br>Current Capacity                                                                                                    | Voltage<br>■ +Volts                                                         | Per Unit<br>Multipliying Factor<br>%, X/R |
|                                                                                                    | Decimal Places                                                              | Decimal Places                            |
| Print Style<br>Narrow Print Wide Print<br>Lines/Page Branch Report<br>60 • From> To<br>• Branch Name                                                       | Output File Output to CSV Output to Text F Do not Show Warnings Message Box | ile:                                      |
| OK )                                                                                                    | Close                                                                       |                                           |

Fig. V.8 Opțiuni pentru studiul scurtcircuitului alunecător

*Observație*: Defectul de tip alunecător nu se poate studia daca a fost aleasă metoda de calcul IEC 61363 sau AC 1 Phase.

Programul permite utilizatorului să stabilească locul scurtcircuitului pe latura aleasă anterior: "*Any position" – orice loc față de punctul "From bus"* sau se poate selecta "*Number of faults spots" – un număr multiplu de locuri de scurtcircuit*, la distanțe predefinite, de-a lungul laturii (liniei electrice) selectate.

Programul împarte automat linia în segmente egale și puncte echidistante de scurtcircuit. Contribuția la curentul de scurtcircuit a ambelor noduri (bare) din capetele liniei sunt luate în considerare raportându-se și valorile tensiunilor din aceste noduri, de o parte și de alta a liniei. Dacă se selectează numai un singur punct de defect trebuie specificat exact locul acestuia. De exemplu, la 3 km de nodul X.

Tipurile de scurtcircuite studiate sunt: 3P, LL, LG, LLG iar rezultatele se pot exprima astfel:

- pentru curenții de scurtcricuit, A sau kA;
- pentru puteri, KVA sau MVA;
- pentu tensiuni nodale: V sau kV;
- pentru factorii de multiplicare, u.r., %X/R

Pentru toate mărimile de mai sus se poate prestabili precizia rezultatelor prin alegerea numărului de zecimale.

#### Opțiunea "Series fault" – defect de tip serie

Defectele de tip serie (o fază întreruptă, două faze întrerupte, impedanțe longitudinale diferite) cu sau fără dezechilibrul neutrului pot fi studiate în modulul EDSA. Defectele de tip serie sunt prezentate în figura V.9. Acestea pot fi analizate și au semnificație numai dacă se consideră și sarcina anterioară defectului, eventual rezultată dintr-un calcul de regim permanent. Pentru defectele serie, tensiunea echivalentă în punctul de întrerupere este determinată pe baza curentului dinaintea defectului în locul de dezechilibru. Impedanțele de defect implicite Za, Zb și Zn sunt următoarele:

- pentru o fază întreruptă (faza A), Zb = Zn = 0.0 + j0.0;
- pentru două faze întrerupte (B și C), Za = Zn = 0.0+j0.0;
- pentru dezechilibre serie (fazele A, B m si C), Za = Zb = Zn.

În fereastra "Short circuit analysis option", fig. V.10, se alege "Series fault" – defect tip serie pentru analiza defectului de tip "o fază întreruptă".

Opțiunea "Feeder/branch" - latură

- se selectează latura dorită în "All feeders and cables" și apoi

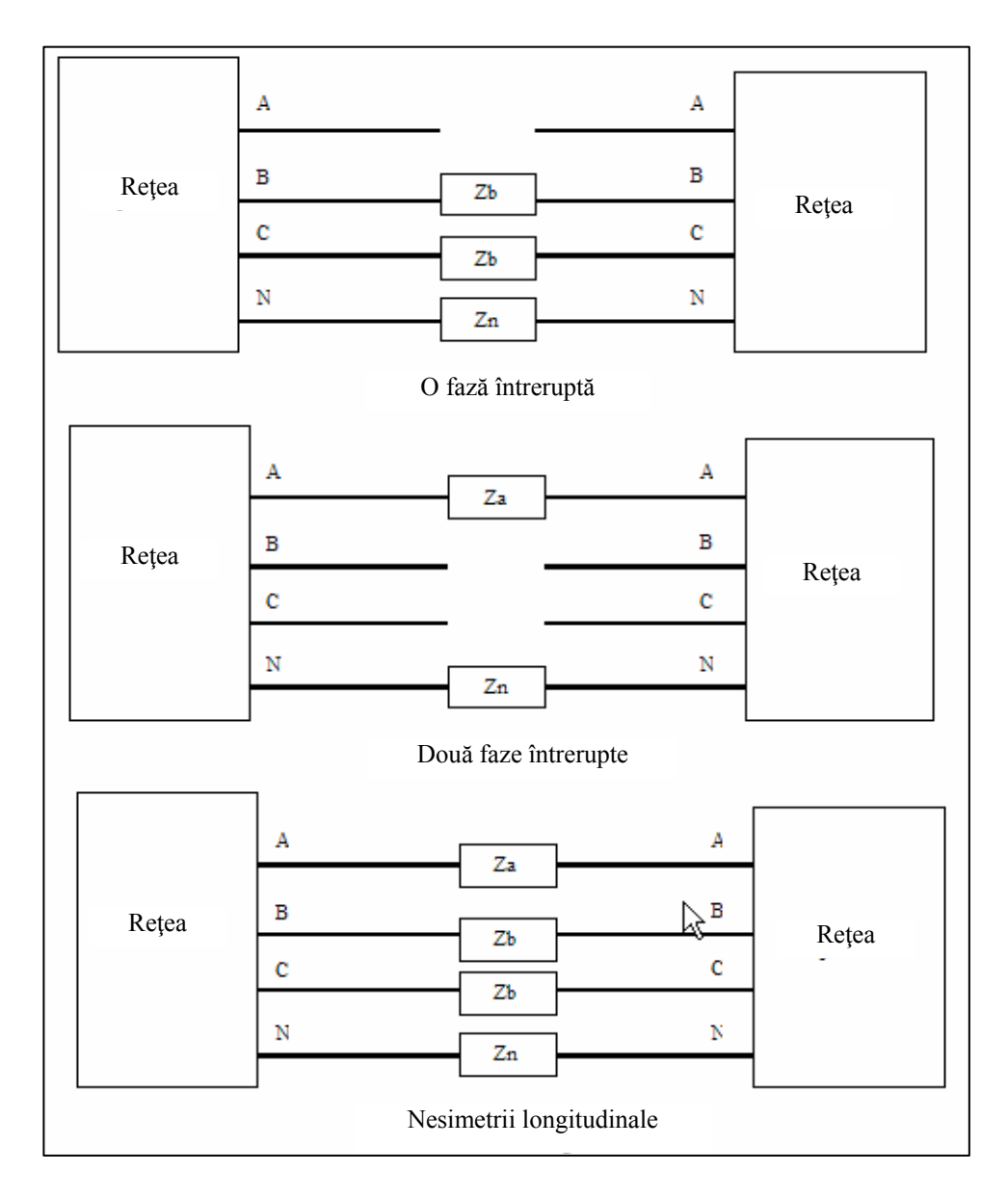

- se apasă pe butonul "Add"; latura aleasă este transferată în lista "Selected feeders" așa cum este arătat în fig. V.11.

Fig.V.9 Tipuri de defecte serie

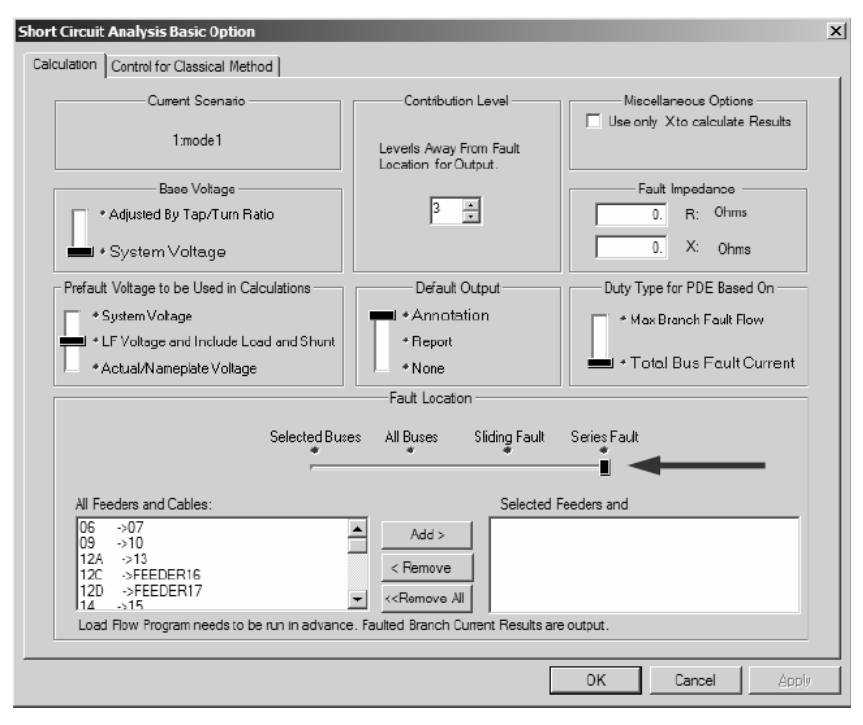

Fig. V.10 Selectarea defectelor de tip serie

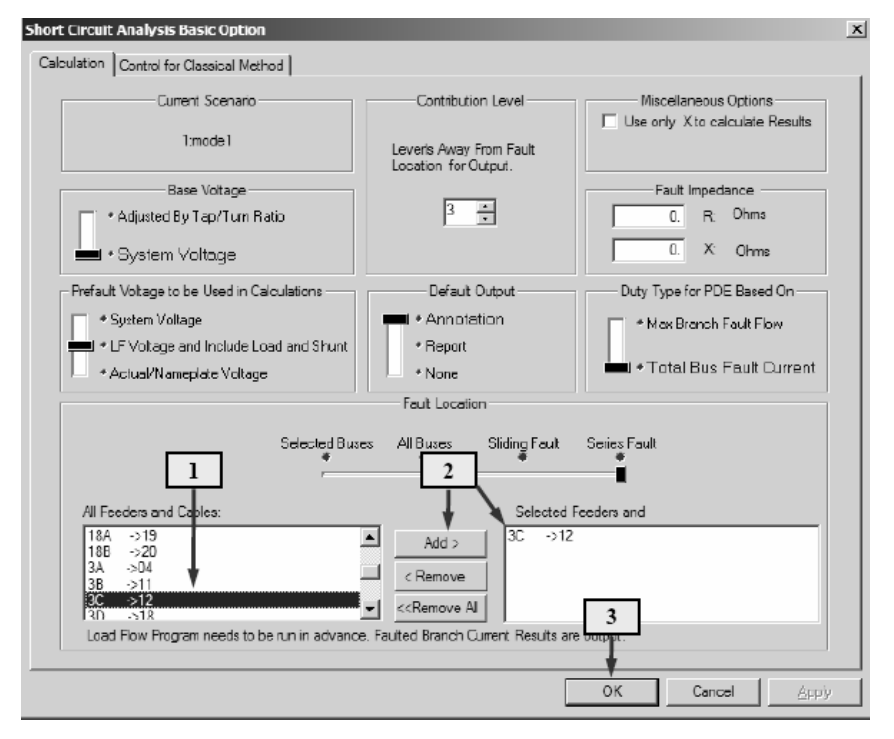

Fig. V.11 Selectarea laturii cu defect de tip serie

- pentru deselectarea din listă a unei laturi, în lista "Selected feeders" se alege latura dorită apoi se apasă pe butonul "Remove" iar aceasta se reintroduce în lista "All feeders and cables".

Studiul defectelor de tip serie se poate face numai pe o singură latură și nu pe mai multe, simultan.

"Report manager for series fault calculation" – prezentarea rezultatelor în urma studierii defectelor de tip serie:

| Report Manager For Series Fault Calculation                   |                                                  | X |
|---------------------------------------------------------------|--------------------------------------------------|---|
| Faulted Cable/Feeder : 3C ->12                                |                                                  |   |
| Fault Type                                                    | Fault Impedance                                  |   |
|                                                               | Za = 0. +j 0. Ohms                               |   |
|                                                               | $Z_b = [0] + j [0] Unm^2 = Z_c$                  |   |
|                                                               |                                                  |   |
| Input Data to Display in Your Report                          | Abbreviation                                     |   |
| Output Results to Display in Your Report                      | uence                                            |   |
| Unit<br>Current Capacity                                      | Voltage Per Unit                                 | ] |
| <ul> <li>* Amps</li> <li>* KilaAmps</li> <li>* MVA</li> </ul> | * Volts * Matpying racor<br>≉ Kila∨olts %, X/B   |   |
| Decimal Places Decimal Places                                 | Decimal Places Decimal Places                    |   |
| 2 💌 2 💌                                                       | 2 💌 4 💌                                          |   |
| Print Style<br>Narrow Print Wide Print                        | Oulput Fie                                       |   |
| 60 From→ To                                                   |                                                  |   |
| Add Heading Title On Each Page                                | Do not Show Warrings     LogFile     Message Box |   |
| ОК                                                            | Dose                                             |   |

Figura V.12 indică toate opțiunile în acest scop.

Fig.V.12 Opțiunile de prezentare a rezultatelor pentru defectele de tip serie

Programul permite utilizatorului să selecteze:

- o fază întreruptă;
- două faze întrerupte;
- defect serie nesimetric.

La locul defectului se poate alege valoarea impedanței, în  $\Omega$ . iar unitățile în care sunt calculate rezultatele pot fi:

- A sau kA pentru curenți;
- KVA sau MVA pentru puteri;
- V sau kV pentru tensiuni.

Opțiunea "AC ANSI/IEEE standard" se poate alege din fereastra inițială "Short circuit analysis basic option", așa cum rezultă din fig. V.13.

| Standard to Apply                                     | - Multiplying Factors to Ca              | Iculate Asym and Pea             | k at First Cycle        |  |
|-------------------------------------------------------|------------------------------------------|----------------------------------|-------------------------|--|
|                                                       | 📕 * Based on A                           | ■ * Based on Actual X/R Asym 1.5 |                         |  |
|                                                       | <ul> <li>Fixed at Axym</li> </ul>        | &Peak Factors->                  | Peak 2.6                |  |
| Seperate X, R For X/R Ratio                           | ANSI                                     | Standard Source Impe             | dance                   |  |
| Complex Z For Fault Current                           | Source Type                              | First Cycle 2-                   | 8 Cycles (Interrupting) |  |
| Peak Time                                             | Utility                                  | Zs                               | Zs                      |  |
| C. A. Araba DE Custa                                  | Generator                                | Z"'dv                            | Z"dv                    |  |
| <ul> <li>Apples up Cycle</li> </ul>                   | Synchronous Motor                        | Z''dv                            | 1.5 Z''dv               |  |
| Applies ATPC Equation                                 |                                          |                                  |                         |  |
| Approximate Time to Peak Current                      | Induction Mator                          |                                  |                         |  |
| Peak Time $\tau = 0.49 - 0.1^{*}e^{-\frac{28\pi}{3}}$ | < 50HP                                   | 1.67 Z"                          | 999999                  |  |
|                                                       | # Poles =2                               |                                  |                         |  |
| Driving Voltage (current Mult. factor)                | 50249 HP                                 | 1.20 Z"                          | 3.0 Z"                  |  |
|                                                       | > 250 HP                                 | Z"                               | 1.5 Z*                  |  |
| 3-Phase Boited Fault                                  | # Poles >2                               |                                  |                         |  |
| Line-to-Line Fault 1.                                 | 501000 HP                                | 1.20 Z"                          | 3.0 Z*                  |  |
|                                                       | > 1000 HP                                | Z''                              | 1.5 Z"                  |  |
| Line to Ground Fault                                  | Abovo Multiple                           | uina Eastara ara                 | bord andod              |  |
| Double-Line-to-Ground 1.                              | above multiplying Factors are hard coded |                                  | naro coueu              |  |
| Louberneto-closing 1.                                 | in ANSI Short Circuit Program.           |                                  |                         |  |

Fig.V.13 Selectarea opțiunii de calcul AC ANSI/IEEE

Metoda de calcul AC ANSI/IEEE are la bază utilizarea matricii separate pentru R și X.

Factorii de multiplicare ai curentului de scurtcircuit permit utilizatorului să stabilească un coeficient marginal pe durata de efectuare a calculelor. Fereastra din fig. V.13 include și informații asupra impedanțelor folosie în cadrul metodei: pentru prima perioadă, 2-8 perioade, așa cum este prevăzut în standardele ANSI/IEEE.

Calculul factorilor de multiplicare MF are la bază:

- raportul X/R folosind ecuațiile din paragraful V.7 sau
- fără a considera raportul X/R, se alege valoarea pentru MF.

Calculul factorului de multiplicare MF se poate face selectând valoarea empirică pentru  $\tau$  sau  $\tau = T = 0.5$ .

#### V.8.3 Metoda clasică de calcul a curenților de scurtcircuit

Metoda clasică se bazează pe determinarea valorii complexe E/Z și a raportului X/R care este extras din matricea admitanțelor complexe [X/R]. Fereastra de calcul, cu opțiuni, este cea din figura V.14.

| Short Circuit Analysis Basic Option      |                                                | ×                 |
|------------------------------------------|------------------------------------------------|-------------------|
| Calculation Control for Classical Method |                                                |                   |
| Standard to Apply                        | Machine Current Decay                          |                   |
| Classical Complex Method:                |                                                |                   |
| Complex Z For X/R Ratio                  | Generator: Induction Motors                    |                   |
| Complex Z For Fault Current              | T" T                                           |                   |
| Fault Current Multiplying Factors        | 0 B. 30 cycle 0 1. B. cy                       | vole              |
| 3-Phase Bolted Fault                     |                                                |                   |
| Line-to-Line Fault 1.                    | Synchronous Motors Mixed, Typical, High Voltag | ge Motors         |
| Line-to-Ground Fault 1.                  |                                                | .                 |
| Double-Line-to-Ground 1.                 | 0 5. 8. cycle 0 3. cycle                       | 2                 |
|                                          |                                                |                   |
|                                          | DK Ca                                          | ncel <u>Apply</u> |

Fig.V.14 Fereastra cu opțiuni pentru calculul scurtcircuitelor prin metoda clasică

Butonul "Calculation" este identic cu cel din metoda ANSI/IEEE, anterioară. Factorii de multiplicare ai curentului de scurtcircuit pot fi selectați de utilizator la valori marginale. Durata de amortizare a curenților mașinilor electrice (generatorare, motoare) poate fi, de asemenea, stabilită de utilizator, în perioade.

# V.8.4 Metoda AC IEC 60909 de calcul a curenților de scurtcircuit

Fig.V.15 arată opțiunile de calcul și afișare pentru această metodă..

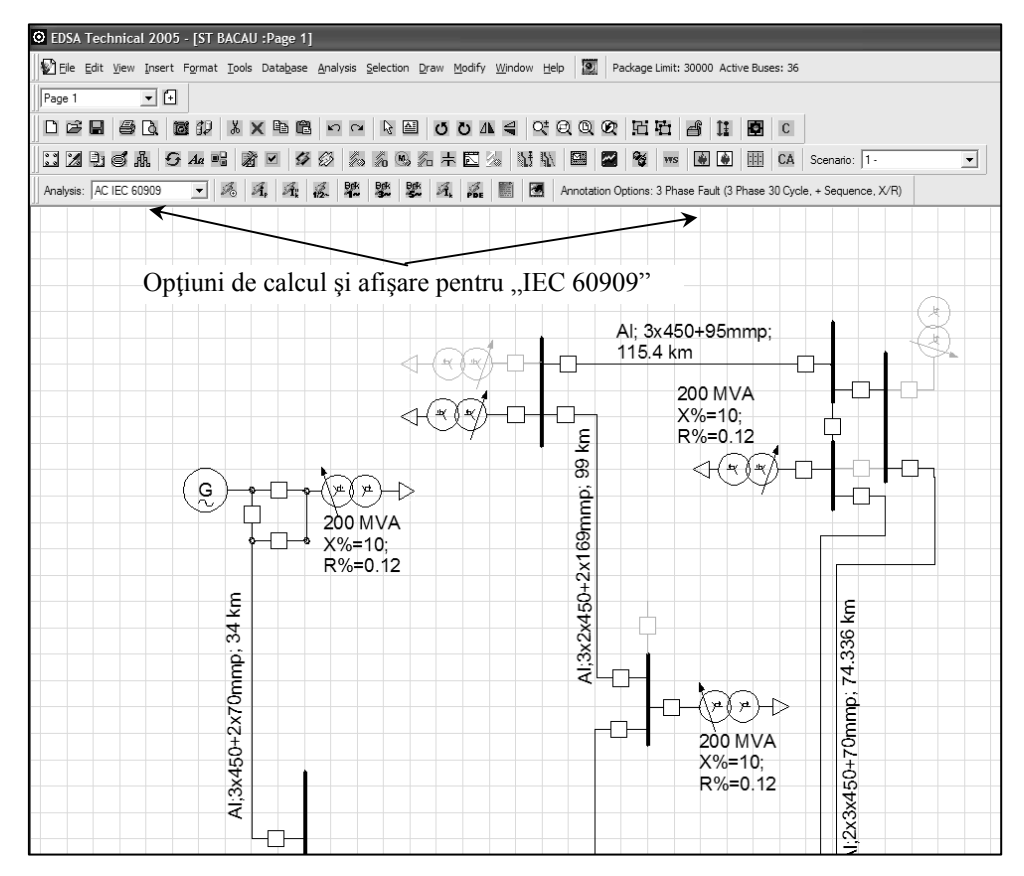

Fig.V.15 Metoda IEC 60909 de calcul a curenților de scurtcircuit - opțiuni

Butoanele permit selectarea următoarelor:

curentul de scurtcircuit de vârf pentru defecte de tipul 3P, LL, LG, LLG;

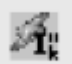

curentul inițial, simetric, de scurtcircuit pentru defecte de tipul 3P, LL, LG și LLG;

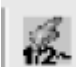

curentul de defect în prima jumătate de perioadă pentru scurtcircuite de tipul 3P, LL, LG și LLG;

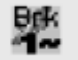

curentul de rupere în prima perioadă pentru defecte de tipul 3P, LL, LG și LLG;

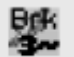

curentul de rupere, după trei perioade, pentru defecte de tipul 3P, LL, LG și LLG;

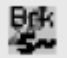

curentul de rupere, după cinci perioade, pentru defecte de tipul 3P, LL, LG și LLG;

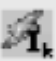

curentul de scurtcircuit stabilizat, după defecte de tipul 3P, LL, LG și LLG;

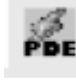

alegerea și reglarea dispozitivelor de protecție;

raportul cu rezultatele analizei fenomenului de scurtericuit analizat.

Metoda are la bază standardul IEC 60909. Opțiunile de calcul sunt similare cu cele din metoda bazată pe standardele ANSI/IEEE. Utilizatorul poate selecta, conform figurii V.16, factorii de multiplicare și metoda de calcul a valorii de vârf a curentului de scurtcircuit: metoda A, B, C sau metoda Thevenin.

Totodată, se poate preselecta:

- tensiunea actuală a sistemului;
- tensiunea maximă;
- tensiunea minimă.
#### Metode pentru calculul curentului de vârf

**Metoda** A: ia în considerare ramura cu cel mai mare raport X/R, conectată la locul defectului. Această latură trebuie să fie într-un grup de laturi prin care se preia 80% din curentul de defect. Pentru a determina grupul de laturi ce îndeplinește această condiție, se pot observa laturile, în ordine descrescândă a contribuției lor la curentul de defect. Începând cu latura ce are curentul cel mai mare, se adaugă latură cu latură până ce se obține valoarea ce reprezintă 80% din curentul de defect. O latură poate fi formată din 2 sau mai multe elemente în serie. În cazul sistemelor de joasă tensiune, factorul de multiplicare X<sub>b</sub> se alege astfel încât X·X<sub>a</sub> (factorul de multiplicare de vârf) să nu fie mai mare de 1.8. Metoda A consideră X<sub>a</sub> = 1.

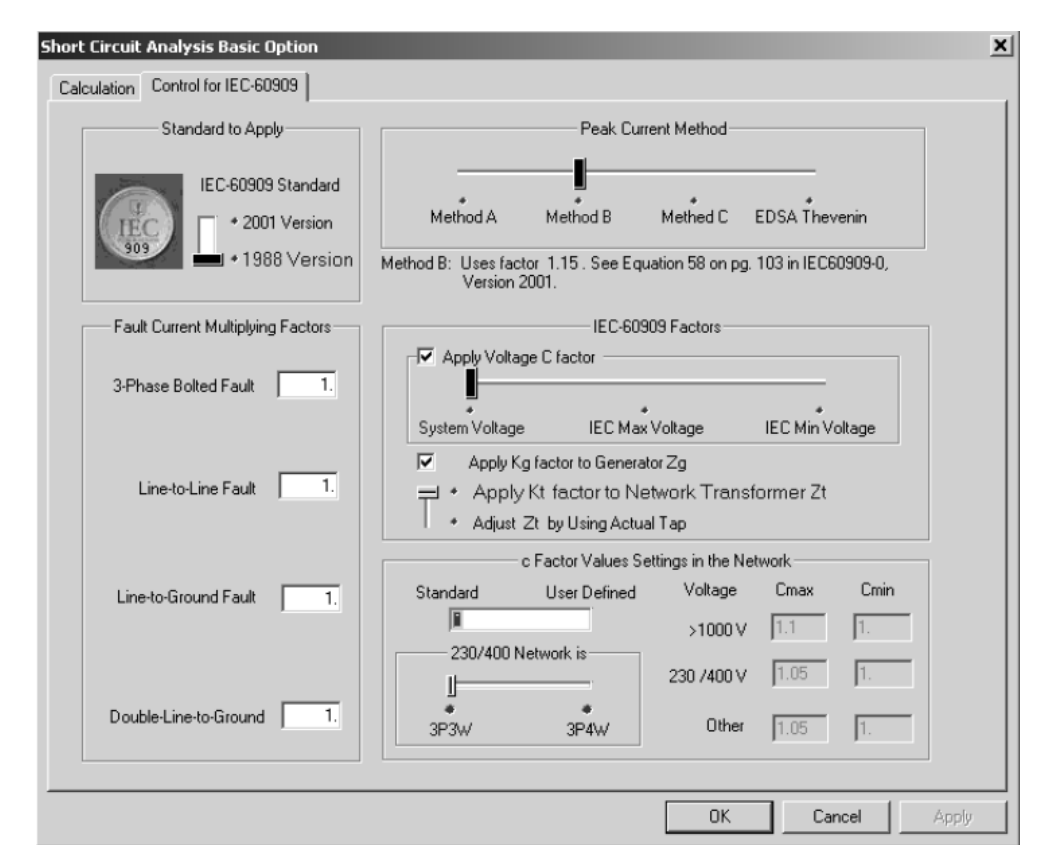

Fig. V.16 Metoda pentru calculul curentului de vârf din IEC 60909

- **Metoda B**: folosește pentru calculul curentului de vârf în rețelele buclate și consideră  $X_b$ =1.15. Pentru sistemele de joasă tensiune. produsul X·X<sub>b</sub> este

limitat la 1.8 iar pentru cele de înaltă tensiune la 2.0 conform standardului IEC 60909;

- Metoda C: efectuează o a doua reducere a reţelei cu reactanţele multiplicate cu 40%. Rapoartele X/R determinate pentru frecvenţa de bază (50 Hz) şi pentru frecvenţa mai mare cu 40% (70Hz) sunt folosite pentru determinarea mai precisă a raportului X/R decât în cazul metodei reducerii frecvenţei de bază (metodele A şi B). Folosind valoarea corectată a raportului X/R şi cu valoarea X<sub>c</sub> = 1, se determină curentul de vârf.
- metoda Thevenin: X se determină folosind echivalentul Thevenin.

### Coeficienții de corecției a impedanței

1. Impedanța  $Z_g$  a generatorului se multiplică cu factorul  $K_g$  (fig. V.17).

| Short Circuit Analysis Basic Option                    | X                                                                                                    |
|--------------------------------------------------------|----------------------------------------------------------------------------------------------------|
| Calculation Control for IEC-60909                      |                                                                                                    |
| Standard to Apply                                      | Peak Current Method                                                                                                    |
| IEC-60909 Standard<br>+ 2001 Version<br>+ 1988 Version | Method A Method B Methed C EDSA Thevenin<br>Method B: Uses factor 1.15 . See Equation 58 on pg. 103 in IEC60909-0,<br>Version 2001.           |
| Fault Current Multiplying Factors                      | IEC-60909 Factors                                                                                                    |
| 3-Phase Bolted Fault 1.                                | Apply Voltage C factor                                                                                                    |
| Line-to-Line Fault 1.                                  | <ul> <li>Apply Kg factor to Generator Zg</li> <li>Apply Kt factor to Network Transformer Zt</li> <li>Adjust Zt by Using Actual Tap</li> </ul> |
| Line-to-Ground Fault 1.                                | c Factor Values Settings in the Network<br>Standard User Defined Voltage Cmax Cmin<br>1.1<br>220/400 Network in                               |
| Double-Line-to-Ground 1.                               | 230 /400 V 1.05 1.<br>3P3W 3P4W Other 1.05 1.                                                                                                 |
|                                                        | OK Cancel Apply                                                                                                    |

Fig. V.17 Corectarea impedanței  $Z_g$  a generatorului

Factorul  $K_g$  este calculat cu relația (V.13) conform standardului IEC 60909:

$$K_g = \frac{U_n}{U_{rg}} \frac{c_{\max}}{1 + X_d^{"} \sin \varphi_g}$$
(V.13)

în care  $U_n$  este tensiunea nominală a sistemului,  $U_{rg}$  este tensiunea nominală a generatorului,  $X_d^{"}$  reactanța subtranzitorie, în u.r. nominale, a generatorului iar  $\sin \varphi_g$  corespunde defazajului dintre curent și tensiune la bornele generatorului.

2. Impedanța  $Z_t$  a transformatorului de putere se multiplică cu factorul  $K_t$  (fig. V.18) în cazul în care scurtcircuitul se produce la bornele unui transformator de putere.

| Short Circuit Analysis Basic Option                    | ×                                                                                                    |
|--------------------------------------------------------|----------------------------------------------------------------------------------------------------|
| Calculation Control for IEC-60909                      |                                                                                                    |
| Standard to Apply                                      | Peak Current Method                                                                                                    |
| IEC-60509 Standard<br>* 2001 Version<br>* 1988 Version | Method A Method B Method C EDSA Thevenin<br>Method B: Uses factor 1.15. See Equation 58 on pg. 103 in IEC60909-0,<br>Version 2001.            |
| Fault Current Multiplying Factors                      | IEC-60909 Factors                                                                                                    |
| 3-Phase Bolted Fault 1.                                | ✓ Apply Voltage C factor       ✓       System Voltage       IEC Max Voltage                                                                   |
| Line-to-Line Fault 1.                                  | <ul> <li>Apply Kg factor to Generator Zg</li> <li>Apply Kt factor to Network Transformer Zt</li> <li>Adjust Zt by Using Actual Tap</li> </ul> |
| Line-to-Ground Fault 1.                                | c Factor Values Settings in the Network<br>Standard User Defined Voltage Cmax Cmin<br>↓1000 V 1.1 1.<br>230/400 Network is                    |
| Double-Line-to-Ground 1.                               | 230 /400 ∨ 1.05 1.<br>230 /400 ∨ 1.05 1.<br>3P3W 3P4W Other 1.05 1.                                                                           |
|                                                        | OK Cancel Apply                                                                                                    |

Fig.V.18 Corectarea impedanței transformatoarelor conform IEC 60909

Pentru un transformator de putere trifazat, ca în fig. V.19, având două înfășurări, cu sau fără comutator de ploturi, factorul de corecție  $K_t$  al impedanței se calculează, conform standardului IEC 60909, cu relația (V.14):

$$K_t = 0.95 \frac{c_{\text{max}}}{1 + 0.6X_t} \tag{V.14}$$

| EDSA Job File: PAUL H                                                                                                    | ARIGA Branch Fi                                                                                            | om 101264 T                                               | o 101265:1 (11 of 11)                                                                                                    |
|----------------------------------------------------------------------------------------------------|----------------------------------------------------------------------------------------------------|-----------------------------------------------------------|----------------------------------------------------------------------------------------------------|
| ranch Name 0010<br>Library 1000-3-D<br>Kva Rating<br>Frequency                                                                      | ▼<br>1000.00<br>50<br>Hertz                                                                                | Transf<br>From 101264<br>System Volta<br>From KV<br>To KV | Imer<br>Connection Information<br>To 101265 Circuit 1<br>Ges<br>20.000 ▼ Distribute<br>400 ■ Distribute                                                                       |
| Description Short Circuit  <br>Transformer Resistance a<br>R + pu 80000<br>R 0 pu 80000<br>Oper<br>Z + pu 4.80868<br>Z 0 pu 4.80868 | Load Flow   PDC  <br>nd Reactance<br>X + pu 4.74<br>X 0 pu 4.74<br>v. SC Tests<br>X/R + 5.92<br>X/R 0 5.92 | Reliability Instal                                        | ation  <br>Primary (From) Winding Grounding<br>- Delta<br>- Y Ungrounded<br>- Y Solidy Grounded<br>- Zig Zag<br>Secondary (To) Winding Grounding-<br>- Deta<br>- Y Ungrounded |
| Transformer taps on Load F<br>Short Circuit programs and a<br>V Network Transformer (u<br>Save to Library                           | low tab are also used<br>are common to both.<br>sed in IEC60909 metl                                       | by<br>nod)                                                | Y Solidly Grounded     Y Impedance Grounded     Zig Zag Phase Shift (Positive Sequence) Standard Special Secondary -30.0 Deg                                                  |

Fig. V.19 Transformatorul de putere în EDSA

În relația (V.14),  $X_t$  este reactanța relativă a transformatorului iar  $C_{max}$  (ca și pentru ecuația V.13) se alege conform tabelului V.6 în funcție de tensiunea nominală a rețelei din secundarul transformatorului (tensiunea inferioară). Acest factor de corecție nu se folosește pentru transformatoarele din stații ci numai pentru cele de rețea și numai dacă se activează opțiunea "Network transformer (used in IEC 60909 method)" așa cum este prezentat în fig. V.19 și specificat în standard.

3. Corectarea impedanței Z<sub>t</sub> a transformatorului considerând poziția actuală a comutatorului de ploturi

Opțiunea, odată aleasă conform figurii V.20, permite programului să ajusteze impedanța  $Z_t$  a transformatorului corespunzător poziției actuale a comutatorului de ploturi. Dacă este selectată opțiunea de calcul conform IEC 60909, factorul "c" se determină conform tabelului V.6.

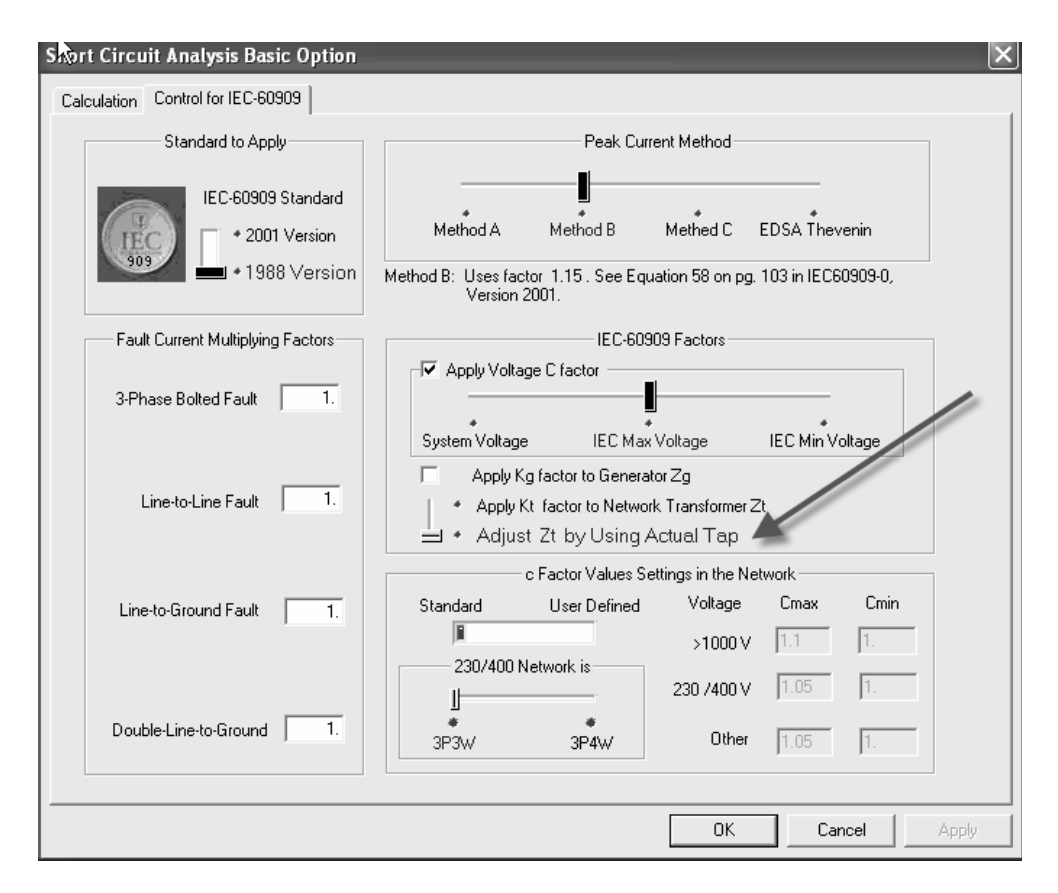

Fig.V.20 Comanda ajustării impedanței transformatorului în funcție de poziția comutatorului de ploturi

| Tuberul i to i utorine ruetorunu e utrouite de program entrouite du du du du du du du du du du du du du |
|----------------------------------------------------------------------------------------------------|
|----------------------------------------------------------------------------------------------------|

| Tensiunea   | c <sub>max</sub> | c <sub>min</sub> |
|-------------|------------------|------------------|
| >1000 V     | 1.1              | 1                |
| Alte valori | 1.05             | 0.95             |

#### V.8.5 Metoda AC IEC 61363 de calcul a curenților de scurtcircuit

Prin selectarea standardului IEC 61363, modulul specializat al programului EDSA permite calculul curentului de scurtcircuit instantaneu, în funcție de timp afișând această caracteristică. Metoda este precisă permițând și alegerea protecțiilor și coordonarea lor în cazul sistemelor izolate (platforme maritime, nave maritime, parcuri eoliene). Reactanța subtranzitorie a generatoarelor și constantele de timp sunt mărimi luate în considerare în cadrul acestei metode. Fereastra de calcul,

figura V.21, este similară cu cea folosită în urma selectării metodei bazate pe standardul ANSI/IEEE.

| ¢       | EDSA     | Tec     | hnic | al 2        | 005  | i - [      | T1 2 | 23.A | XD                | :Paş | ge 1 | ]   |       |     |          |      |      |        |        |        |           |         |      |      |       |          |            |        |        |            |     |        |            |       |           |      |      |   |      |       |                  |
|---------|----------|---------|------|-------------|------|------------|------|------|-------------------|------|------|-----|-------|-----|----------|------|------|--------|--------|--------|-----------|---------|------|------|-------|----------|------------|--------|--------|------------|-----|--------|------------|-------|-----------|------|------|---|------|-------|------------------|
|         | Eile 🖸   | Edit    | ⊻iev | / In        | sert | Fgr        | rmat | Ιo   | ols               | Data | base | An  | alysi | s S | electi   | on ( | 2rav | v Moo  | lify   | Wind   | ow He     | elp     | 9    | Pack | age l | imit: 30 | 0000 A     | Active | e Buse | s: 17      |     |        |            |       |           |      |      |   |      |       |                  |
|         | 0 🖻      |         | 6    | 0           | 1    | <u>a</u> ( | jp   | X    | X                 | 8    | 6    | 3   | 0     | CM  | ß        | 스    | (    | 50     | ΔN     | 4      | Qž        | Q       | Q    | 2 1  | 6     | ti e     | <b>s</b> 1 | 1      | ġ      | С          | ø   |        | Pa         | age 1 |           | - 6  | •    |   |      |       |                  |
| ĺ       | :: 7     | Ð       | 6    | <i>.</i> Å. | 9    | A          | a =  | 8    | à                 |      | 4    | 0   | 3     | i.s | <i>%</i> | м,   | 6    | 뉴 🖻    | t g    |        | 19        | E       |      |      | 4     | ¥¥S      |            | è      | :::    | CA         | Sce | nario: | 1 · mo     | de1   | <br>-     |      |      |   |      |       |                  |
| ĺ       | Analysis | : A0    | CIEC | 6136        | 3    | ŀ          | •    | ħ    | 12                | 1    | 5-   | 50- | 1     | 2   |          |      | 1    | Annota | tion I | Option | is: t Cyr | cle, la | ec 🛛 |      |       |          |            |        |        |            |     |        |            |       |           |      |      |   |      |       |                  |
|         |          | 50<br>1 | mη   | 1.1         | 1    |            | 1    | , 10 | 00 <sub>.</sub> m | Π.   |      |     |       |     | 150      | mm   |      |        | 1      |        | 200 m     | ņ,      | 1.1  | 1.1  |       | 250 г    | nm ,       |        |        |            | 300 | , mm   |            |       | <br>350 п | nm i |      |   | - 40 | 00 mm | Ч. н.<br>С. н. с |
|         |          |         |      |             |      |            |      |      |                   |      |      |     |       |     |          |      |      |        |        |        |           |         |      |      | ľ     |          |            |        |        |            |     |        | ł          |       |           |      |      |   |      |       |                  |
| um Uy   | -        |         |      |             |      |            |      |      |                   |      |      |     | 6     |     |          |      |      | Ì      |        |        |           |         |      |      | i     | ł        |            |        |        |            |     |        | Ĵ <b>↓</b> |       | Þ         | /AII | NBU: | 5 |      |       |                  |
| e       | -        |         |      |             |      |            |      |      |                   |      |      |     |       |     |          |      |      |        |        |        |           |         |      |      |       |          |            |        |        |            |     |        |            |       | Ţ         |      |      |   |      |       |                  |
|         | -        |         |      |             |      | ľ          |      |      |                   |      |      | ĺ   |       |     |          |      |      |        |        |        | <b>†</b>  |         |      |      |       |          |            |        |        | ľ          |     |        |            |       | ĺ         |      |      |   |      |       |                  |
| ee<br>E | -        |         |      |             |      |            |      |      |                   |      |      | ľ   |       |     |          |      |      |        |        |        | <b> </b>  |         |      |      |       |          |            |        |        | <b> </b> + |     |        |            |       | Ĭ         |      |      |   |      |       |                  |
| 200     | -        |         |      |             |      |            |      |      |                   |      |      |     |       |     |          |      |      |        |        |        |           |         |      |      |       |          |            |        |        |            |     |        |            |       |           |      |      |   |      |       |                  |
|         |          |         |      |             |      |            |      |      |                   |      |      |     |       |     |          |      |      |        |        |        |           |         |      |      |       |          |            |        |        |            |     |        |            |       |           |      |      |   |      |       |                  |
| L       |          |         |      |             |      |            |      |      |                   |      |      |     |       |     |          |      |      |        |        |        |           |         |      |      |       |          |            |        |        |            |     | ,      | 18         |       |           |      |      |   |      |       |                  |

Fig.V.21 Opțiunea de calcul și de afișare în standardul IEC 61363

Butoanele corespunzătoare au următoarele semnificații:

- scurtcircuit de tip 3P, jumătate de perioadă;
- scurtcircuit de tip 3P, 5 perioade;
- scurtcircuit de tip 3P, 30 perioade;
- evoluția în timp a curentului de scurtcircuit și a componentelor sale;
- raportul final cu rezultatele calculelor;
- selectare opțiuni de afișare.

Fereastra cu opțiuni a programului de calcul, fig. V.22, este similară cu cea corespunzătoare selectării metodei de calcul bazată pe standardul ANSI/IEEE.

Opțiunile relativ la raportul final sunt incluse în fereastra prezentată în figura V.23. Rezultatele pot fi prezentate sub formă grafică sau text.

| Current Scenario                                      | Contribution Level           | Miscellaneous Options           |
|-------------------------------------------------------|------------------------------|---------------------------------|
| 1:mode1                                               | Levels away from fault       | Use only X to calculate Results |
| Base Voltage                                          | location for output.         | Eault Impedance                 |
| * Adjusted By Tap/Turn Ratio                          | 3 ÷                          | 0. R: Ohms                      |
| System Voltage                                        |                              | 0. X: Ohms                      |
| Prefault Voltage to be Used in Calculations           | Default Output               | Duty Type for PDE Based On      |
| 📕 + System Voltage                                    | Annotation                   | * Max Branch Fault Flow         |
| * Load Flow Calculated Voltage                        | * Report                     |                                 |
| * Actual/Nameplate Voltage                            | * None                       | Total Bus Fault Current         |
| Bus Tune to Select                                    | Fault Location               |                                 |
| All Buses     Selected Bu     Mid./High Voltage Buses | ises All Buses Sliding Fault | Series Fault                    |
| + Low Voltage Buses     + MCC/Schedule Motors         | Selected                     | Bureer                          |
| 04                                                    | Add 18                       |                                 |
| 05                                                    |                              |                                 |
| 07                                                    | < Remove                     |                                 |
| lin                                                   | Kemove All                   |                                 |

Fig.V.22 Opțiuni de bază în cadrul metodei bazată pe standardul IEC 61363

| Report Manager                                                                                                    |                                                   |                                                          | ×                                                           |
|----------------------------------------------------------------------------------------------------|---------------------------------------------------|----------------------------------------------------------|-------------------------------------------------------------|
| − Input Data to Display in Your<br>■System Details                                                                               | Report                                            | Jnit ValueAb                                             | breviation                                                  |
| Output Results to Display in Y                                                                                                   | our Report<br>ith Time<br>port                    | Bus                                                      | Time Step( ms )                                             |
| Unit<br>Current<br>Amps<br>KiloAmps<br>Decimal Places<br>2                                                                       | Capacity<br>* KVA<br>* MVA<br>Decimal Places<br>2 | Voltage<br>+ Volts<br>+ KiloVolts<br>Decimal Places<br>2 | Per Unit<br>Multipliying Factor<br>%, X/R<br>Decimal Places |
| Print Style<br>Narrow Print Wid<br>Lines/Page<br>60 • • Gra<br>• Reput<br>Warnings Report<br>Do not Show Warnings<br>Message Box | e Print<br>*                                      | Output File Output to CSV Output to Text F               | Browse                                                      |
|                                                                                                    | OK                                                | Cancel                                                   |                                                             |

Fig.V.23 Opțiuni relativ la raportul de prezentare a rezultatelor

În cazul în care se optează pentru un raport detaliat, se lansează fereastra din figura V.24.

| Report Manager                                         |              |
|--------------------------------------------------------|--------------|
| Input Data to Display in Your Report<br>System Details |              |
| Output Results to Display in Your Report               |              |
| * Results Varying with Time Bus                        |              |
| Potailed Fault Report                                  |              |
|                                                        |              |
| Current Consolu Voltago H Bor Unit                     |              |
| Detailed Output Report for SC IEC61363                 | $\mathbf{X}$ |
| * Amps                                                 |              |
| KiloAmps     Bus Result Components                     | 7            |
| Decimal Places D Td lac Idc Ienv                       |              |
|                                                        |              |
| Print Style                                            | _            |
| Narrow Print Wide F 0 1/2 2 3 5 8                      |              |
|                                                        |              |
| Lines/Page Branch I Bus Thevenin Per-Unit Impedace     |              |
| P + From                                               |              |
| DU Fance                                               |              |
| Warnings Report                                        |              |
| Do not Show Warnings                                   |              |
|                                                        |              |
| OK Cancel                                              |              |

Fig.V.24 Opțiuni pentru raportul detaliat cu rezultatele calculelor de scurtcircuit

Se selectează conținutul raportului ce poate include:

- T<sub>d</sub> constanta de amortizare a componentei aperiodice (de c.c.), în secunde;
- I<sub>ac</sub>, componenta simetrică (periodică, de c.a.) a curentului de scurtcircuit, în valori efective;
- I<sub>dc</sub>, componenta de c.c. a curentului de scurtcircuit;
- I<sub>env</sub>, înfășurătoarea curentului total de scurtcircuit.

Notațiile folosite în programul de calcul a curenților de scurtcircuit conform standardului IEC 61363 sunt următoarele:

| <b>-</b> #C       | = "cables per phase"            | = numărul de conductoare pe fază;    |
|-------------------|---------------------------------|--------------------------------------|
| - Cd              | = "device code"                 | = cod componentă;                    |
| - Ck              | = "circuit number"              | = numărul circuitului;               |
| - i               | = "instantaneous total current" | = curentul total instantaneu;        |
| - Dem.<br>procent | Fac. = "demand factor"<br>te);  | = factorul de cerere (încărcarea, în |

- Iac = "a.c. component of s.c. current (r.m.s.) = componenta de c.a. a curentului de scurtcircuit (valori efective);

- iac = "instantaneous a.c. component" = valoarea instantanee a componentei periodice a curentului de scurtcircuit;

- Idc = "d.c. component of s.c. current" = componenta de c.c. a curentului de scurtcircuit;

- Ienv = "upper envelop of s.c. current" = anvelopa (înfășurătoarea) superioară a curentului de scurtcircuit;

- ip = "peak value of s.c. current" = valoarea de vârf a curentului de scurtcircuit;

- Im = "magnitude of a.c. component" = amplitudinea componentei de c.a.;

- Tdc = "d.c. time constant" = constanta de amortizare a componentei aperiodice;

- T'' = "subtransient time constant" = constanta de timp subtranzitorie;

- T' = "transient time constant" = constanta de timp tranzitorie.

Modul de lucru este identic cu cel folosit în cazul calculelor bazate pe standardele ANSI/IEEE.

În scopul afișării rezultatelor în funcție de timp, se parcurg următorii pași:

Pasul 1: selectarea nodului: de exemplu, BUS 18

Pasul 2: lansarea programului de scurtcircuit apăsând unul din butoanele sau

Pasul 3: se selectează butonul = "Raport Manager", apoi se alege "Graph Output" = afișare grafic și apoi "OK". Programul afișează fereastra din figura V.25

| eport Manager                  |                  |                                                                                                    | >                   |  |  |
|--------------------------------|------------------|----------------------------------------------------------------------------------------------------|---------------------|--|--|
| – Input Data to Display in You | ur Benort        |                                                                                                    |                     |  |  |
| System Details                 | Per-L            | Jnit Value                                                                                                    | Abbreviation        |  |  |
| - Output Results to Display in |                  |                                                                                                    |                     |  |  |
| Couput Hesoits to Display in   | with Time        | Bus                                                                                                    | Time Step(ms)       |  |  |
|                                | with This        | <b>D</b> 00                                                                                                    | 1 -                 |  |  |
| * Detailed Fault F             | leport           |                                                                                                    |                     |  |  |
| - Unit                         | Capacity         | Voltage                                                                                                    | Per Unit            |  |  |
|                                | <br>             | - * Volte                                                                                                    | Multipliying Factor |  |  |
| • KiloAmpe                     | * MUA            | • voits                                                                                                    | %, X/R              |  |  |
| Decimal Places                 | Decimal Places   | Decimal Places                                                                                                    | Decimal Places      |  |  |
| 2 🔻                            | 2                | 2                                                                                                    | 4 🔻                 |  |  |
| Print Style                    | ,                | Output File                                                                                                    | ,                   |  |  |
| Narrow Print w                 | /ide Print       | Dutput to CSV                                                                                                    | , ,                 |  |  |
| <u>i</u>                       | -                |                                                                                                    | Browse              |  |  |
| Lines/Page 🔳 • G               | raph Outputt 🗕 🚽 | Uutput to Text                                                                                                    | File:               |  |  |
| 60 4.0                         |                  |                                                                                                    |                     |  |  |
| - Warnings Beport              |                  | No contraction of the second second s |                     |  |  |
| Do not Show Warnings           | LogEile          | $\swarrow$                                                                                                    |                     |  |  |
| Message Box                    |                  |                                                                                                    |                     |  |  |
|                                | ОК               | Cancel                                                                                                    |                     |  |  |
|                                | Ston 2           |                                                                                                    |                     |  |  |
|                                | Select "G        | sranh Output"                                                                                                    |                     |  |  |
|                                |                  | apri output .                                                                                                    |                     |  |  |

Fig.V.25 Comanda de afișare grafică a rezultatelor calculelor curenților de scurtcircuit

Pasul 4: Se apasă butonul <sup>\*</sup> "Report of Short Circuit Results Varying with Time" – afișare curent de scurtcircuit în funcție de timp. Este afișat graficul din figura V.26.

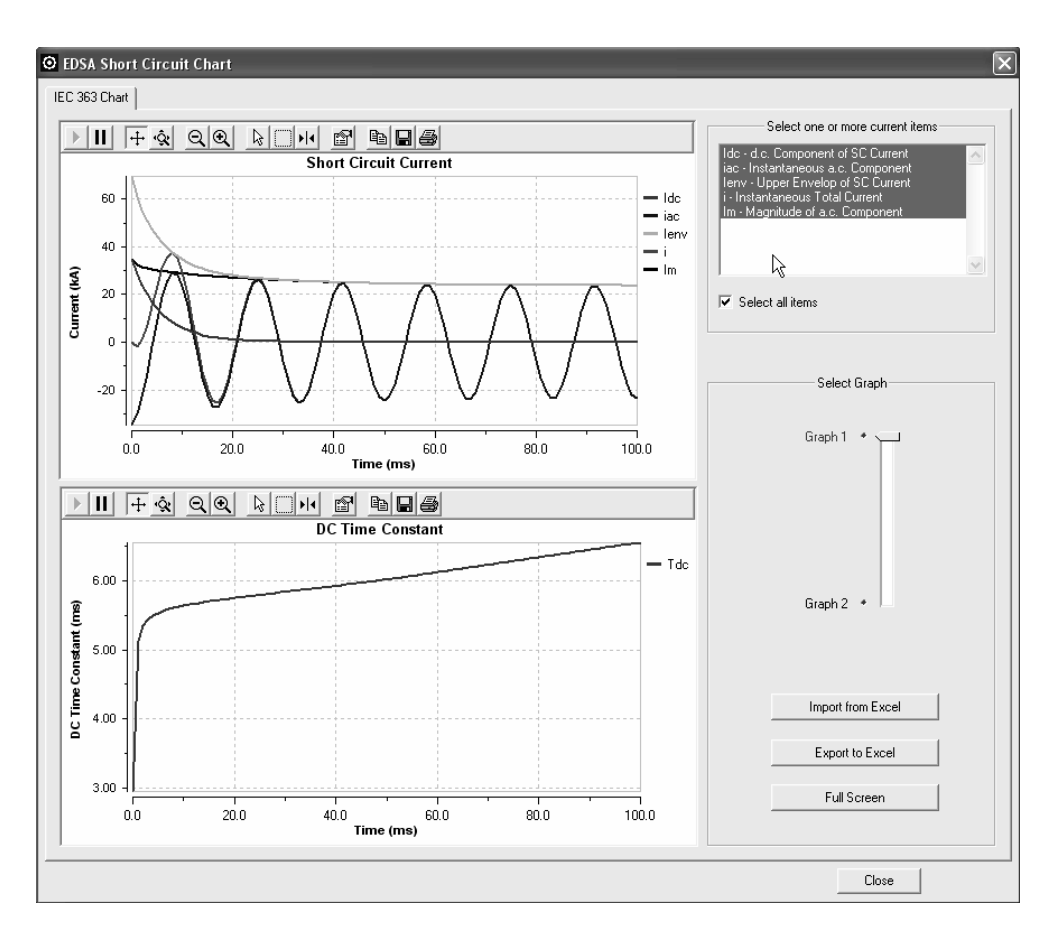

Fig.V.26 Variația în timp a curentului de scurtcircuit și a componentelor sale

Componentele care se afișează sunt selectate de utilizator și au semnificația:

- Idc = "dc component of sc current" = componenta de c.c. a curentului de scurtcircuit;

- iac = "instantaneous ac component" = valoarea instantanee a componentei periodice;

- i = "instantaneous total short circuit current"= curentul de scurtcircuit total instantaneu

- Im = "magnitude of ac component" = amplitudinea componentei alternative (periodice) a curentului de scurtcircuit.

Componentele curentului de scurtcircuit pot fi afișate separat, așa cum rezultă din figurile următoare.

În figura V.27 este reprezentat modul în care se poate selecta, pentru a fi afișată, componenta continuă a curentului de scurtcircuit.

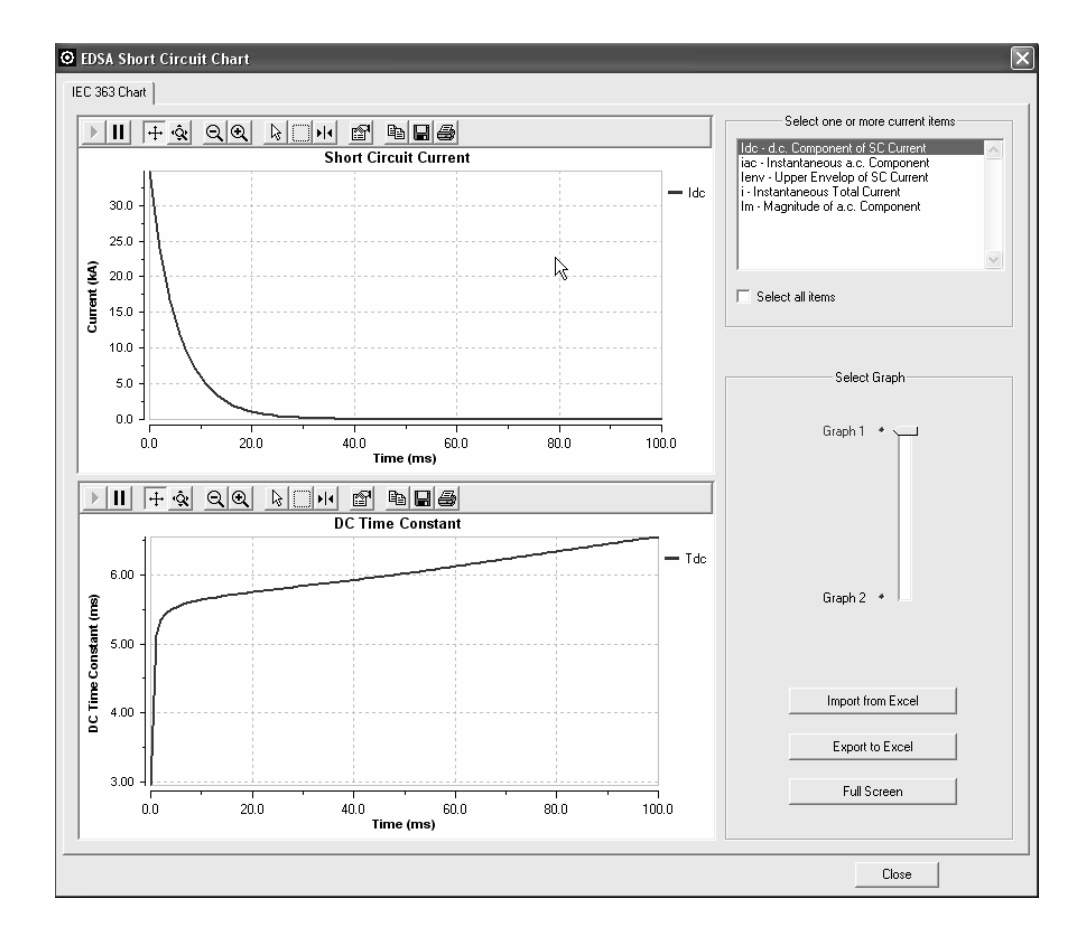

Fig. V.27 Selectarea Idc - componenta continuă a curentului de scurtcircuit

În figura V.28 este ilustrat modul în care poate fi selectată componenta periodică sinusoidală (simetrică) a curentului de scurtcircuit și evoluția acesteia în timp.

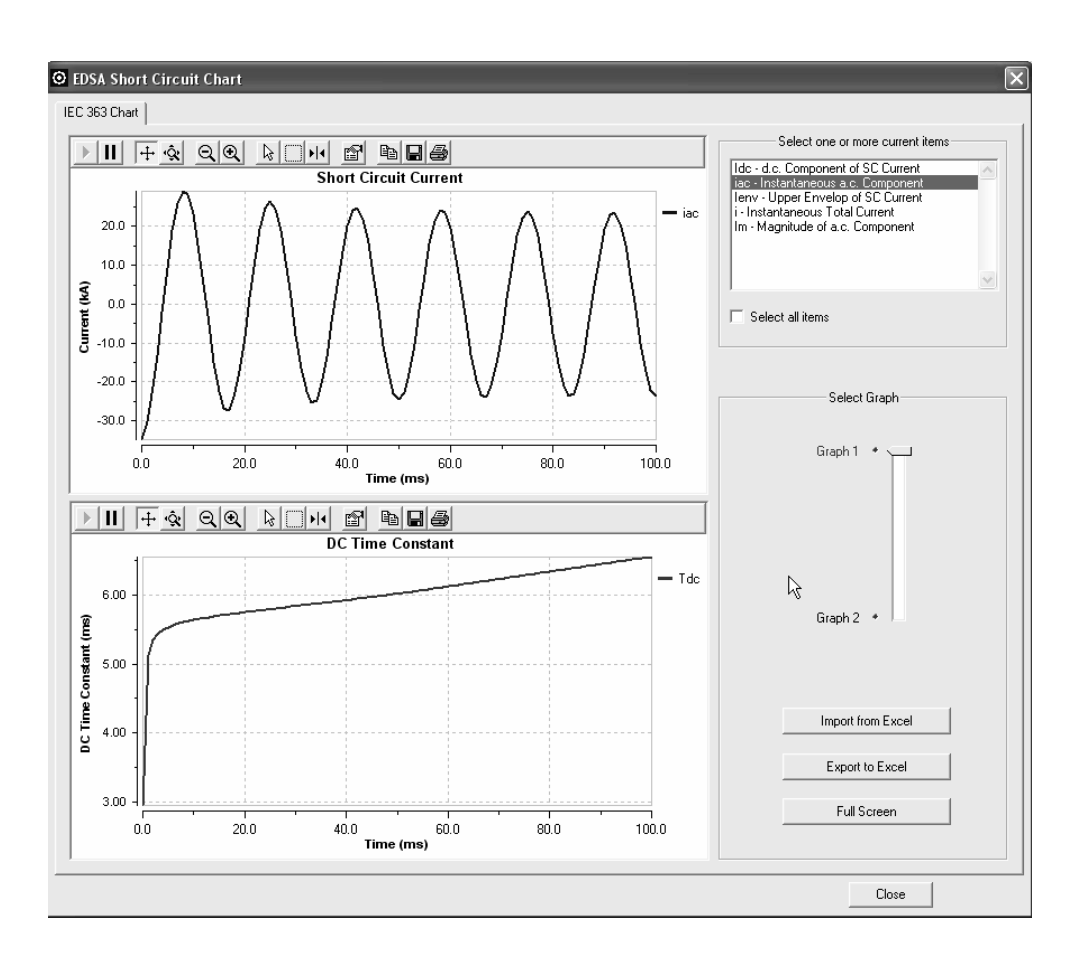

Fig. V.28 Selectarea iac - componenta periodică sinusoidală a curentului de scurtcircuit

Infășurătoarea (anvelopa) superioară a curentului de scurtcircuit este reprezentată în figura V.29 din care rezultă și modul în care aceasta poate fi selectată pentru afișare, în urma calculelor de scurtcircuit.

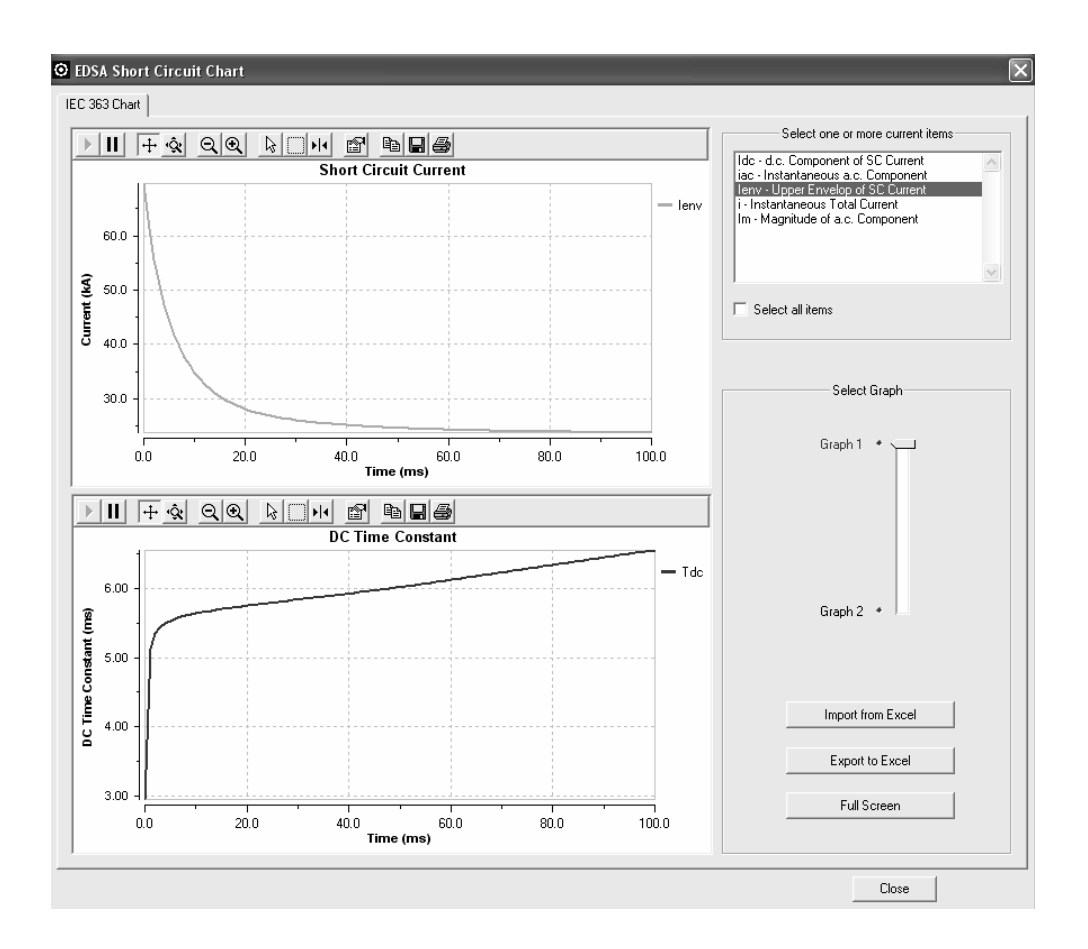

Fig. V.29 Selectarea Ienv - anvelopa superioară a curentului de scurtcircuit

Evoluția în timp a curentului total de scurtcircuit i, rezultat prin sumarea celor două componente, idc și iac, este prezentată în figura V.30.

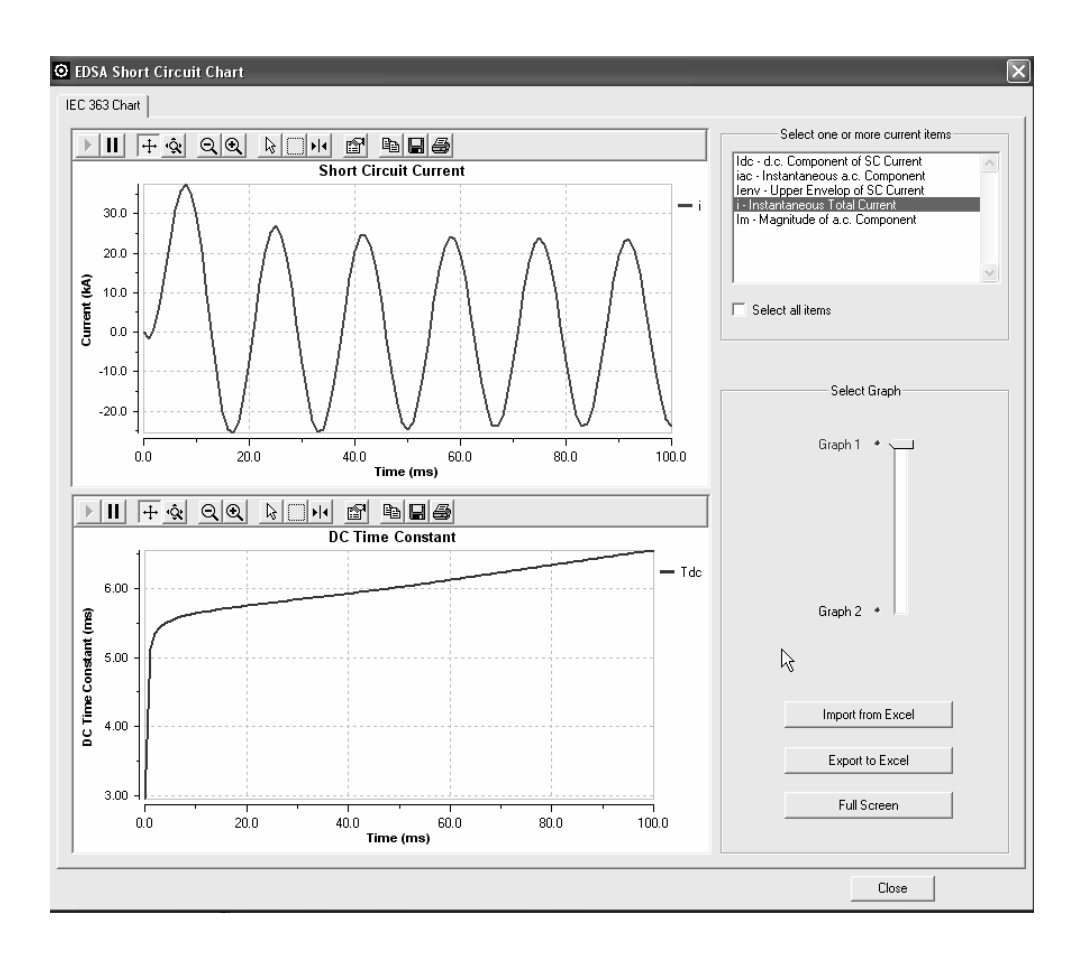

Fig. V.30 Selectarea, pentru afișare, a componentei i - curentul total de scurtcircuit

În figura V.31 este reprezentată variația în timp a amplitudinii (magnitudinii) componentei periodice sinusoidale a curentului total de scurtcircuit.

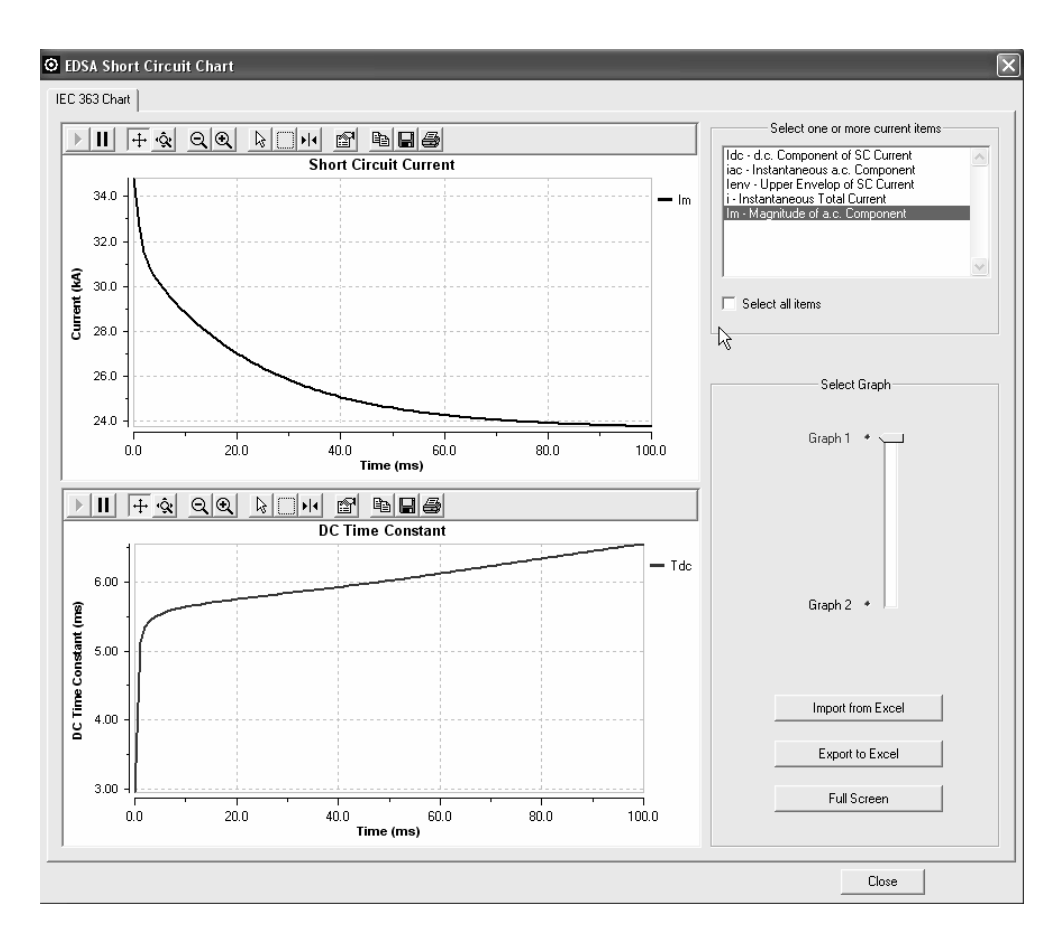

Fig. V.31 Selectarea, pentru afișare, a mărimii Im – amplitudinea componentei periodice sinusoidale a curentului scurtcircuit

### V.8.5 Metoda "AC 1 Phase" de calcul a curenților de scurtcircuit

Metoda se bazează pe calculul complex al raportului E/Z și pe extragerea valorii X/R din matricea corespunzătoare a impedanței. Opțiunile de calcul sunt aceleași ca în cazul metodei bazată pe standardele ANSI/IEEE, prezentată în paragraful V.8.2.

# V.9 Utilizarea modului de calcul a curenților de scurtcircuit din programul EDSA

#### V.9.1 Analiza defectelor de tipul 3P, LL, LG, LLG la 1/2 perioade

Se apasă butonul pentru efectuarea analizelor în cazul scurtcircuitelor de tip trifazat (3P), bifazat fără punere la pământ (LL), monofazat (LG) și bifazat cu punere la pămât (LLG) conform standardelor ANSI/IEEE sau IEC 60909.

Valorile efective la jumătate de perioadă sunt calculate pentru nodul/nodurile selectate sau pentru toate nodurile. Selectarea nodurilor se poate face direct în schema monofilară afișată sau din listele cu noduri și laturi.

Motoarele și generatoarele sunt modelate prin reactanțele de secvență pozitivă, negativă și zero ca ale reactanței subtranzitorii X". Motoarele sunt, în general, nelegate la pământ.

Observații:

- a) În toate cazurile de defecte nesimetrice, pentru maşinile electrice, impedanţele de secvenţă pozitive sunt egale cu cele de secvenţă negative.
- b) Construcția rețelelor de secvență pozitivă, negativă şi zero se face considerînd şi modul de legare la pământ al generatoarelor, motoarelor şi transformatoarelor ca şi conexiunea înfăşurărilor trasnformatoarelor de putere.

Rezultatele sunt listate în fișierul conținând raportul parțial:

| EDSA                            |                               |
|---------------------------------|-------------------------------|
| 3-Phase Short Cir               | cuit v6.00.00                 |
| Project No. :                   | Page : 2                      |
| Project Name:                   | Date : 11/11/2009             |
| Scenario : 1: model             | Date :                        |
|                                 |                               |
| Electrical One-Line 3-Phas      | e Network for ANSI PDE        |
|                                 |                               |
| Bus Results: 0.5 Cycle-Symmetr: | cal- 3P/LL/LG/LLG Faults      |
|                                 |                               |
|                                 | Thevenin Imped. ANSI          |
| Pre-Flt 3P Flt. LL Flt. LG F    | lt. LLG Flt                   |
| Bus Name kV KA KA KA            | KA Z+(pu) Zo(pu) 3P X/R       |
|                                 |                               |
| MAINBUS 0.48 31.82 27.55 34.    | 47 33.53 3.7805 2.9070 5.6944 |

#### V.9.2 Analiza defectelor de tipul 3P, LL, LG, LLG la 5 perioade

Se apasă butonul pentru efectuarea analizelor în cazul scurtcircuitelor de tip trifazat (3P), bifazat fără punere la pământ (LL), monofazat (LG) și bifazat cu punere la pămât (LLG) conform standardelor ANSI/IEEE sau IEC 60909.

Valorile efective la 5 perioade sunt calculate pentru nodul/nodurile selectate sau pentru toate nodurile. Selectarea nodurilor se poate face direct în schema monofilară afișată sau din listele cu noduri și laturi.

Sunt valabile observațiile de la paragraful V.9.1 iar raportul parțial este următorul:

| 3-Phase Short Circu                                                                     | uit v6.00.00                                                |
|-----------------------------------------------------------------------------------------|-------------------------------------------------------------|
| Project No. :                                                                           | Page : 2                                                    |
| Project Name:                                                                           | Date : 11/11/2009                                           |
| Title :                                                                                 | Time : 03:22:21 pm                                          |
| Drawing No. :                                                                           | Company :                                                   |
| Revision No.:                                                                           | Engineer:                                                   |
| Jobfile Name: T123PDE                                                                   | Check by:                                                   |
| Scenario : 1 : model                                                                    | Date :                                                      |
| Electrical One-Line 3-Phase                                                             | Network for ANSI PDE                                        |
|                                                                                         |                                                             |
| Bus Results: 5 CycleSymmetric                                                           | al3P/LL/LG/LLG Faults                                       |
| Bus Results: 5 CycleSymmetric                                                           | al3P/LL/LG/LLG Faults<br>Thevenin Imped. ANSI<br>t. LLG Flt |
| Bus Results: 5 CycleSymmetric<br>Pre-Flt 3P Flt. LL Flt. LG Flt<br>Bus Name kV KA KA KA | Thevenin Imped. ANSI<br>KA Z+(pu) Zo(pu) 3P X/R             |

#### V.9.3 Analiza defectelor de tipul 3P, LL, LG, LLG la 30 perioade

Se apasă butonul pentru efectuarea analizelor în cazul scurtcircuitelor de tip trifazat (3P), bifazat fără punere la pământ (LL), monofazat (LG) și bifazat cu punere la pămât (LLG) conform standardelor ANSI/IEEE sau IEC 60909.

Valorile efective la 30 perioade sunt calculate pentru nodul/nodurile selectate sau pentru toate nodurile. Selectarea nodurilor se poate face direct în schema monofilară afișată sau din listele cu noduri și laturi.

Observații:

 a) Indiferent de tipul scurtcircuitului nesimetric, impedanța de secvență pozitivă a generatorului este egală cu cea de secvență negativă.

- b) Generatoarele sunt modelate prin impedanțele lor de secvență pozitivă, negativă și zero.
- c) Contribuția motoarelor la curcntul de scurtcircuit este neglijată.
- d) Generatoarele, motoarele şi transformatoarele sunt considerate inclusiv cu modul lor de legare la pământ şi tipul conexiunilor în scopul construirii întregii rețele de secvență pozitivă, negativă şi zero.

Raportul parțial este următorul:

| EDSA                                  |                               |
|---------------------------------------|-------------------------------|
| 3-Phase Short Circuit v6.00           | 0.00                          |
| Project No. :                         | Page : 2                      |
| Project Name:                         | Date : 11/11/2009             |
| Title : Time:                         | 03:50:48 pm                   |
| Drawing No. :                         | Company :                     |
| Revision No.:                         | Engineer:                     |
| Jobfile Name: T123PDE                 | Check by:                     |
| Scenario : 1 : model                  | Date :                        |
|                                       |                               |
| Electrical One-Line 3-Phase Network   | for ANSI PDE                  |
|                                       |                               |
| Bus Results: 30 CycleSymmetrical3P    | /LL/LG/LLG Faults             |
|                                       |                               |
|                                       | Thevenin Imped. ANSI          |
| Pre-Flt 3P Flt. LL Flt. LG Flt. LLG F | ?lt                           |
| Bus Name kV KA KA KA KA               | Z+(pu) ZO(pu) 3P X/R          |
| MAINBUS 0.48 28.78 24.93 32.03 30.9   | <b>3</b> 4.1790 2.9070 5.6944 |

## V.9.4 Analiza scurtcircuitelor trifazate la 30 perioade

Se apasă butonul pentru a se studia defectul trifazat conform standardelor ANSI/IEEE sau IEC 60909, în funcție de opțiunea utilizatorului. Valoarea efectivă a curenților după 30 de perioade de la producerea scurtcircuitului sunt calculați pentru nodul sau nodurile selectate sau pentru toate nodurile. Contribuția motoarelor este neglijată iar generatoarele sunt modelate prin reactanța lor tranzitorie de secvență pozitivă, X'.

Rezultatele sunt prezentate astfel ca în tabelul de mai jos:

| ED                                                 | SA                                         |
|----------------------------------------------------|--------------------------------------------|
| 3-Phase Short C                                    | ircuit v6.00.00                            |
| Project No. :                                      | Page : 2                                   |
| Project Name:                                      | Date : 11/12/2009                          |
| Title : Time:                                      | 04:23:01 pm                                |
| Drawing No. :                                      | Company :                                  |
| Revision No.:                                      | Engineer:                                  |
| Jobfile Name: T123PDE                              | Check by:                                  |
| Scenario : 1 : model                               | Date :                                     |
| Electrical One-Line 3-Pha<br>Bus Results: 30 Cycle | ase Network for ANSI PDE<br>3 Phase Faults |
| Pre-Flt Isym X<br>Bus Name kV KA Ra                | /R Thevenin<br>atio Z+(pu)                 |
| MAINBUS 0.48 28.78 5.                              | 6944 4.1790                                |

#### V.9.5 Alegerea și reglarea dispozitivelor de protecție

Modulul EDSA PDE – <u>Protective Device Evaluation reprezintă un</u> instrument precis pentru alegerea corectă a aparatelor de comutare și protecție: întrerupătoare de JT, MT și ÎT, siguranțelor și comutatoarelor.

Caracteristicile specifice ale versiunii 6.00.00 sunt:

- a) Tensiunea poate fi cea nominală a aparatului, a sistemului sau cea rezultată din calculul de regim permanent așa cum rezultă din figura V.32.
- b) Utilizatorul poate introduce, de la tastatură, factorii de multiplicare pentru calculul valorii de vârf și a curentului de scurtcircuit asimetric în acord cu standardul folosit, conform figurii V.33.
- c) Denumirea de "factori de multiplicare" din fereastra Short Circuit Analysis Basic Option/ Control for ANSI/IEEE a fost înlocuită cu "Driving Voltage" așa cu se arată în figura V.34.
- d) Modulul PDE ia în considerare impedanța aparatelor de comutare și raportul X\R corespunzător.
- e) Raportul final a fost reorganizat și cuprinde; datele de intrare nominale ale echipamentului, rezultatele calculelor și solicitările echipamentului ca urmare a calculelor.

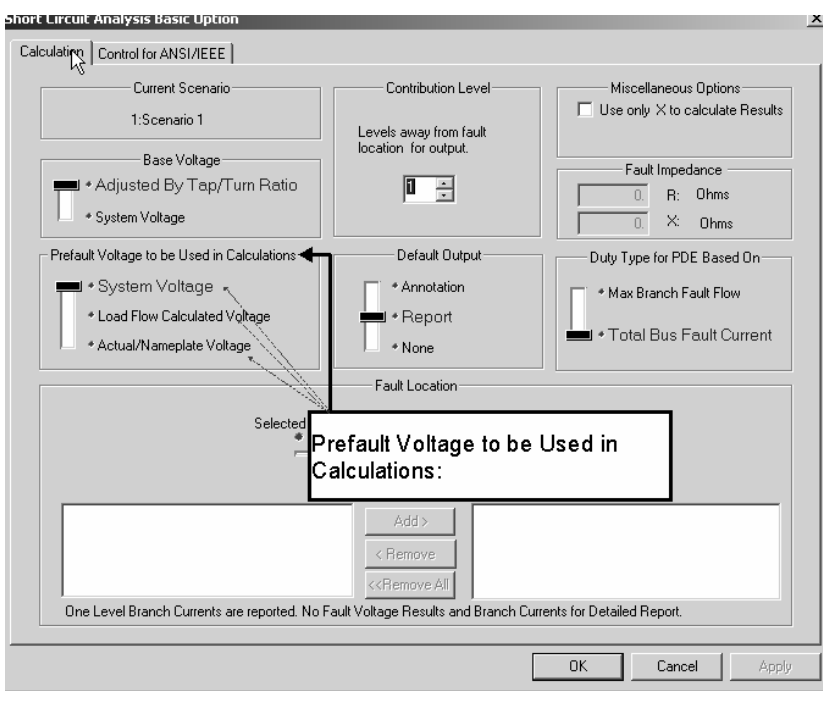

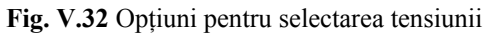

|                                                                                                    | Multiplying Factors to Calo                                  | culate Asym and Pea<br>Actual X/R | k at First Cycle                                 |
|----------------------------------------------------------------------------------------------------|--------------------------------------------------------------|-----------------------------------|--------------------------------------------------|
|                                                                                                    | <ul> <li>Fixed at Asym</li> </ul>                            | &Peak Factors>                    | P98K 2.6                                         |
| Seperate X, R For X/R Ratio                                                                                     | ANSI S                                                       | tandard Source Imp                | lange                                            |
| Complex Z For Fault Current                                                                                     | Source Type                                                  | First Cycle                       | Cycles (Interrupting)                            |
| Peak Time                                                                                                    | Utility                                                      |                                   | Zs                                               |
| E # Applies 0.5 Cuole                                                                                           | Ge                                                           |                                   | "dv                                              |
| Applies 0.5 cycle     Applies ATPC Equation     Approximate Time to Peak Current                                | ୍ର<br>The user ca<br>mand Peak fa                            | n input the A<br>ctors:           | sym <sup>5 Z''dv</sup>                           |
| PeakTime $\tau = 0.49 - 0.1^{+6}$                                                                               | < 50HP                                                       | 1.67 2"                           | 999999                                           |
|                                                                                                    | # Poles =2                                                   | 1 00 70                           | 2.07                                             |
|                                                                                                    |                                                              | 1.20 2                            | 3.02                                             |
| — Driving Voltage (current Mult. factor)                                                                        | 50243 HP                                                     |                                   | 1 5 70                                           |
| Driving Voltage (current Mult. factor)                                                                          | > 250 HP<br># Poles >2                                       | Ζ''                               | 1.52"                                            |
| Driving Voltage (current Mult. factor)<br>3-Phase Bolted Fault<br>Line-to-Line Fault 1.                         | > 250 HP<br>> 250 HP<br># Poles >2<br>501000 HP              | Z''<br>1.20 Z''                   | 1.5Z"<br>3.0Z"                                   |
| Driving Voltage (current Mult. factor)<br>3-Phase Bolted Fault<br>Line-to-Line Fault<br>Line-to-Ground Fault 1. | 50243 HP<br>> 250 HP<br># Poles >2<br>501000 HP<br>> 1000 HP | Z"<br>1.20 Z"<br>Z"               | 1.5 <i>2"</i><br>3.0 <i>2"</i><br>1.5 <i>2</i> " |

Fig. V.33 Alegera factorilor de multiplicare

| Standard to Apply                                                                | Multiplying Factors to Ca      | alculate Asym and Peal<br>Actual X/R<br>n &Peak Factors> | k at First Cycle<br>Asym 1.6<br>Peak 2.6 |
|----------------------------------------------------------------------------------|--------------------------------|----------------------------------------------------------|------------------------------------------|
| Seperate X, R For X/R Ratio                                                      | ANSI                           | Standard Source Repe                                     | dance                                    |
| Complex Z For Fault Current                                                      | Source Type                    | First Cycle 2                                            | 8 Cycles (Interrupting)                  |
| - Peak Time                                                                      | Utility                        | Z۶                                                       | Zs                                       |
| E. A Applies 0 E Cuela                                                           | Generator                      | Z''dv                                                    | Z''dv                                    |
| Applies US Cycle      Applies ATPC Equation     Approximate Time to Peak Current | Synchronous Motor              | Z''dv                                                    | 1.5 Z"dv                                 |
| PeakTime $\tau = 0.49 - 0.1 * e^{\frac{X/R}{3}}$                                 | < 50HP<br># Poles =2           | 1.67 Z''                                                 | 999999                                   |
|                                                                                  | 50249 HP                       | 1.20 Z''                                                 | 3.0 Z''                                  |
| 3-Phase Bolted Fault                                                             | > 250 HP<br># Poles >2         | Z''                                                      | 1.5 <i>Z</i> "                           |
| Line-to-Line Fault 1.                                                            | 501000 HP                      | 1.20 Z''                                                 | 3.0 Z''                                  |
| Line to Council Faulty 1                                                         | > 1000 HP                      | Z''                                                      | 1.5 <i>Z</i> ''                          |
| Double-Line-to-Ground 1                                                          | Above Multipl<br>in ANSI Short | ying Factors are<br>Circuit Program.                     | hard coded                               |

Fig.V.34 Noua opțiune de calcul "Driving Voltage"

Rezultatele modulului PDE sunt fie grafice, în schema monofilară apărând culoarea verde dacă echipamentul ales corespunde sau culoarea roșie dacă acesta este subdimensionat, fie sub formă de raport text, în funcție de opțiunea utilizatorului.

Studiul scurtcircuitului se face în conformitate cu standardul ales ANSI/IEEE C37. Programul calculează curenții de scurtcircuit în nodurile defecte: valori efective momentane simetrice și nesimetrice, valoarea de vîrf momentană asimetrică, valoarea de rupere eficace simetrică, valoarea simetrică efectivă ajustată.

Solicitările care apar în circuitele defecte se compară cu parametrii aparatelor implicate evaluându-se inegalitatea:

$$I_{circuit \ duty} \leq I_{equip \ intr}$$

-

Dacă relația este adevărată aparatul este corect ales iar dacă nu, se alege unul cu caracteristici superioare.

Lista cu toate rezultatele privind compararea solicitării reale cu valorile limită suportate de aparatele de comutație este de tipul celei prezentate în figura V.35.

| <b>0</b> 10 |                                                                                               | / :Page  |                        |                          |            |                                          |       |          |                              |                              | X      |
|-------------|-----------------------------------------------------------------------------------------------|----------|------------------------|--------------------------|------------|------------------------------------------|-------|----------|------------------------------|------------------------------|--------|
| 0           | EDSA Job File: C:\EDSA2005\                                                                   | Sample   | rs\3PhaseSC\ANSI-Y\    | Y Protective Device Eval | ation List | ×                                        | - O X |          |                              | - 4                          | s ×    |
| Î           | List Equipment of type:                                                                       | Print St | tyle                   | Output File              |            |                                          |       | 0        |                              |                              |        |
| Ĩ           | All Device Types  All Device Types All Device Types H/M Voltage Breakers Low Voltage Breakers | ()<br>() | Narrow Print           | Output to CSV            | Browse     | LogFile Do not Show Warnings Message Box |       |          |                              |                              |        |
| ń.          | Switches<br>Fuses                                                                             | 60       | Lines/Page             | _                        |            | Refresh Close                            |       | <u>^</u> |                              |                              | -18    |
|             | Branch Name                                                                                   | Code     | Туре                   | Description              | Status     | <u>^</u>                                 |       |          | ansbra_ite                   |                              | -      |
| 11          | \$ L7                                                                                         | С        | Circuit Breaker        | AKRT-50H                 | Pass       |                                          |       |          | 0.00000                      |                              |        |
| 11          | \$ L8                                                                                         | С        | Circuit Breaker        | AKRT-50H                 | Pass       |                                          |       |          |                              | ^                            | 3      |
| 11          | \$ L9                                                                                         | С        | Circuit Breaker        | AKRT-50H                 | Pass       |                                          |       |          | Feeder                       | Cable                        | 2      |
| 11          | \$м1                                                                                          | С        | Circuit Breaker        | DAT                      | Pass       |                                          |       |          |                              |                              | 3      |
| 11          | 5 M2                                                                                          | С        | Circuit Breaker        | LML                      | Pass       |                                          |       |          | l 1                          |                              | 3.     |
| 11          | \$ M3                                                                                         | С        | Circuit Breaker        | LXL                      | Pare       |                                          |       |          | T-Line                       | Peeder in                    |        |
| 11          | 5 M4                                                                                          | С        | Circuit Breaker        | LAL.                     | Pass       |                                          |       |          |                              | Magne                        |        |
|             | <b>0</b> S1                                                                                   | Ε        | Fuse                   | Limitamp                 | Pass       |                                          |       |          | Ηř                           | Aulo                         |        |
|             | s2                                                                                            | Ε        | Fuse                   | Limitamp                 | Pass       |                                          |       |          | DC Line                      | ANSI                         |        |
|             | \$ \$3                                                                                        | Ε        | Fuse                   | Limitamp                 | Pass       |                                          |       |          |                              | Transformer 1                |        |
|             | ¢ \$4                                                                                         | Ε        | Fuse                   | Limitamp                 | Pass       |                                          |       |          | sut                          | S. a                         |        |
|             | \$5                                                                                           | ε        | Fuse                   | Limitamp                 | Pass       |                                          |       |          | 1 PTT                        | MUL                          |        |
|             | 44                                                                                            | r        | Euro                   | Lindang.                 | Dass       |                                          |       |          | Transformer &                | Transformer S                |        |
|             | S7                                                                                            | ε        | Fuse                   | Ampgerd                  | Pass       |                                          |       |          | <u>*</u>                     | - <u>1-</u>                  |        |
|             | D TSF                                                                                         | E        | Fuse                   | SM-5S                    | Pass       |                                          |       | - 1      | ANSI                         | Auto                         |        |
|             | TEF                                                                                           | E        | Fuse                   | SM-55                    | Pate       |                                          |       |          | Transformer 4                | Transformer                  |        |
| H.          | ų is-                                                                                         |          | Puse                   | LPS-RK                   | Pass       | ~                                        |       |          | ****                         | ψ.                           |        |
| Г           |                                                                                               |          |                        |                          |            |                                          |       |          | ANSI Phase<br>Shifting T     | ANSI 3-Wind<br>Transformer 1 |        |
|             |                                                                                               |          |                        |                          |            |                                          |       |          |                              | ÷÷-                          |        |
| L           |                                                                                               |          |                        |                          |            |                                          |       |          | ANSI 3-Wind<br>Transformer 2 | ANSI 3-Wind<br>Transformer 3 |        |
|             |                                                                                               |          |                        |                          |            |                                          |       |          | \$                           | 4                            |        |
|             |                                                                                               |          |                        |                          |            |                                          |       |          | Line Voltage<br>Regulator    | ANSI Switch                  |        |
|             |                                                                                               |          |                        |                          |            |                                          |       |          | þ                            | 5                            |        |
|             |                                                                                               |          |                        |                          |            |                                          |       |          | ANSI LV<br>Breaker 1         | ANSELV<br>Breaker 2          |        |
|             |                                                                                               |          |                        |                          |            |                                          |       | -        | þ                            | 5                            |        |
|             |                                                                                               |          |                        |                          |            |                                          |       |          | ANSI LV                      | ANSELV                       |        |
|             |                                                                                               |          |                        |                          |            |                                          |       |          | Breaker 3                    | Dreaker 4 😽                  | 1      |
| 3           |                                                                                               |          | 1                      |                          |            |                                          |       | 2        | <                            | · · · · · · ·                | -      |
| US          | អាវេ ខ្លែស្ទ                                                                                  | 1        | 2 3_Phase_Short_Circu. | (DISA Technical 2008     |            | EDSA Protective Devi                     |       | 4 Go     | Oğle.                        | - (QMC) a                    | 157 PM |

Fig. V.35 Rezultatele evaluării privind alegerea corectă a aparatelor de comutație și a dispozitivelor de protecție

Raportul include toate echipamentele conectate la nodul selectat de utilizator cu informații detaliate privind codul, tipul, localizarea în rețea a acestora și concluzia privind alegerea corectă: "fail" – aparatul nu este corect ales sau "pass" – aparatul este corect ales.

Exemple cu rezultatele obținute în urma folosirii modulului PDE din pachetul de programe EDSA sunt prezentate în continuare.

|        |         |        |         | EDSA            |            |            |                |
|--------|---------|--------|---------|-----------------|------------|------------|----------------|
|        |         |        | Protect | ive Device Eval | uation v6  | .00.00     |                |
| Projec | t No.:  |        |         |                 |            | Page : 1   |                |
| Projec | t Name: |        |         |                 |            | Date : 1   | 2/11/2009      |
| Title  | : Time  | :      |         |                 |            | 05:30:53   | pm             |
| Drawin | g No.:  |        |         |                 |            | Company    | :              |
| Revisi | on No.: |        |         |                 |            | Engineer   | :              |
| JobFil | e Name: | ANSI-  | YY      |                 |            | Check by   | :              |
| Scenar | io : 1: |        |         |                 |            | CheckDat   | e:             |
| Base M | VA : 10 | .00    |         |                 |            | Cyc/Sec    | : 50           |
|        |         |        |         |                 |            |            |                |
|        |         |        | А       | NSI - Summary P | DE Report  |            |                |
|        |         |        | Based O | n Bus Duty (* U | sed by Pro | ogram)     |                |
|        |         | -      |         |                 |            |            |                |
|        |         |        | Dev:    | ice Rating      |            | Short (    | Circuit Duty   |
| Branch | Loc     | ation- | Std     | 0.5Cy(KA)       | Int        | 0.5Cy(KA   | A)- Int        |
| Name   | Bus     | kV     | Categ.  | Sym Asym Pea    | k KA Syn   | n Asym Pea | ak KA Status   |
|        |         |        |         |                 |            |            |                |
| A1     | BUS 1   | 13.80  | 8 Tot.  | 40.00           | 20.92      | 31.91      | 21.05*Int Fail |
|        | T1P     |        |         |                 |            | 31.91      | 21.05          |
| A10    | Bus 2   | 13.80  | 3 Sym.  | 40.00           | 20.98      | 31.04 2    | 20.47*         |
|        | A10P    |        |         |                 |            | 31.03 2    | 20.47          |
| A10F   | A10P    | 13.80  | Fuse    | 25.00           | 20         | . 39       | *              |
|        | T7_PRI  |        |         |                 | 20         | . 39       |                |
| A2     | BUS 1   | 13.80  | 8 Tot.  | 40.00           | 20.92      | 31.91      | 21.05*Int Fail |
|        | G1      |        |         |                 |            | 31.91      | 21.05          |
| A3     | BUS 1   | 13.80  | 8 Tot.  | 40.00           | 20.92      | 31.91      | 21.05*Int Fail |
|        | A3P     |        |         |                 |            | 31.91      | 21.05          |
| A4     | BUS 1   | 13.80  | 8 Tot.  | 40.00           | 20.92      | 31.91      | 21.05*Int Fail |
|        | A4P     |        |         |                 |            | 31.91      | 21.05          |
| A4F    | A4P     | 13.80  | Fuse    | 25.00           | 20         | .97        | *              |
|        | T3_PRI  |        |         |                 | 20         | .97        |                |
| A5     | BUS 1   | 13.80  | 8 Tot.  | 40.00           | 20.92      | 31.91      | 21.05*Int Fail |
|        | A5P     |        |         |                 |            | 31.91      | 21.05          |
| A6     | Bus 2   | 13.80  | 3 Sym.  | 40.00           | 20.98      | 31.04      | 20.47*         |
|        | T2P     |        |         |                 |            | 31.03      | 20.48          |
| A7     | Bus 2   | 13.80  | 3 Sym.  | 40.00           | 20.98      | 31.04      | 20.47*         |

Raportul conține și informații detaliate privind aparatele alese, caracteristicile lor și concluzia privind corecta sau incorecta lor alegere în raport cu solicitările din rețeaua analizată. Detaliile sunt prezentate mai jos.

EDSA

60

| Protective D                | evice Evaluat: | ion v6.00.00  |             |
|-----------------------------|----------------|---------------|-------------|
| Proj                        | ect No.: Page  | : 1           |             |
| Project Name:               |                | Date : 1      | 2/11/2009   |
| Title :                     |                | Time : C      | )4:37:53 pm |
| Drawing No.:                |                | Company       | :           |
| Revision No.:               |                | Engineer      | :           |
| JobFile Name: ANSI-YY       |                | Check by      | 7:          |
| Scenario : 1:               |                | CheckDat      | e:          |
| Base MVA : 10.00            |                | Cyc/Sec       | : 50        |
|                             |                |               |             |
| Medium/High                 | Voltage Circu  | lit Breakers  |             |
| ANSI - Protecti             | ve Device Eva  | luation Repor | t           |
| Ba                          | sed On Bus Dut | ty            |             |
|                             |                |               |             |
| Branch Name Al              | A10            | A2            | A3          |
| Manufacturer GE             | ABB            | GE            | GE          |
| Device Type AM-13.8-500     | 15-HKSA-500    | AM-13.8-500   | AM-13.8-500 |
| Operating Voltage(kV) 13.80 | 13.80          | 13.80         | 13.80       |
| Max. Voltage $(kV)$ 15.00   | 15.00          | 15.00         | 15.00       |
| Fused ?                     | 15100<br>N     | 13100<br>N    | 10100<br>N  |
| Test Standard Tot.          | Svm.           | Tota          | Tot.        |
| Interrupt.Time(Cvc.) 8      | - 11           | 8             | 8           |
| Max. Rated Int (kA) 25.00   | 25.00          | 25.00         | 25.00       |
| Rated Int@Max kV(kA) 19.25  | 19.30          | 19.25         | 19.25       |
| Rated C&L Asym (kA) 40.00   | 40.00          | 40.00         | 40.00       |
| Rated C&L Peak (kA)         |                |               |             |
| 3P Int @ Oper kV(kA) 20.92  | 20.98          | 20.92         | 20.92       |
| Test X/R 15.0000            | 15.0000        | 15.0000       | 15.0000     |
| Calc. X/R 25.6112           | 26.7706        | 25.6112       | 25.6112     |
| Calc. Sym (kA) 19.92        | 19.32          | 19.92         | 19.92       |
| Calc. Int (kA) 19.49        | 18.85          | 19.49         | 19.49       |
| Momentary Factor 1.6015     | 1.6067         | 1.6015        | 1.6015      |
| Peak Factor                 |                |               |             |
| Remote Factor 1.1318        | 1.1125         | 1.1318        | 1.1318      |
| Local Factor 1.0142         | 1.0518         | 1.0142        | 1.0142      |
| NACD Ratio 0.5600           | 0.5600         | 0.5600        | 0.5600      |
| Adjusted Factor 1.0800      | 1.0858         | 1.0800        | 1.0800      |
| Duty Asym (kA) 31.91        | 31.04          | 31.91         | 31.91       |
| Duty Peak (kA)              |                |               |             |
| Duty Int (kA) 21.05         | 20.47          | 21.05         | 21.05       |
| Duty /Rated Asym( %)79.7750 | 77.5892        | 79.7750       | 79.7750     |
| Duty /Rated Peak( %)        |                |               |             |
| Duty /3P Int ( %) 100.6188  | 97.5758        | 100.6188      | 100.6188    |
| Margin (%) -0.6188          | 2.4242         | -0.6188       | -0.6188     |
| Status ? Int -Fail          | Pass           | Int -Fail     | Int -Fail   |

După apăsarea pe butonul "Close" – închidere raport cu rezultate text, pe ecran reapare schema monofilară a rețelei analizate în care echipamentele corect alese sunt colorate în verde iar cele subdimensionate, în raport cu solicitările, apar colorate în roșu.

# V.9.6 "Report Manager" – raportul cu prezentarea rezultatelor

Butonul 📓 lansează raportul pentru prezentarea rezultatelor sub forma text. Fereastra care se deschide permite selectarea;

- rezultatelor corespunzătoare nodului și tipului de scurtcircuit ales anterior pe schema monofilară;

| Report Manager                                                                                     | _                                               | ×                                                           |
|----------------------------------------------------------------------------------------------------|-------------------------------------------------|-------------------------------------------------------------|
| Input Data to Display in Your Report                                                               | Per-Unit Value                                  | Abbreviation                                                |
| Output Results to Display in Your Report<br>+ 0.5 CycleSym3P;LL;LG; LLG<br>+ Detailed Fault Report | Faults Bus                                      | MCC/Schedule                                                |
| Unit<br>Current Capacity<br>* Amps * KVA<br>• KiloAmps • MVA                                       | Voltage<br>Volts<br>KiloVolts<br>Perimal Places | Per Unit<br>Multipliying Factor<br>%, X/R<br>Decimal Places |
|                                                                                                    | 3                                               | 4                                                           |
| Print Style<br>Narrow Print Wide Print<br>Lines/Page Branch Report<br>60 • From> To<br>60          | Output File                                     | V Browse                                                    |
| Warnings Report Do not Show Warnings LogFile Message Box                                           | Professional Re                                 | eport Writer Wizard                                         |
| OK                                                                                                 | Cancel                                          |                                                             |

- rezultatelor detaliate,așa cum se prezintă în figura V.36.

Fig.V.36 Opțiuni pentru datele ce vor fi incluse în raportul detaliat cu rezultate privind analiza scurtcircuitului

Raportul poate include următoarele tipuri date:

- a) Datele de intrate inițiale:
  - relativ la sistemul analizat;
  - valori în unități relative;
  - prescurtări folosite.
- b) *Fișierul cu rezultate*:
  - de tip CSV (Comma Separated Value file format);
  - de tip text.
- c) Mărimi:
  - curenți;
  - capacități;
  - tensiuni.
- d) Precizia (numărul de zecimale) pentru:
  - curenți;
  - capacități;
  - tensiuni;
  - factori de multiplicare în u.r. X/R în %.
- e) Rezultate pentru:
  - noduri;
  - laturi.
- f) Detalii privind:
  - tipul defectului și durata: 0.5 perioade, 3P, LL, LG, LLG sau
  - rezultate detaliate

În cazul selectării raportului detaliat în scopul editării și afișării raportului text se procedează așa cum este indicat în figura V.37.

După cei doi pași apare fereastra "Report Manager" ca în figura V.38 urmată de pasul 3 "Select Detailed Fault Report" care lansează fereastra din figura V.39.

| EDSA Tecl    | hnica | 1 200 | 15 - [ | 1123  | 8PDE  | ::Pa  | ge 1] |      |       |         |       |       |        |        |               |        |                |               |          |         |         |         |    |         |    |        |   |          |      |                     |                      |   |
|--------------|-------|-------|--------|-------|-------|-------|-------|------|-------|---------|-------|-------|--------|--------|---------------|--------|----------------|---------------|----------|---------|---------|---------|----|---------|----|--------|---|----------|------|---------------------|----------------------|---|
| 2 Ele Eqs    | New   | Inser | t Fgr  | mat   | Tools | Dat   | abase | Ana  | lysis | Selecti | ion ( | yaw ( | godify | ₩ind   | iow H         | il di  | Pi             | ackage        | Limit: : | 30000 / | ctive B | ises: 1 | 6  |         |    |        |   |          |      |                     | _                    | 8 |
|              | 8     | D.    |        | 12    | 8 3   | X     |       | 3 1  | 2     | R       |       | U     | 0 /    | 4      | 0             | QC     | Q              | Ri            | 驺        | 8 1     |         | C       | 10 |         |    | Page 1 | _ | • •      |      |                     |                      |   |
| 1 X D        | đ 1   | 8 1   | 5 A    | 2 HQ  | 18    | 1     | 9     | 0    | 125   | 16      | 83    | い 赤   |        | 4      | 18            |        |                | 95            | WS       |         |         | C       | Sc | enario: | 1. | mode1  |   | •        |      |                     |                      |   |
| Inalysis: AC | ANSI  | NEEE  |        |       | 81    | Ø.    | 12    | 12   | 121   | 12      | 80    |       | Ann    | Aation | Option        | : PDE  |                |               |          |         |         |         |    |         |    |        |   |          |      |                     |                      |   |
|              |       | _     | -      | - 1 - |       | - CP- | -     | -    |       |         | 1     |       |        |        |               |        | -              | -             |          | -       | -       | -       |    | -       | _  |        | _ |          | ~    | -                   |                      |   |
|              |       |       |        |       |       |       |       |      |       | /       | 1     |       |        |        |               |        |                |               | •        |         |         |         |    |         |    |        |   |          |      | ansibus_ite         |                      |   |
|              |       |       |        |       |       |       |       |      | 1     |         | T     |       |        |        |               |        |                |               |          |         |         |         |    |         |    |        |   |          |      | ର କେଲେଲେଲେଲେ        | ì                    |   |
|              |       |       |        |       |       |       |       |      | /     |         |       | •     |        |        | Step          | 1:     |                |               |          |         |         |         |    |         |    |        |   |          |      |                     | GRD                  | ^ |
|              | 6     | ton ' |        |       | -     |       | -     | 1    |       |         |       |       |        |        | Sele          | ct the | desi           | red           | bus, t   | by eith | er cli  | ck      |    |         |    |        |   |          |      | Power               | Power                |   |
|              | In    | voke  | the    | Rep   | ort   | Mar   | nage  | r  - |       |         |       |       |        | -      | onto<br>the S | the b  | us or<br>Circu | by s<br>it Or | select   | ing th  | e bus   | IN .    |    |         |    | -      |   |          |      | Grid/Utility 1      | Grid/Utility 2       |   |
|              |       | _     |        | -     | -     | _     |       | -    |       |         | - +   |       |        |        |               |        |                |               |          | _       | _       | _       |    |         | -6 | m)     |   |          |      | 0                   | P                    |   |
|              |       |       |        |       |       |       |       |      |       |         | لىم   |       |        |        |               |        |                | _             | _        |         |         |         |    |         | 1  | _      |   |          |      | Power               | Power                |   |
|              |       |       |        |       |       |       |       |      |       |         | 1     | -     |        |        |               |        |                | 1             |          |         |         |         |    |         |    |        |   |          |      | Grid/Ubliky 3       | Grid/Utility 4       |   |
|              |       |       |        |       |       |       |       |      |       |         | 1     |       |        |        |               |        |                |               |          |         |         |         |    |         |    |        |   |          |      | <u>v</u>            | _T_                  |   |
|              |       |       |        |       |       |       |       |      |       |         |       |       |        |        |               |        |                |               | _        |         |         |         |    |         | 1  | -      |   |          | - 14 | Power               | Power                |   |
|              | _     | -     | +      |       | +     |       | -     | +    |       | -       | -     |       | -      | +      |               | -      | -              | -             |          | -       | -       | -       |    | -       | _  |        | _ |          |      | Grid/Utilky 5       | Grid/Utility 6       |   |
|              |       | -     |        |       |       |       | -     |      |       |         |       |       |        | _      | _             |        |                |               |          |         |         |         | _  |         |    |        |   | -        |      | <u> </u>            | - Q                  |   |
|              |       | _     |        |       |       |       |       |      |       |         |       |       |        | -      |               |        |                |               |          |         |         | _       |    |         |    |        |   |          |      | Power               | Power                |   |
|              |       |       |        |       |       |       |       |      |       |         |       |       |        |        |               |        |                |               |          |         |         |         |    |         |    |        |   |          |      | Grigiutiky /        | Grid/Udiky U         |   |
|              |       | P.    |        |       |       |       | · ·   |      |       |         |       |       |        | 1      |               |        |                |               |          |         |         |         |    |         |    |        |   |          |      | (0 EN)              | $^{\circ}$           |   |
|              |       |       |        |       |       |       |       |      |       |         |       |       |        |        |               |        |                |               |          |         |         |         |    |         |    |        |   |          |      | ANSI<br>Generator 1 | ANSI<br>Geografice 2 |   |
|              |       |       |        |       |       |       |       |      |       |         |       |       |        |        |               |        |                |               |          |         |         |         |    |         |    |        |   |          | -1   |                     |                      |   |
| -            |       | -     | -      | •     |       | [     | ٦.    |      | _     | -       | -     |       | -      | _      |               | -      | -              | _             | ·        |         | -       | _       |    | +       | ·  |        |   | <u> </u> |      |                     | S                    |   |
| Ι.           | _     |       | - L.   | _     |       |       |       |      |       | 1_      |       |       | 1_     |        |               | 1_     |                | 1             | _        |         | 1_      |         |    |         |    |        |   |          |      | ANSI                | ANSI                 |   |

Fig.V.37 Selectarea raportului detaliat cu rezultatele analizei scurtcircuitului

| Input Data to Display in Your Report                                                                                                    | Jnit Value                                                                             | Abbreviation                                                     |
|----------------------------------------------------------------------------------------------------|----------------------------------------------------------------------------------------|------------------------------------------------------------------|
| - Output Results to Display in Your Report                                                                                                    | ts Bus                                                                                 | MCC/Schedule                                                     |
| Unit<br>Current Capacity<br>Current KVA<br>* Amps * KVA<br>* KiloAmps MVA<br>Decimal Places Decimal Places<br>3 2 2                                       | Voltage<br>Volts<br>KiloVolts<br>Decimal Places<br>3                                   | Per Unit<br>Multipliying Factor<br>%, X/R<br>Decimal Places<br>4 |
| Print Style<br>Narrow Print Wide Print<br>Lines/Page Branch Report<br>€0 • From-> To<br>€0 • Branch Name<br>Warnings Report<br>Message Box<br>Message Box | Output File  Output to CS  Output to CS  Output to Tex  Professional Ri  Refresh Profe | V Browse<br>t File:<br>eport Writer Wizard<br>ssional Report.    |

Fig.V.38 Selectarea opțiunilor în "Report Manager"

| Detailed Output Report for 3 Phas | se Short Circuit                              |
|-----------------------------------|-----------------------------------------------|
| Fault Type                        | Output Items                                  |
| 3-Phase 🔳                         | Bus Only For One Bus Faults                   |
|                                   | Branch     Current Angle                      |
| Line to Line                      | Voltage C Angle                               |
| Line to Ground                    | Phase                                         |
|                                   | * Per Unit Capacity<br>SC Flow                |
| Double Line to Ground             | •                                             |
|                                   | Actual Value Current*                         |
| Sequence (AC)                     | Bus/Branch Components                         |
|                                   | X/R AC DC Asym                                |
| 🔲 (+) Positive                    |                                               |
| 🔲 (-) Negative                    | Time Band (Cycles)<br>Peak 1/2 1 3 5 8 Steady |
| (0) Zero                          |                                               |
|                                   | OK Cancel                                     |

Fig.V.39 Selectarea opțiunilor pentru afișarea rezultatelor analizei de scurtcircuit

# V.9.7 "Short Circuit Back Annotation" – opțiuni privind afișarea rezultatelor în urma calculelor de scurtcircuit

Butonul lansează fereastre cu opțiuni privind afișarea rezultatelor calculelor de scurtcircuit, prezentate în figurile V.40 și V.41.

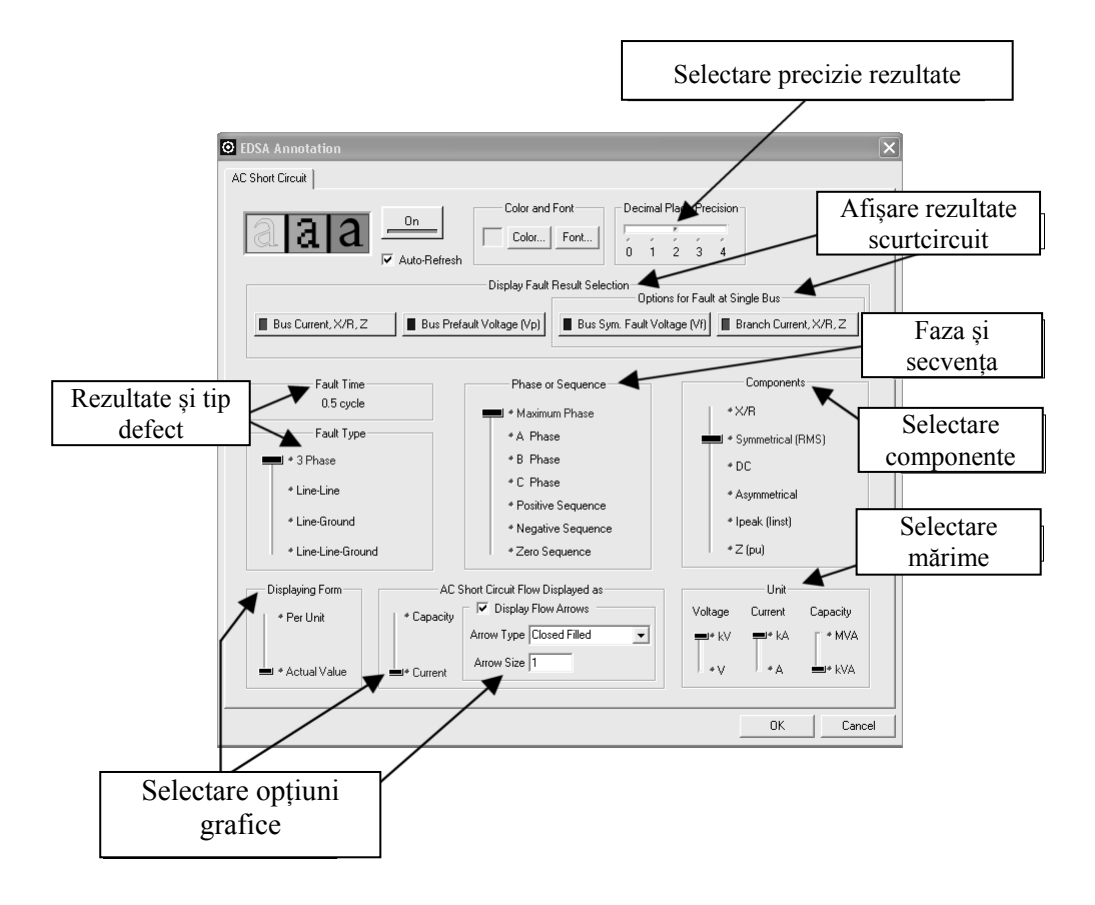

Fig.V.40 Opțiuni privind afișarea detaliată a rezultatelor

Se pot selecta "Fault Type" = tip defect, "Bus Current" – curentul din nod, "Bus Prefault Voltage" – tensiunea nodală înaintea defectului, "Bus Post Fault Voltage" – tensiunea nodală după defect, "Branch Current" – curentul în latură, "Phase or Sequence Components" – componentele pe fază sau de secvență, "Fault Components" – componentele curentului de scurtcircuit, "Units" – unități de măsurare, "Fault Current Flow Arrows" – modul de reprezentare a săgeților indicând sensul circulației de putere și/sau curent.

Notarea rezultatelor după calculele de scurtcircuit permite utilizatorului să includă datele alese în raportul final. Rezultatele pot fi incluse în schema monofilară sau în fișierul text cu rezultate.

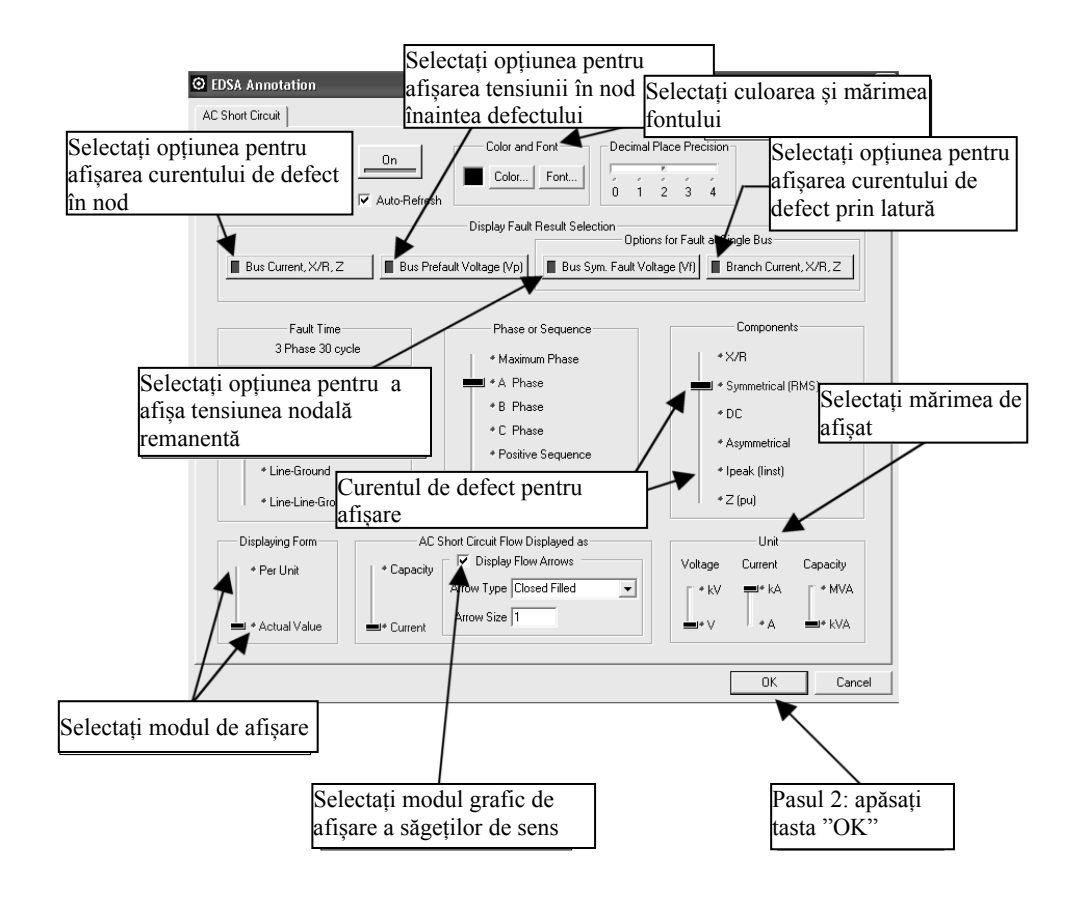

Fig.V.41 Opțiuni privind afișarea a rezultatelor

# V.10 "Managing Schedule" – gruparea sarcinilor pentru calculele de scurtcircuit

"Schedule" – reprezintă o caracteristică ce permite programului EDSA combinarea mai multor motoare și sarcini statice sub același simbol. Acest lucru permite reducerea numărului de noduri al rețelei analizate și, totodată, reprezentarea și considerarea în calcule a tuturor nodurilor care interesează în calcule.

Utilizatorul poate avea în vedere următoarele (figura V.42):

- a) Modelarea individuală a fiecărui motor din schemă
- b) Motoarele identice sunt reprezentate împreună, în cadrul opțiunii "Schedule".

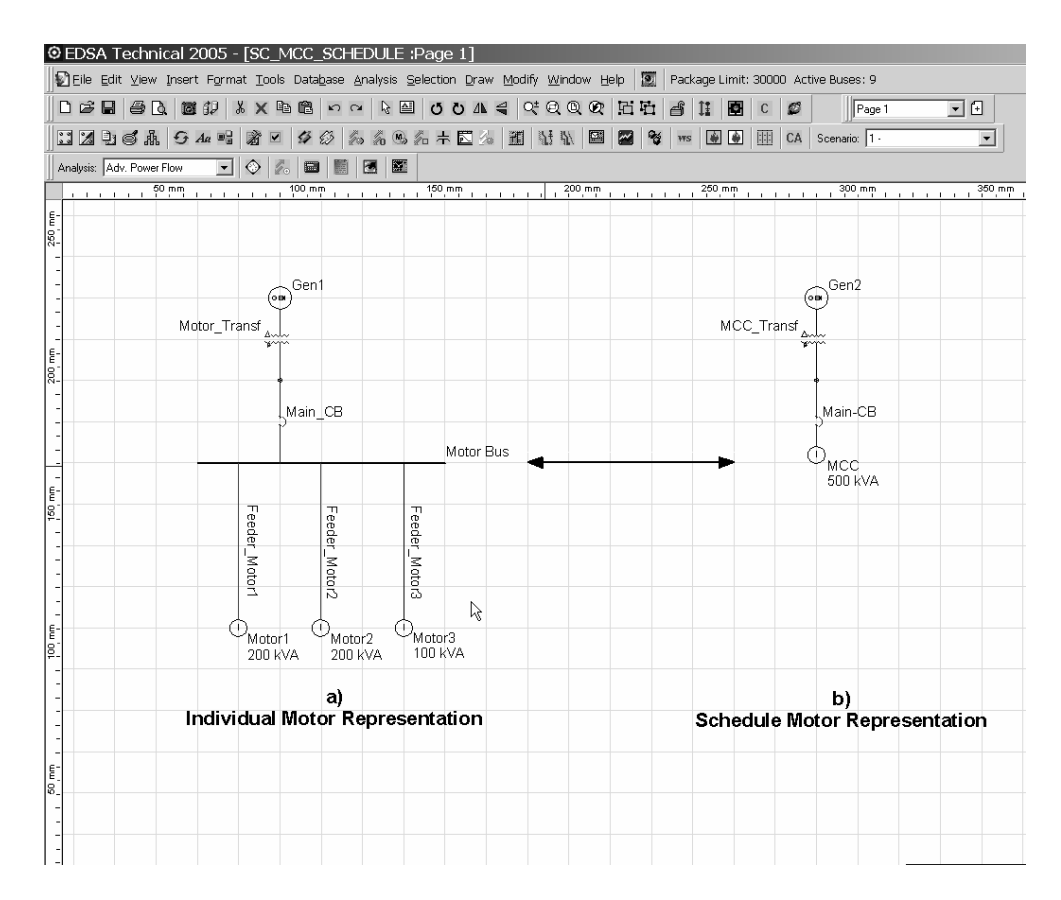

Fig.V.42 Reprezentarea motoarelor în modulul de calcul a curenților de scurtcircuit: a) individual; b) grupat, prin opțiunea "Schedule"

În figura V.43 este ilustrat modul de reprezentare al motoarelor, grupat, prin opțiunea "Schedule" iar în figura V.44 se arată modul în care sunt incluse aceste motoare în cadrul opțiunii "Schedule".

În figura V.45 este listat modul de evidențiere a componentelor căilor de alimentare a motoarelor grupate prin opțiunea "Schedule".

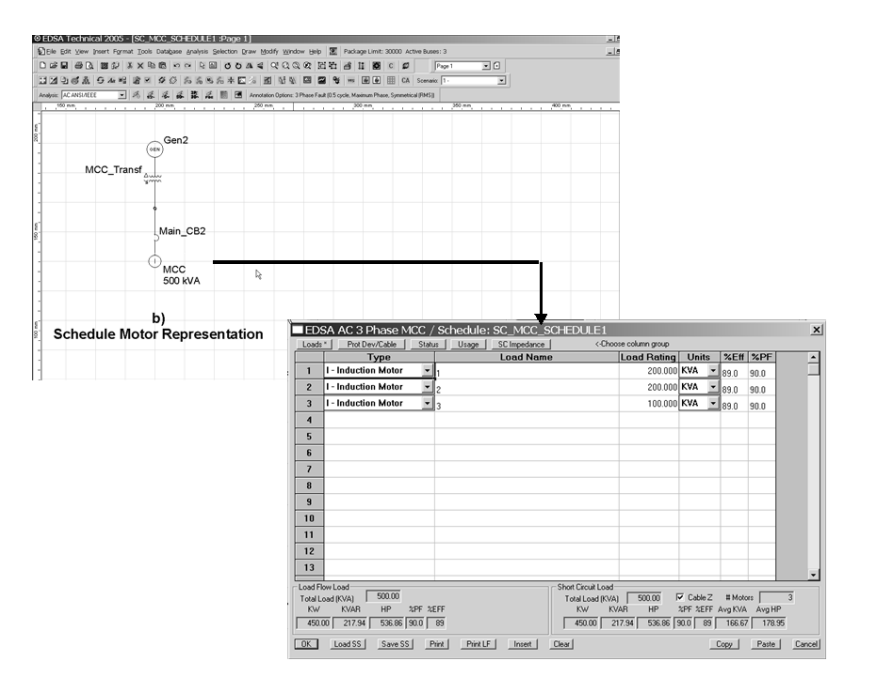

Fig.V.43 Motoarele în opțiunea "Schedule"

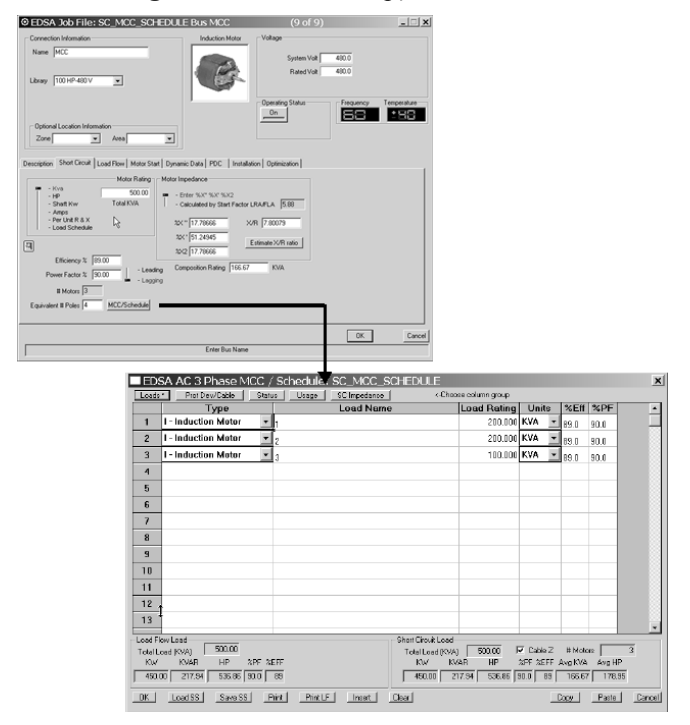

Fig.V.44 Opțiunea de listare a motoarelor din opțiunea "Schedule"

| <u>-</u>                                                                |  |  |  |  |  |  |  |
|-------------------------------------------------------------------------|--|--|--|--|--|--|--|
|                                                                         |  |  |  |  |  |  |  |
|                                                                         |  |  |  |  |  |  |  |
|                                                                         |  |  |  |  |  |  |  |
|                                                                         |  |  |  |  |  |  |  |
|                                                                         |  |  |  |  |  |  |  |
|                                                                         |  |  |  |  |  |  |  |
|                                                                         |  |  |  |  |  |  |  |
|                                                                         |  |  |  |  |  |  |  |
|                                                                         |  |  |  |  |  |  |  |
|                                                                         |  |  |  |  |  |  |  |
|                                                                         |  |  |  |  |  |  |  |
|                                                                         |  |  |  |  |  |  |  |
|                                                                         |  |  |  |  |  |  |  |
| _                                                                       |  |  |  |  |  |  |  |
|                                                                         |  |  |  |  |  |  |  |
| ole Z # Motors 3                                                        |  |  |  |  |  |  |  |
| EFF Avg KVA Avg HP                                                      |  |  |  |  |  |  |  |
| 450.00 217.94 536.86 90.0 89 450.00 217.94 536.86 90.0 89 166.67 178.95 |  |  |  |  |  |  |  |
| OK Load SS Save SS Print Print LF Insert Clear Feeder Copy Paste Cancel |  |  |  |  |  |  |  |
|                                                                         |  |  |  |  |  |  |  |

Fig.V.45 Reprezentarea componentelor căilor de alimentare a motoarelor grupate în "Schedule"

În figurile V.46 și V.47 sunt ilustrate modurile de reprezentare a stării motoarelor respectiv a încărcării acestora în listele accesibile prin opțiunea "Schedule".

| ■ EDSA AC 3 Phase MCC / Schedule: SC_MCC_SCHEDULE 🔀 |                                              |  |  |  |  |  |
|-----------------------------------------------------|----------------------------------------------|--|--|--|--|--|
| Loads Prot Dev/Cable Status * Usage SC Impedance    | Choose column group                          |  |  |  |  |  |
| Scen 1                                              | ▲                                            |  |  |  |  |  |
| 1 🔽 ON                                              |                                              |  |  |  |  |  |
| 2 🔽 ON                                              |                                              |  |  |  |  |  |
| 3 🗹 ON                                              |                                              |  |  |  |  |  |
| 4                                                   |                                              |  |  |  |  |  |
| 5                                                   |                                              |  |  |  |  |  |
| 6                                                   |                                              |  |  |  |  |  |
| 7                                                   |                                              |  |  |  |  |  |
| 8                                                   |                                              |  |  |  |  |  |
| 9                                                   |                                              |  |  |  |  |  |
| 10                                                  |                                              |  |  |  |  |  |
| 11                                                  |                                              |  |  |  |  |  |
| 12                                                  |                                              |  |  |  |  |  |
| 13                                                  | <b>*</b>                                     |  |  |  |  |  |
| Load Flow Load                                      | Short Circuit Load                           |  |  |  |  |  |
| Total Load (KVA) 500.00                             | Total Load (KVA) 500.00 🔽 Cable Z # Motors 3 |  |  |  |  |  |
| KW KVAR HP %PF %EFF                                 | KW KVAR HP %PF %EFF Avg KVA Avg HP           |  |  |  |  |  |
| 450.00 217.94 536.86 90.0 89                        | 450.00 217.94 536.86 90.0 89 166.67 178.95   |  |  |  |  |  |
| OK Load SS Save SS Print Print LF Insert            | Clear Copy Paste Cancel                      |  |  |  |  |  |

Fig. V.46 Starea motoarelor grupate prin opțiunea "Schedule"

| ED9      | EDSA AC 3 Phase MCC / Schedule: SC_MCC_SCHEDULE |             |                |              |                       |                   |            | ×            |
|----------|-------------------------------------------------|-------------|----------------|--------------|-----------------------|-------------------|------------|--------------|
| Loads    | Prot Dev                                        | /Cable Stat | us Usage×      | SC Impedance | <-Choose column       | group             |            |              |
|          | Scen 1                                          |             |                |              |                       |                   |            | ▲            |
| 1        | 100.0                                           |             |                |              |                       |                   |            |              |
| 2        | 100.0                                           |             |                |              |                       |                   |            |              |
| 3        | 100.0                                           |             |                |              |                       |                   |            |              |
| 4        |                                                 |             |                |              |                       |                   |            |              |
| 5        |                                                 |             |                |              |                       |                   |            |              |
| 6        |                                                 |             |                |              |                       |                   |            |              |
| 7        |                                                 |             |                |              |                       |                   |            |              |
| 8        |                                                 |             |                |              |                       |                   |            |              |
| 9        |                                                 |             |                |              |                       |                   |            |              |
| 10       |                                                 |             |                |              |                       |                   |            |              |
| 11       |                                                 |             |                |              |                       |                   |            |              |
| 12       |                                                 |             |                |              |                       |                   |            |              |
| 13       |                                                 |             |                |              |                       |                   |            | <b>_</b>     |
| Load Flo | ow Load                                         |             |                |              | Short Circuit Load    |                   |            |              |
| Total Lo | oad (KVA)                                       | 500.00      |                |              | Total Load (KVA) 500. | .00 🔽 Cable       | Z # Motors | 3            |
| KW       | KVAR                                            | HP %PF %    | EFF            |              | KW KVAR H             | HP %PF %EF        | F Avg KVA  | Avg HP       |
| 450.0    | 0 217.94                                        | 536.86 90.0 | 89             |              | 450.00 217.94 5       | 536.86   90.0   8 | 9   166.67 | 178.95       |
| OK       | Load SS                                         | Save SS     | Print Print LF | Insert       | Clear                 |                   | Сору       | Paste Cancel |

Fig. V.47 Încărcarea motoarelor grupate prin opțiunea "Schedule"

## V.10.1 Calculele de scurtcircuit pentru sarcinile grupate prin opțiunea "Schedule"

Procedura de calcul și analiză a curenților de scurtcircuit a fost descrisă anterior. Rezultatele pot fi prezentate fie pe schema monofilară fie într-un fișier text.

**Pasul 1:** selectarea nodului MCC (Motor Common Coupling, nodul în care sunt conectate motoarele grupate prin opțiunea "Schedule").

În figura V.48 este arătat modul în care este selectat, după grupare, nodul MCC în care sunt conectate motoarele ce contribuie la curentul de scurtcircuit.

Pasul 2: alegerea opțiunilor de bază pentru calculele de scurtcircuit.

Figura V.49 prezintă opțiunile de bază pentru calculele de scurtcircuit, opțiuni ce pot fi selectate în fereastra din figură.

**Pasul 3**: lansarea programului pentru calculul scurtcircuitului pentru prima semiperioadă.

În figura V.50 este prezentat modul de lansare a procedurii de calcul.

Pasul 4: afișarea rezultatelor

Figura V.51 prezintă modul de afișare a rezultatelor în schema monofilară cu evidențierea, în nodul MCC, a contribuției motoarelor și a sursei.

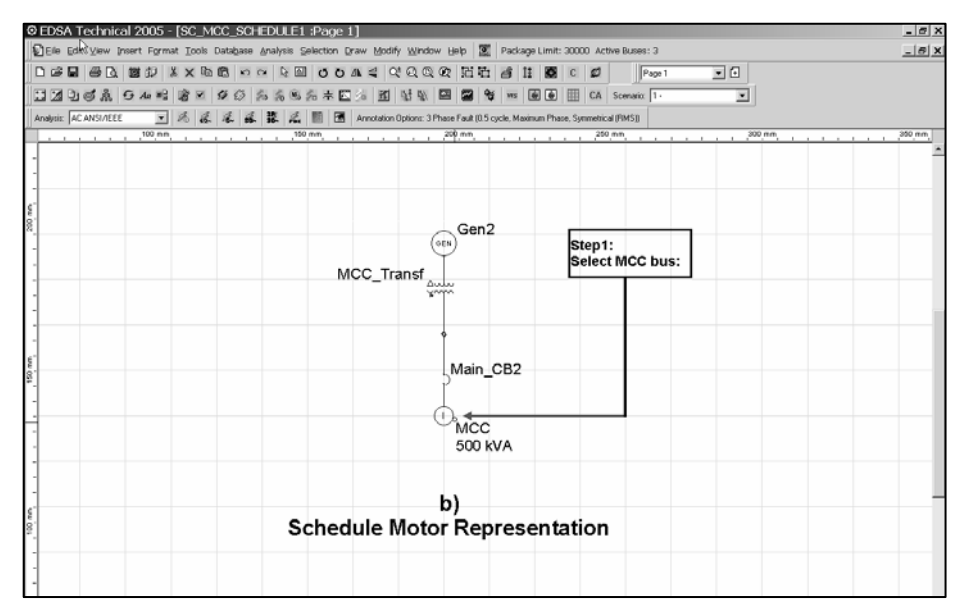

Fig. V.48 Modul de selectare a nodului MCC

| Short Circuit Analysis Basic Option                                                                                                    |                      | ×                                                                                  |  |  |  |  |  |
|----------------------------------------------------------------------------------------------------|----------------------|------------------------------------------------------------------------------------|--|--|--|--|--|
| Calculation Control for ANSI/IEEE                                                                                                    |                      |                                                                                    |  |  |  |  |  |
| Current Scenario                                                                                                    | Contribution Level   | Miscellaneous Options                                                              |  |  |  |  |  |
| Base Voltage<br>* Adjusted By Tap/Tum Ratio<br>* System Voltage                                                                                                    | location for output. | Fault Impedance                                                                    |  |  |  |  |  |
| Prefault Voltage to be Used in Calculations                                                                                                    | Default Output       | Duty Type for PDE Based On<br>* Max Branch Fault Flow<br>• Total Bus Fault Current |  |  |  |  |  |
| Bus Type to Select       Fault Location         Image: All Buses       Selected Buses         Image: All All Buses       Selected Buses         Image: All All Buses       Selected Buses         Image: All All Buses       Selected Buses         Image: All Buses       Selected Buses         Image: All Buses       Selected Buses         Image: All Buses       Selected Buses         Image: All Buses       Selected Buses:         Image: All Buses       Selected Buses:         Image: All Buses       Selected Buses: |                      |                                                                                    |  |  |  |  |  |
| 0009     Add >       Gen1     < Remove                                                                                                    |                      |                                                                                    |  |  |  |  |  |
|                                                                                                    |                      | OK Cancel Apply                                                                    |  |  |  |  |  |

Fig. V.49 Alegerea opțiunilor de bază pentru calculele de scurtcircuit
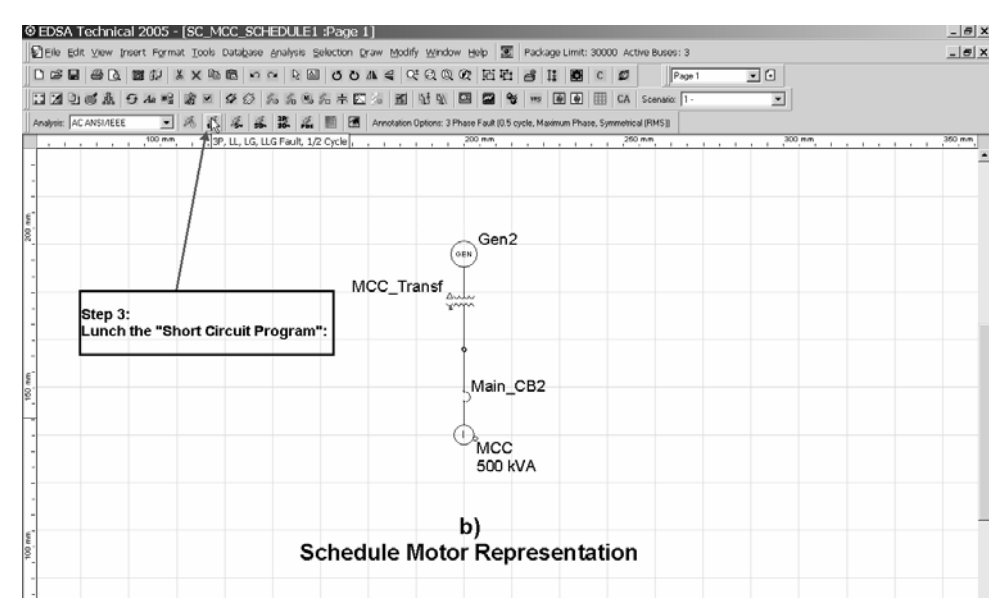

Fig. V.50 Lansarea programului de calcul pentru analiza scurtcircuitului în prima semiperioadă

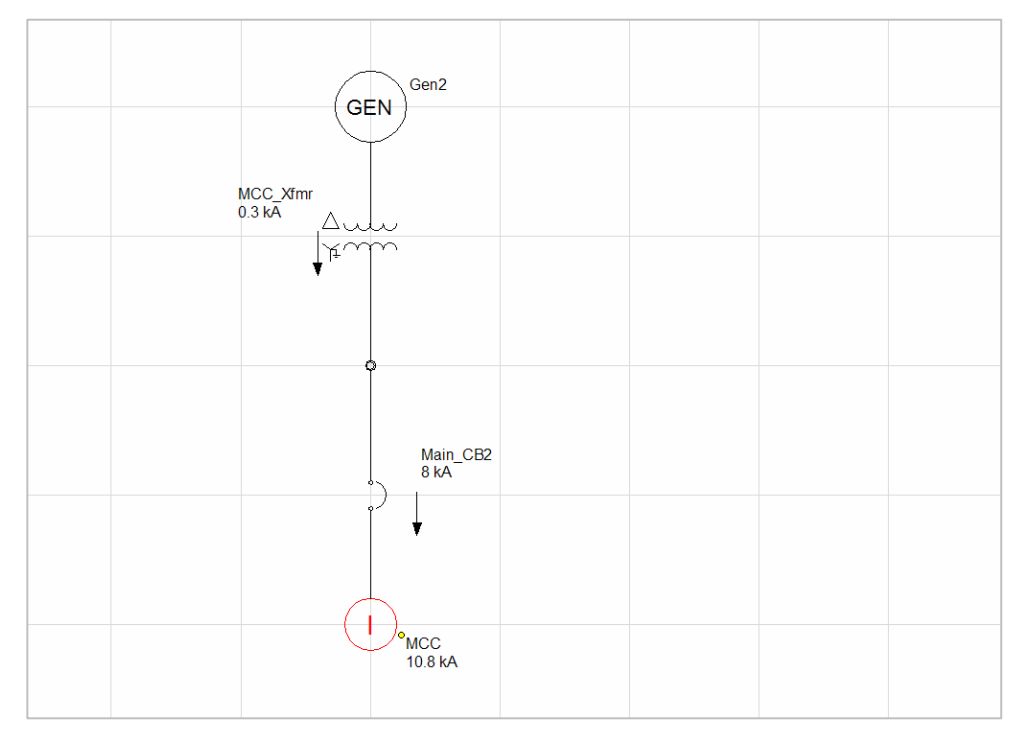

Fig. V.51 Afișarea rezultatelor privind contribuția la curentul de scurtcircuit a motoarelor grupate și a sursei în nodul comun MCC

Programul permite evidențierea contribuției fiecărui motor, din cadrul grupării prin opțiunea "Schedule", la curentul de scurtcircuit alături de contribuția sursei. În figura V.51 afișarea rezultatelor se face pe schema monofilară în care se poate vedea contribuția totală a motoarelor grupate ca fiind de 10.8 kA iar cea a sursei de 8 kA.

Așa cum s-a precizat anterior, contribuția motoarelor este importantă în prima jumătate de perioadă de la producerea defectului. Ulterior, datorită fenomenelor de amortizare a curenților ca și a scăderii t.e.m. a motoarelor, devenite generatoare imediat după defect, contribuția acestora este mult diminuată și se poate neglija.

Pentru a evidenția contribuția fiecărui motor din lista "Schedule" se procedează așa cum se prezintă în continuare.

**Pasul** 1: selectarea nodului comun de conectare a motoarelor – MCC, așa cum rezultă din figura V.52.

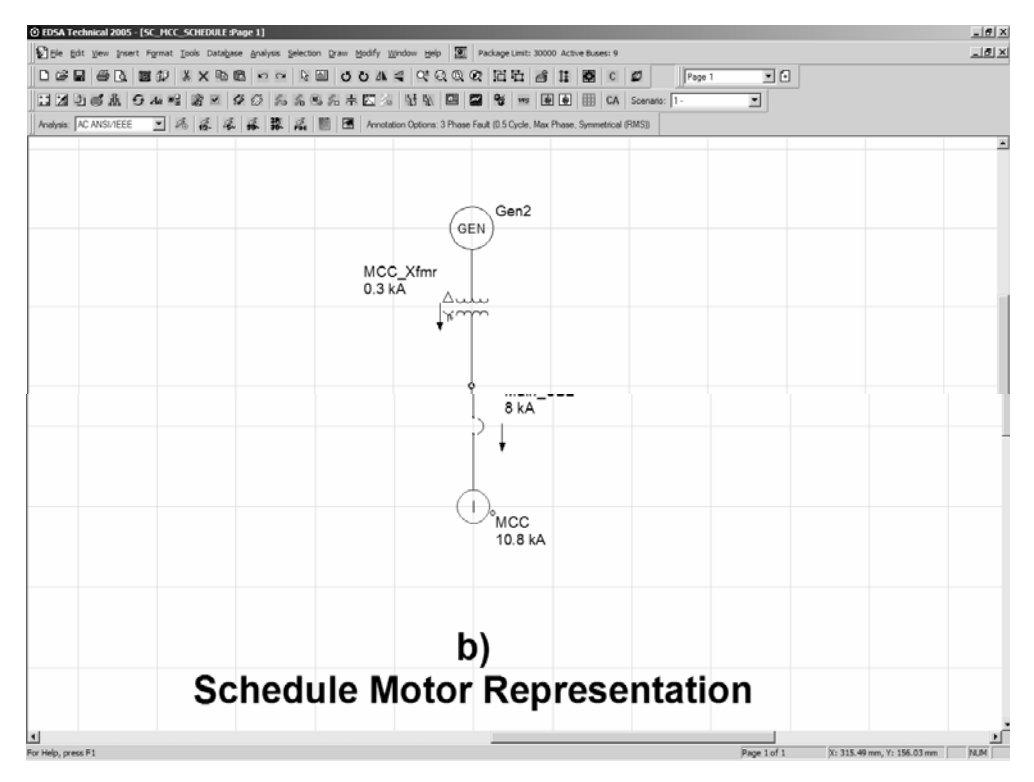

Fig. V.52 Selectarea nodului comun de grupare a motoarelor - MCC

**Pasul 2**: lansarea programului pentru calculele de scurtcircuit, așa cum rezultă din figura V.53.

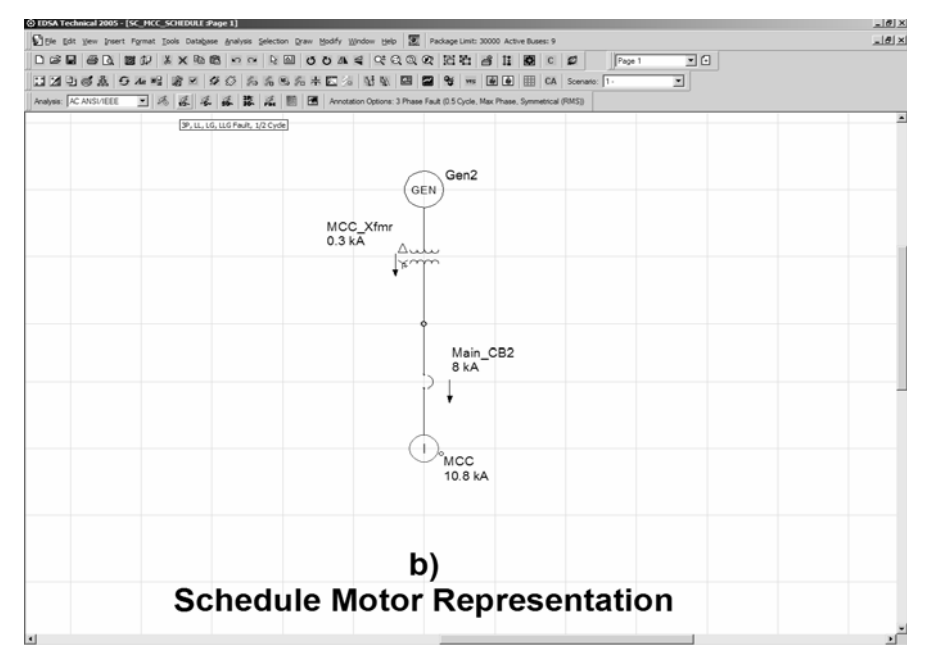

Fig. V.53 Lansarea programului pentru calculul curenților de scurtcircuit

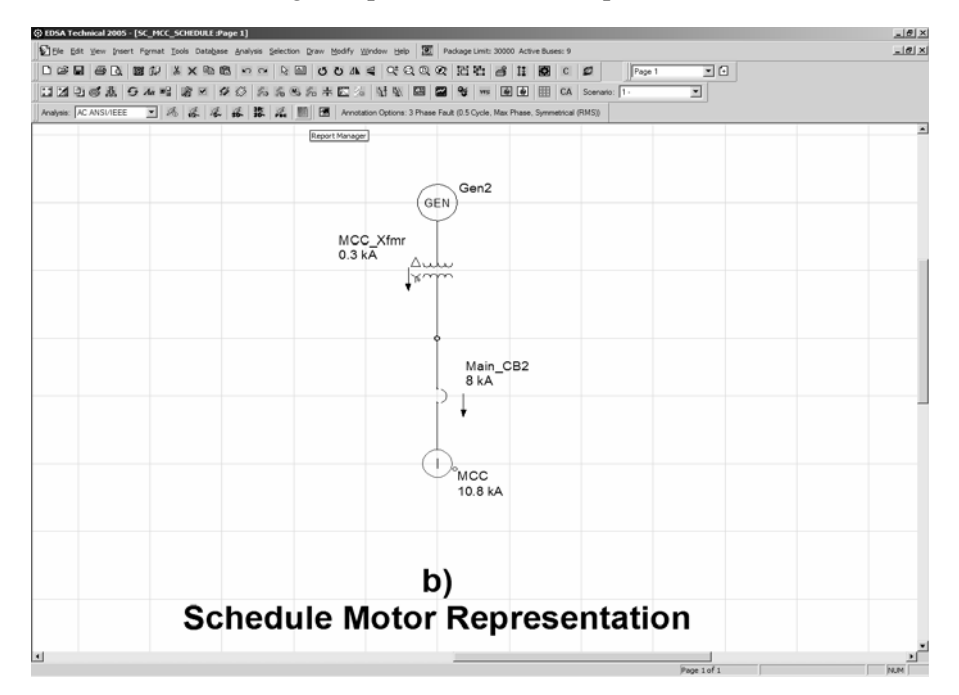

Pasul 3: "Manager Report" – selectarea raportului cu rezultate

Fig. V.54 Selectarea raportului cu rezultatele calculelor de scurtcircuit

Pasul 4: Selectarea opțiunii "MCC/Schedule", figura V.55.

| Report Manager                                                                                                    |                                                                    |                                                        | ×                                                                |
|----------------------------------------------------------------------------------------------------|--------------------------------------------------------------------|--------------------------------------------------------|------------------------------------------------------------------|
| Input Data to Display in Yo<br>■ System Details                                                                                               | ur Report                                                          | it Value                                               | Abbreviation                                                     |
| - Output Results to Display in<br>+ 0.5 CycleSyr<br>+ Detailed Fault I                                                                        | n Your Report<br>n3P;LL;LG; LLG Fault<br>Report                    | s Bus<br>Branch                                        | MCC/Schedule                                                     |
| Unit<br>Current<br>* Amps<br>* KiloAmps<br>Decimal Places                                                                                     | Capacity  KVA KVA MVA Decimal Places                               | Voltage                                                | Per Unit<br>Multipliying Factor<br>%, X/R<br>Decimal Places<br>2 |
| Print Style<br>Narrow Print<br>W<br>Lines/Page Br<br>50<br>F<br>60<br>F<br>Co<br>Co<br>Narnings Report<br>Do not Show Warnings<br>Message Box | ide Print<br><br>inch Report<br>rom> To<br>irranch Name<br>LogFile | Dutput File  Coutput to CS <sup>1</sup> Coutput to Tex | V Browse                                                         |
|                                                                                                    | OK                                                                 | Cancel                                                 |                                                                  |

Fig. V.55 Opțiunea "MCC/Schedule" în scopul evidențierii contribuției individuale a motoarelor grupate în nodul MCC

Rezultatele sunt afișate în raportul text astfel:

- contribuția fiecărui motor în raport cu nodul defect;
- curentul total de defect în nodul MCC.

Fișierul parțial al raportului text, întocmit după efectuarea calculelor de scurtcircuit, este prezentat mai jos.

EDSA 3-Phase Short Circuit v6.00.00 Project No.: Page : 2 Project Name: Date : 12/11/2009 Title : Time : 05:39:41 PM Drawing No.: Company : Revision No.: Engineer : JobFile Name: SC MCC SCHEDULE Check by : Scenario : 1: CheckDate: Base kVA : 10000.0 Cyc/Sec : 50 \_\_\_\_\_ Electrical One-Line Industrial project \_\_\_\_\_ System Summary \_\_\_\_\_ Total Number of Activate Nodes : 3 Total Number of Activate Branches : 2 2 Number of Active Sources : 4 Number of Active Motors : 0 Number of ZigZag Busses : Number of Transformers : 2 Number of Active Islands : 1 Reference Temperature (°C) : 20.0 Impedance Displaying Temperature (°C) : 25.0 \_\_\_\_\_ Calculation Options \_\_\_\_\_ Calculating Fault at Single Bus with Fault: Z = 0.00000 + j \* 0.00000 Ohms Transformer Phase Shift is not considered. ANSI/IEEE Calculation Separate R and X for X/R, Complex Z for Fault Current The Multiplying Factors to calculate Asym and Peak are Based on Actual X/R Peak Time Applies ATPC Equation Duty Type for PDE is based on Total Bus Fault Current Prefault Voltages : Use System Voltage Base Voltages : Use System Voltages

| EDSA                                                                                                    |             |
|----------------------------------------------------------------------------------------------------|-------------|
| 3-Phase Short Circuit v6.00.00                                                                                                    |             |
| Project No.:Page : 2Project Name:Date : 11/11/2009Title :Time : 05:39:41 PIDrawing No.:Company :Revision No.:Engineer :JobFile Name: SC_MCC_SCHEDULECheck by :Scenario : 1:Check Date:Base kVA : 10000.0Cyc/Sec : 50                                                                                                    | ч<br>       |
| Electrical One-Line Industrial project                                                                                                    |             |
| Bus Schedule Results: 0.5 Cycle3 Phase Faults                                                                                                    |             |
| MCC/Schedule Bus Name : MCC Prefault Voltage : 480.0 V                                                                                                    |             |
| Motor Bus fault Motor Data Cable Data<br>Rating                                                                                                    |             |
| X/R         Sym         Asym         X/R         X         Length         R         X           Item Cd         KVA         HP         Ratio         kA         kA         Ratio         (%)         Feet         Ω/K         Ω/K           1 MI 1         200.0         218.6         5.28         10         12         9.0         17.0         100         0.0433         0.033           2 MI 2         200.0         218.6         5.28         10         12         9.0         17.0         100         0.0433         0.033           3 MI 3         100.0         104.59         6.60         10         13         9.0         20.0         50         0.0433         0.033 | 8<br>8<br>8 |
| Bus Results: 0.5 CycleSymmetrical3P, LL,LG,& LLG Faults                                                                                                    |             |
| Thevenin Imped. AN<br>Pre-Flt 3P Flt. LL Flt. LG Flt. LLG Flt<br>Bus Name Cd V KA KA KA KA Z+(pu) Zo(pu) 3P X/R B<br>Description                                                                                                    | SI<br>us    |
| MCC MI 480.0 II 9 I3 IZ I.12 0.61 II.6/                                                                                                    |             |

Validarea rezultatelor se bazează pe considerarea a două modele de scheme monofilare, conform figurii V.56:

- un model în care este reprezentat fiecare motor;
- un model în care motoarele, reprezentate anterior individual, sunt grupate prin comanda "MCC Schedule".

| ۲          | EDS      | A Te | chnio   | al 2   | 005 -  | [SC           | :_M   | ICC_   | SC           | HED        | DUL     | E :F         | )ag   | e 1  | ]    |     |      |             |                    |      |   |     |            |       |             |        |              |        |        |      |        |
|------------|----------|------|---------|--------|--------|---------------|-------|--------|--------------|------------|---------|--------------|-------|------|------|-----|------|-------------|--------------------|------|---|-----|------------|-------|-------------|--------|--------------|--------|--------|------|--------|
|            | ) Eile   | ⊑dit | ⊻iew    | Insert | Form   | at <u>T</u> o | ols   | Data   | <u>b</u> ase | <u>A</u> n | alysis  | s <u>S</u> e | lecti | on [ | Draw | Mo  | dify | <u>W</u> in | dow <u>F</u>       | lelp | 0 | Pac | :kage      | Limit | : 3000      | )0 Ac  | tive Buse    | s: 9   |        |      |        |
|            | 1 🖻      |      | ð D.    | 0      | 62     | ×Ж            |       | ß      | 5            | C          | ß       |              | Q     | Ö    | ⊿⊾   | 4   | Q±   | Q           | QQ                 | 日    | 凸 | đ   | Ĵ <b>≛</b> | ¢     | С           | ø      |              | Page 1 |        | - 6  | Ð      |
|            | : 7      | 9    | 1 Å     | 9.     | Aa 🖦   | à             | •     | \$     | Ø            | /o         | 10      | M) /         | 5     | H 🖪  | 1 25 | 1   |      | 13 I        |                    |      | - | ¥F. | s 👹        |       |             | CA     | Scenario     | x 1 ·  |        |      | •      |
| <u> </u>   | nalysis: | Adv. | Power F | low    | -      | $\diamond$    | 20    |        |              | E          |         | ¥.           |       |      |      |     |      |             |                    |      |   |     |            |       |             |        |              |        |        |      |        |
|            | 1.1      |      | 50      | mm i   |        |               |       | 100 mi |              |            | 1.1     |              | 150   | 'nņ  | 1.1  | 1.1 |      | 1 2         | 00 <sub>.</sub> mm | 1.1  |   | i i | 250        | mm    |             |        | 1 300        | mm i   |        |      | 350 mm |
| Ę-         |          |      |         |        |        |               |       |        |              |            |         |              |       |      |      |     |      |             |                    |      |   |     |            |       |             |        |              |        |        |      |        |
| 250        |          |      |         |        |        |               |       |        |              |            |         |              |       |      |      |     |      |             |                    |      |   |     |            |       |             |        |              |        |        |      |        |
| -          |          |      |         |        |        |               |       | Con    |              |            |         |              |       |      |      |     |      |             |                    |      |   |     |            |       |             |        | Con          | _      |        |      |        |
| -          |          |      |         |        |        |               | •     | Gen    |              |            |         |              |       |      |      |     |      |             |                    |      |   |     |            |       |             | (      | ) Gen        | 2      |        |      |        |
| -          |          |      |         | Mo     | tor_Tr | ansf _        | l.    |        |              |            |         |              |       |      |      |     |      |             |                    |      |   |     |            | мс    | C_Tra       | ansf 🛆 |              |        |        |      |        |
| Ę-         |          |      |         |        |        | ٢             | •~~~~ |        |              |            |         |              |       |      |      |     |      |             |                    |      |   |     |            |       |             | ¥      | ~~~          |        |        |      |        |
| 200        |          |      |         |        |        |               | +     |        |              |            |         |              |       |      |      |     |      |             |                    |      |   |     |            |       |             |        | •            |        |        |      |        |
| -          |          |      |         |        |        |               | LN    | /lain_ | СВ           |            |         |              |       |      |      |     |      |             |                    |      |   |     |            |       |             |        | Main         | св     |        |      |        |
| -          |          |      |         |        |        |               | ľ     |        |              |            |         |              |       |      |      |     |      |             |                    |      |   |     |            |       |             |        | ľ            |        |        |      |        |
|            |          |      |         |        |        |               | _     |        |              |            |         | -            |       | Mot  | or B | us  | -    | -           |                    | -    | - |     |            | •     |             | 1      | Фисс         | -      |        |      |        |
| Ę-         |          |      |         |        |        |               |       |        |              |            |         |              |       |      |      |     |      |             |                    |      |   |     |            |       |             |        | 500          | kVA    |        |      |        |
| 150        |          |      |         |        |        | Fee           |       |        | Fee          |            |         | Fee          | I     |      |      |     |      |             |                    |      |   |     |            |       |             |        |              |        |        |      |        |
| -          |          |      |         |        |        | der           |       |        | der          |            |         | l er         |       |      |      |     |      |             |                    |      |   |     |            |       |             |        |              |        |        |      |        |
| -          |          |      |         |        |        | Moto          |       |        | Moto         |            |         | Moto         |       |      |      |     |      |             |                    |      |   |     |            |       |             |        |              |        |        |      |        |
| -          |          |      |         |        |        | Ē             |       |        | Ñ            |            |         | ā            |       |      | Ν    |     |      |             |                    |      |   |     |            |       |             |        |              |        |        |      |        |
| Ę-         |          |      |         |        |        | Durat         | tor1  |        | ۶.,          | tor        | n       | Ġ,           | loto  | ~2   | 45   |     |      |             |                    |      |   |     |            |       |             |        |              |        |        |      |        |
| <u>6</u> . |          |      |         |        |        | 200           | ) kV  | Ą      | 20           | 10 k)      | Z<br>VA | 1            | 00 1  | (VA  |      |     |      |             |                    |      |   |     |            |       |             |        |              |        |        |      |        |
| -          |          |      |         |        |        |               |       |        | -1           |            |         |              |       |      |      |     |      |             |                    |      |   |     |            |       |             |        |              |        |        |      |        |
| -          |          |      |         | Ir     | ndivi  | dua           | J N   | Int    | a)<br>or l   | Ra         | nre     | 601          | nta   | tio  | n    |     |      |             |                    |      |   |     | 80         | ha    | م<br>ا ب اد | . nл.  | b)<br>stor F | lopr   | con    | atio |        |
|            |          |      |         |        | NAL VI | aud           | a 19  | .00    |              |            | pro     | .301         | A.C   | ao   |      |     |      |             |                    |      |   |     | 30         | 161   | aure        | 2 1410 |              | ehu    | - 3011 | ano  |        |
| e-         |          |      |         |        |        |               |       |        |              |            |         |              |       |      |      |     |      |             |                    |      |   |     |            |       |             |        |              |        |        |      |        |
| 8          |          |      |         |        |        |               |       |        |              |            |         |              |       |      |      |     |      |             |                    |      |   |     |            |       |             |        |              |        |        |      |        |
| -          |          |      |         |        |        |               |       |        |              |            |         |              |       |      |      |     |      |             |                    |      |   |     |            |       |             |        |              |        |        |      |        |
| 1          |          |      |         |        |        |               |       |        |              |            |         |              |       |      |      |     |      |             |                    |      |   |     |            |       |             |        |              |        |        |      |        |

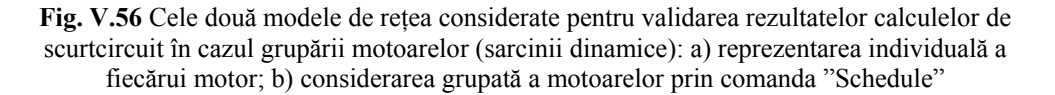

Se efectuează calculele pentru un scurtcircuit în nodul "Motor Bus" parcurgând următorii pași:

Pasul 1: se selectează nodul "Motor Bus", conform figurii V.57.

Pasul 2: se selectează butonul "Short Circuit", ca în figura V.58.

**Pasul 3**: se lansează programul de calcul de scurtcircuit cu analiză pentru prima jumătate de perioadă, conform figurii V.59.

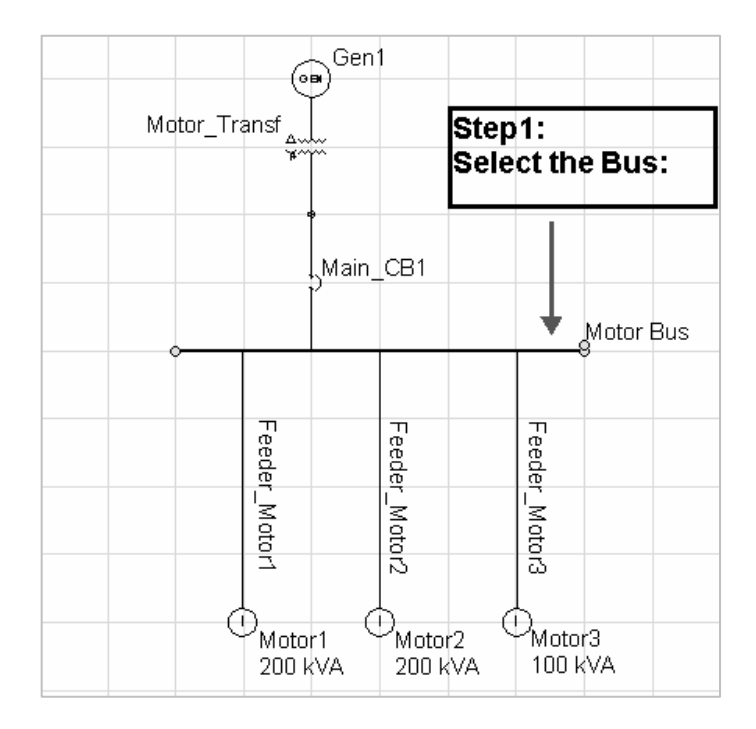

Fig. V.57 Selectarea nodului pentru analiza contribuției individuale a motoarelor la scurtcircuit

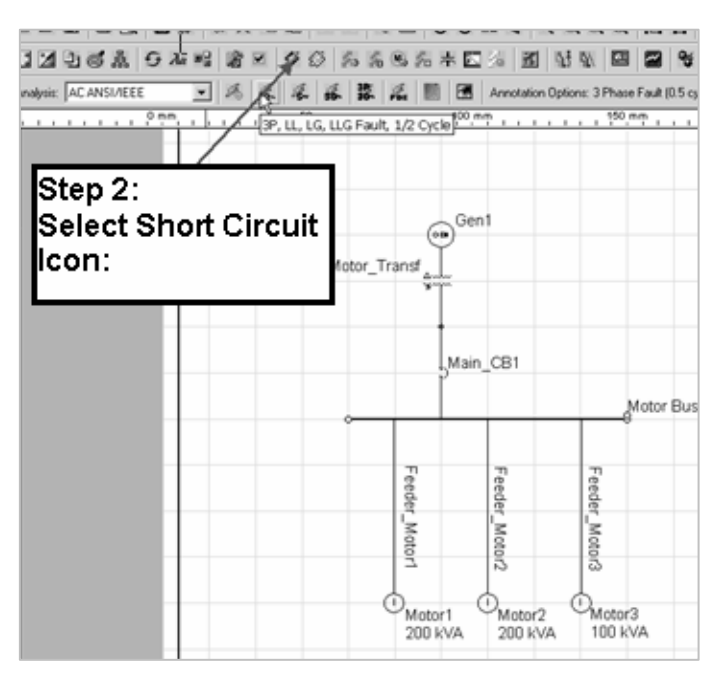

Fig. V.58 Selectarea programului de calcul pentru scurtcircuit

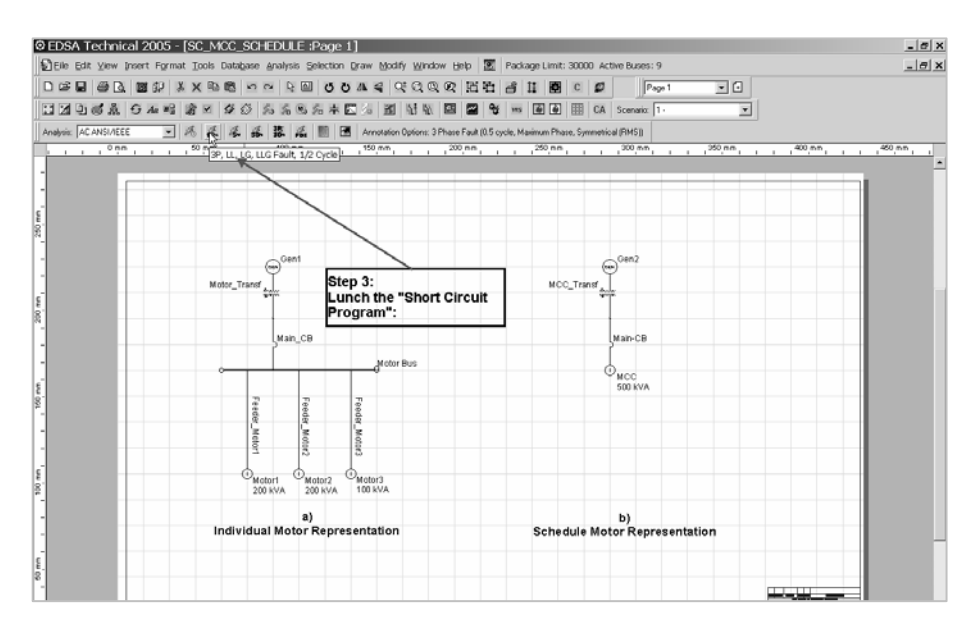

Fig. V.59 Selectarea opțiunii de calcul a scurtcircuitului pentru prima 1/2 perioadă

### Analiza rezultatelor în urma calculelor de scurtcircuit

- a) În cazul reprezentării individuale a motoarelor, rezultatele sunt afişate pe schema monofilară ca în figura V.60 unde se poate observa un curent total de scurtcircuit spre nodul defect de 10.8 kA în care 8 kA reprezintă contribuția sursei adiacentă nodului iar restul contribuția motoarelor
- b) Rezultatul calculului în cazul considerării grupate a motoarelor este prezentat în figura V.61 unde, pentru comparație, este arătat şi rezultatul de la punctul a). Se poate observa că rezultatele sunt aproape identice.

Și în cazul selectării inițiale a opțiunii de calcul în toate nodurile rețelei, rezultatul este similar celui obținut în cazurile a) și b) de mai sus ceea ce demonstrează că modalitatea de grupare a motoarelor simplifică analiza, reduce numărul de noduri al rețelei fără diminuarea preciziei rezultatelor.

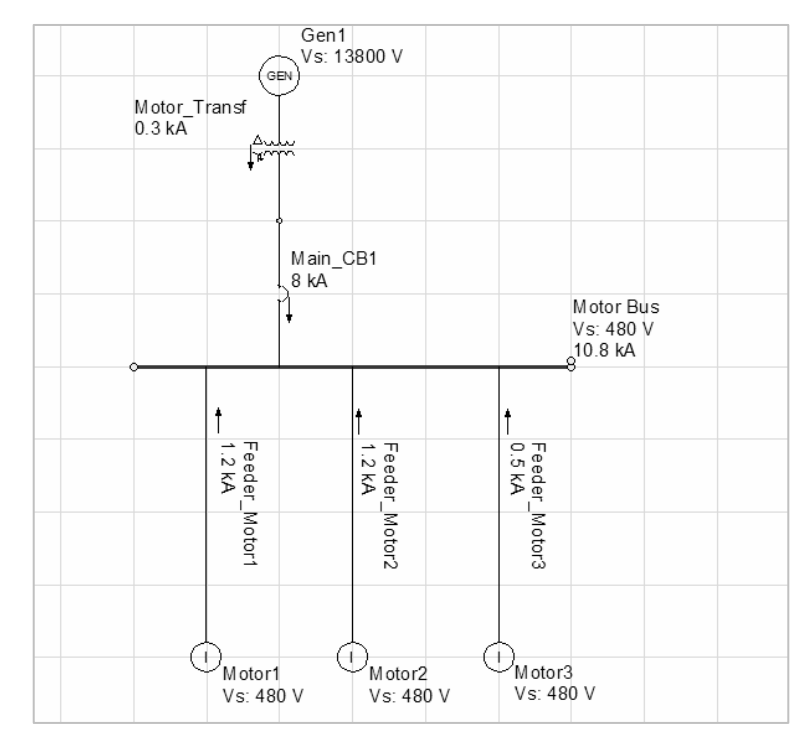

Fig. V.60 Rezultatele calculelor în cazul considerării individuale a motoarelor

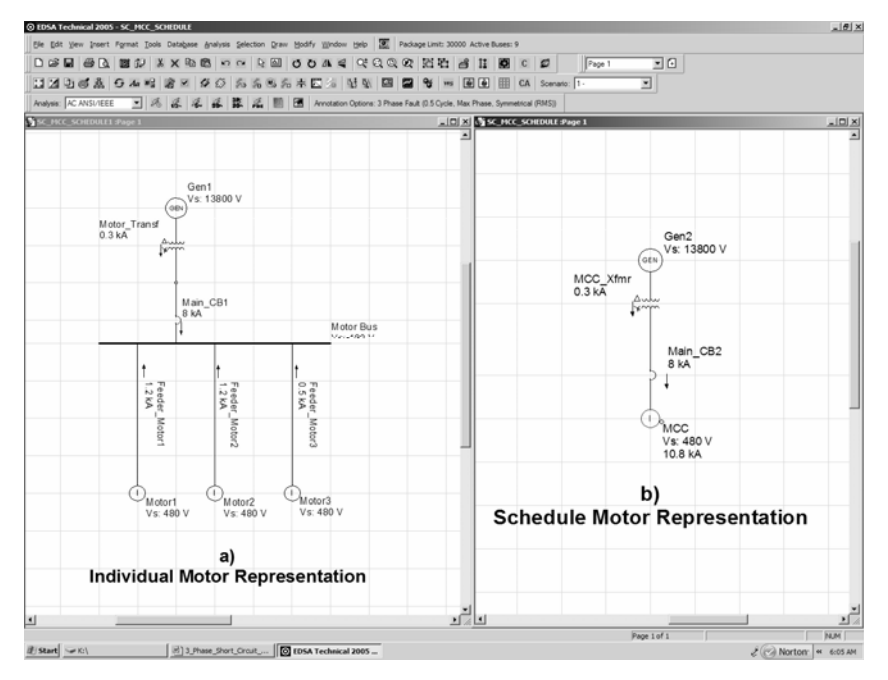

Fig. V.61 Analiza comparativă a rezultatelor

### V.11 Utilizarea metodei IEC 61363 pentru calculul și analiza scurtcircuitului trifazat

Din lista cu standardele selectabile pentru calculele de scurtcircuit se alege AC IEC 61363 în scopul analizei scurtcircuitului trifazat în conformitate cu acest standard.

Conform opțiunii alese, se determină valorile instantanee ale componentelor de c.a. și c.c., curentul total și constanta de  $T_{DC}$  de amortizare a componentei aperiodice, pentru scurtcircuite în toate nodurile rețelei analizate. Rezultatele sunt prezentate într-un tabel în funcție de T/2.

Generatoarele sunt modelate prin reactanțele lor tranzitorii de secvență iar motoarele prin impedanțele de scurtcircuit. Constantele de timp subtranzitorii și tranzitorii ca și cele ale componentelor aperiodice sunt, de asemenea, considerate în calcule.

Utilizatorul poate selecta afișarea rezultatelor într-un fișier format standard sau includerea lor pe schema monofilară. Este posibilă și afișarea rezultatelor în formă grafică, pe durata regimului tranzitoriu, în funcție de timp.

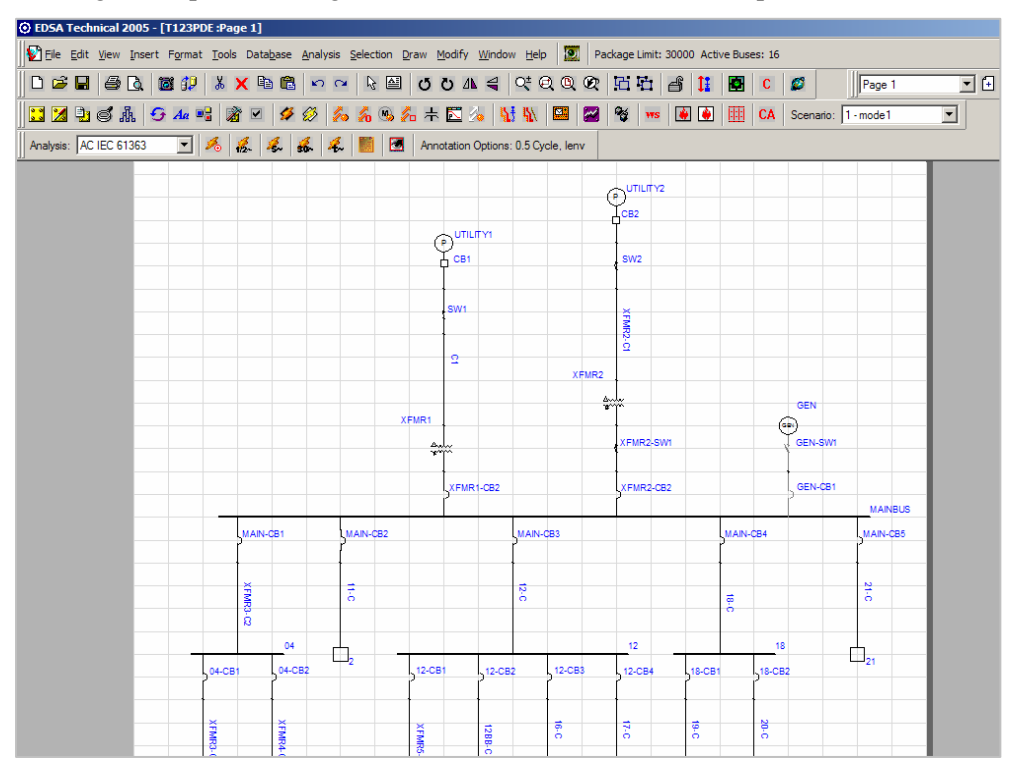

Fig. V.62 Selectarea reprezentării grafice a rezultatelor privind curentul de scurtcircuit conform IEC 61363

Afișarea grafică se face, așa cum este prezentat în figura V.63, în urma apăsării butonului din menu-ul afișat.

Din graficul afișat și prezentat în figura V.63, se pot selecta toate sau fiecare din componentele curentului de scurteircuit calculat conform IEC 61363. Graficele conțin informații detaliate relativ la amplitudinea mărimilor afișate și la scara de timp permițând o analiză cantitativă și calitativă corectă.

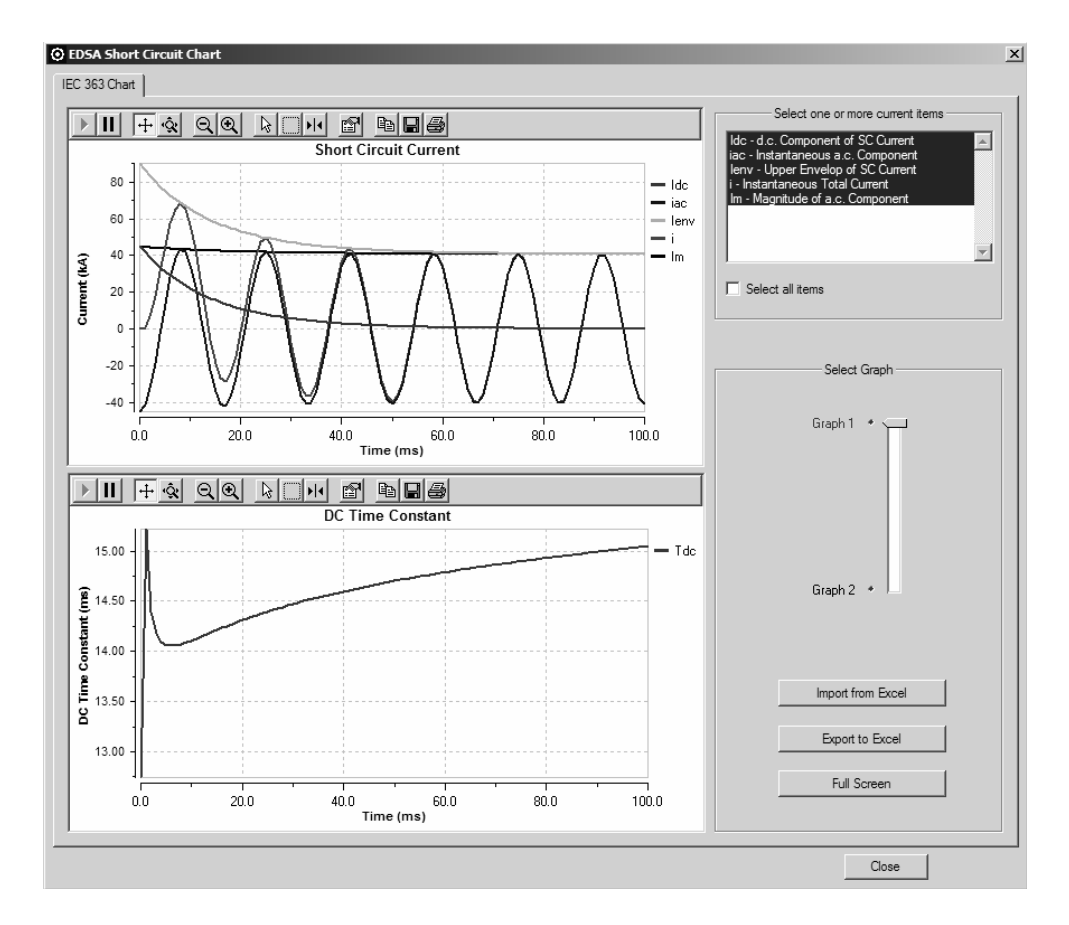

Fig. V.63 Afișarea grafică a rezultatelor privind curentul de scurtcircuit

Rezultatele pot fi prezentate într-un fișier text, sub formă standardizată, așa cum este prezentat, parțial, în continuare.

|                       |           | EDSA      |            |               |        |       |          |
|-----------------------|-----------|-----------|------------|---------------|--------|-------|----------|
| IEC                   | 2 363 She | ort Circ  | uit v6.00  | 0.00          |        |       |          |
| Project No.:          |           |           |            | Page :        | 2      |       |          |
| Project Name:         |           |           |            | Date :        | 10/11  | /2009 | )        |
| Title :               |           |           |            | Time :        | 05:03  | :41 F | м        |
| Drawing No.:          |           |           |            | Company       | • •    |       |          |
| Perision No.          |           |           |            | Enginee       | · ·    |       |          |
| TobEile Nemes #122DDE |           |           |            | Check b       | · ·    |       |          |
| JODFILE Name: 1123PDE |           |           |            |               | y :    |       |          |
| Scenario : 1:model    |           |           |            | CheckDa       | te:    |       |          |
| Base kVA : 100000     |           |           |            | Cyc/Sec       | : 50   |       |          |
|                       |           |           |            |               |        |       |          |
| Electrical C          | ne-Line   | 3-Phase   | Network    | for ANSI      | I PDE  |       |          |
|                       |           |           |            |               |        |       |          |
| Bus                   | Detailed  | Short (   | Circuit Re | eport         |        |       |          |
|                       |           |           |            |               |        |       |          |
| SC Current( kA        | A ), Time | Constant  | (ms) at th | ne follow:    | ing Ti | mes   |          |
| Pre-Flt               | Tdc 0     | т От      | Tdc T/2    | 2 Т/2         | Tdc    | 2т    | 2Т       |
| Bus Name kV           | I         | dc Iac    | @T/2 Ido   | c Iac         | @2T    | Idc   | Iac      |
|                       |           |           |            |               |        |       | <br>C 14 |
| 04 0.48               | 0.91 8    | .69 6.14  | 0.92 0.0   | JU 6.14       | 0.94   | 0.00  | 6.14     |
| 07 0.21               | 1.67 2    | .32 1.64  | 1.67 0.0   | JZ 1.64       | 1.69   | 0.00  | 1.64     |
| 10 0.21               | 1.28 1    | 2.1 8.55  | 1.29 0.0   | JZ 8.55       | 1.31   | 0.00  | 0.00     |
|                       | 21.0 2    | 05 19 42  | 0.10 7.5   | D7 20.10      | 6 16   | 0.10  | 16 9     |
| 15 0.10               | 23.7 20   | 89 2 04   | 2 13 0 0   | $23 \pm 7.78$ | 2 15   | 0.12  | 2 04     |
| 16 0.48               | 25 4 25   | 32 17 01  | 5 68 5 8   | 84 17 32      | 5 99   | 0.00  | 16 4     |
| 17 0.48               | 11 5 23   | 42 16 56  | 4 48 3 6   | 54 15 88      | 6 23   | 0.10  | 14 9     |
| 18 0.48               | 16.0 26   | .34 18.62 | 5.17 5.2   | 25 17.90      | 5.49   | 0.06  | 16.8     |
| 19 0.48               | 2.62 14   | .39 10.17 | 3.05 0.9   | 94 9.54       | 6.77   | 0.10  | 8.7      |
| 2 0.48                | 1.33 7.   | 00 4.95   | 1.33 0.0   | 01 4.95       | 1.35   | 0.00  | 4.95     |
| 20 0.48               | 20.7 24.  | 62 17.41  | 5.29 5.1   | 10 16.77      | 5.58   | 0.06  | 15.8     |
| 21 0.48               | 9.02 34.  | 08 24.10  | 4.75 5.9   | 90 23.41      | 4.85   | 0.04  | 22.4     |
| GEN 0.48              | 0.        | 00 0.00   | 0.0        | 0.00          |        | 0.00  | 0.0      |
| MAINBUS 0.48          | 12.7 45.  | 14 31.92  | 14.1 24.   | .76 30.65     | 14.5   | 4.51  | 29.3     |
| UTILITY1 4.80         | 32.3 8.2  | 3 5.82    | 13.6 4.4   | 46 5.78       | 13.8   | 0.74  | 5.72     |
| UTILITY2 4.80         | 33.1 8.2  | 1 5.81    | 13.7 4.4   | 46 5.78       | 13.9   | 0.74  | 5.72     |

# V.11 Datele de intrare pentru analizele de scurtcircuit

## V.11.1 Datele de intrare pentru nodul de racord cu sistemul

În raport cu nodul de racord se introduc datele rețelei echivalente (din amonte), așa cum rezultă din figura V.64.

Dacă puterea de scurtcircuit corespunzătoare defectului de tip monofazat L-G este zero, sistemul este considerat ca având neutrul izolat.

# V.11.2 Datele de intrare pentru generatorul sincron

În scopul calculelor de scurtcircuit, pentruu generatorul sincron sunt necesare datele de intrare prezentate în figura V.65.

| O ED5A Job File: T123PDE Bus UTILITY2                                                                              | (48 of 48)                                                                                                    |                                                 | _ 🗆 🗙                   |
|----------------------------------------------------------------------------------------------------|----------------------------------------------------------------------------------------------------|-------------------------------------------------|-------------------------|
| Connection Information<br>Name UTILITY2                                                                            | Utility Bus                                                                                                    | Voltage<br>System KV 4.<br>Actual Operating V 4 | 8000 📩<br>300.0 Volts 💌 |
| Optional Location Information<br>Zone Area                                                                         | -                                                                                                    | Operating Status                                | Frequency Temperature   |
| Description Short Circuit Load Flow Dynamic<br>Power Data Type<br>- Kva<br>- Mva<br>- Amps<br>- Per Unit L-G 40000 | Data   PDC   Installation   Optimize<br>3 Phase Utility X/R<br>X/R + 5.00001<br>X/R - 5.00001<br>X/R 0 5.00001 | tion<br>Sequence X/R<br>Fault Type X/R          |                         |
|                                                                                                    | Utility Ba                                                                                                    | se Kva 40000                                    |                         |
|                                                                                                    | 3 Phase Per Unit Values                                                                                        |                                                 |                         |
|                                                                                                    | R + .196116 ×                                                                                                  | + .980581                                       |                         |
|                                                                                                    | R196116                                                                                                    | <980581                                         |                         |
|                                                                                                    | R 0 .196116 ×                                                                                                  | 0 .980581                                       |                         |
|                                                                                                    |                                                                                                    |                                                 | OK Cancel               |
|                                                                                                    | Enter Bus Name                                                                                                 |                                                 |                         |

Fig. V.64 Datele de intrate pentru nodul de racord (rețeua echivalentă din amonte)

| O EDSA Job File: ANSIYY1 Bus G2                                                         | (9 of 71)                                          | _ 🗆 🗡       |
|-----------------------------------------------------------------------------------------|----------------------------------------------------|-------------|
| Connection Information                                                                  | Generator                                          |             |
| Name G2                                                                                 | System Volt 13800.0                                |             |
| Optional Location Information<br>Zone Area<br>Description Short Circuit Load Flow Dynam | Derating Status                                    | Temperature |
| Generator Rating                                                                        | Generator Impedance                                |             |
|                                                                                         | I                                                  |             |
| 12500 KVA                                                                               | % (Gen KVA) Per Unit (Sys KVA)                     |             |
|                                                                                         | Reactance                                          |             |
|                                                                                         | %X "dv 11.50000 X/R 33.00000                       |             |
| Grounding Solid 💌                                                                       | %X 'dv 15.00000 Estimate X/R                       |             |
| Impedance                                                                               | XXd 100.00000 Ta3 00 (s)                           |             |
| Ungrounded                                                                              | %Ra00                                              |             |
|                                                                                         | If unknown, enter 0 and click 'Estimate X/R ratio' |             |
| Nameplate 13800 Volts                                                                   | Estimate X/R ratio                                 |             |
| Power Factor 80.00 %                                                                    | Excitation System                                  |             |
| # Poles 4 RPM 1800                                                                      | Fixed Voltage                                      |             |
|                                                                                         |                                                    | Cancel      |
|                                                                                         | Select Generator Brounding Tune                    |             |
|                                                                                         | color an order arounding Type                      |             |

Fig. V.65 Datele de intrare pentru generatorul sincron

### V.11.3 Datele de intrare pentru motoarele asincrone

Figura V.66 include datele necesare, pentru calculele de scurtcircuit, relativ la motoarele asincrone (de inducție). Puterea poate fi introdusă în diverse moduri și unități:

- aparentă, KVA;
- cai putere, HP;
- "Shaft KW" putere utilă la arbore, KW;
- amperi, la tensiunea nominală, A;
- unități relative, p.u.;
- sarcină grupată.

Pot fi introduse detalii, în cazul diverselor analize, în afara analizelor de scurtcircuit, legate de regimul tranzitoriu de pornire, regimul permanent, cordonarea protecțiilor, fiabilitate, optimizare, etc.

| ⊙ EDSA Job File: ANSI-YY Bus M4                                                                                                    | (28 of 67)                                                                                                    |                                                    |                |
|----------------------------------------------------------------------------------------------------|----------------------------------------------------------------------------------------------------|----------------------------------------------------|----------------|
| Connection Information<br>Name M4<br>Library 200 HP-480 V                                                                                                    | Induction Motor                                                                                                    | Voltage<br>System Volt 4160.0<br>Rated Volt 4000.0 |                |
| Optional Location Information<br>Zone Area                                                                                                    |                                                                                                    | Operating Status                                   | cy Temperature |
| Description       Short Circuit       Load Flow       Motor Start       Dynam         Motor Rating       Motor Rating       Motor In         - HP       1500.00       - E         - Shaft Kw       Total HP       - C         - Per Unit R & X       - Load Schedule       22         Efficiency %       32.44       - Leading       Co         Power Factor %       91.00       - Leading       Co         # Motors       1       # Poles       MCC/Schedule | nic Data   PDC   Reliabi<br>npedance<br>Calculated by Start Factor<br>11 16.00000 X<br>(1 51.00000<br>22 20.40000 0<br>mposition Rating 1500.00 | IRA/FLA 6.25<br>/R 27.00000<br>Estimate X/R ratio  |                |
| Find  Save to Library Navigate                                                                                                    | •                                                                                                    | 01                                                 | Cancel         |

Fig. V.66 Datele de intrare pentru motoarele de inducție (asincrone)

În cazul în care motoarele sunt grupate într-o sarcină echivalentă, folosind opțiunea "Schedule", în figura V.66 apare și fereastra "Composition Rating". Valoarea în HP (cai putere) sau altă unitate de măsură a puterii echivalente (KVA, KW) reprezintă valoarea medie a motorului în grupare, valoare ce poate fi selectată și modificată de utilizator.

# V.11.4 Datele de intrare pentru motoarele sincrone

Figura de mai jos arată care sunt datele necesare pentru motoarele sincrone necesare analizelor de scurtcircuit.

| O EDSA Job File: MUTUALNET Bus 0001                                                                     | (1 of 12)                                                                                                    |                                                                 |
|----------------------------------------------------------------------------------------------------|----------------------------------------------------------------------------------------------------|-----------------------------------------------------------------|
| Connection Information<br>Name 00001<br>Library 1000 HP                                                 | Synchronous Motor                                                                                                    | System KV 13.8000<br>SC Rated KV 13.0000<br>LF Rated KV 13.0000 |
| Optional Location Information<br>Zone Area<br>Description Short Circuit Load Flow Motor Start           | Dynamic Data   PDC   Installation   (                                                                                                    | Deptimization                                                   |
| Motor Rating<br>- Kva 1000.00<br>- HP<br>- Shaft Kw HP<br>- Amps<br>- Per Unit R & X<br>- Load Schedule | Synchronous Motor Impedance           Reactance           Xx 'dv 20.00000           Xx 'dv 30.00000           Xx'dv 30.00000           Xx'd 100.00000           Xx/d 20.00000           Xx/d 20.00000           Xx/d 100.00000           Xx/d 20.00000           Xx/d 20.00000           Xx/a 20.00000           Xx/a 20.00000           Estimate           Xx/a 20.00000 | Grounding Ungrounded    Grounding Ungrounded                    |
| Efficiency % (87.00<br>Power Factor % (85.00<br>- Leading<br>- Lagging<br># Poles 4<br>Schedule         | 9<br>9                                                                                                    |                                                                 |
|                                                                                                    | Enter Rus Name                                                                                                    | OK Cancel                                                       |
|                                                                                                    | Linter Dus Halle                                                                                                    |                                                                 |

Fig. V.67 Datele de intrare pentru motoarele sincrone

Pentru acest tip de motoare, programul poate estima raportul X/R în acord cu caracteristicile principale ale acestora.

### V.11.5 Datele de intrare pentru întrerupătoarele de ÎT în scopul calculelor de scurtcircuit conform standardelor ANSI/IEEE

Datele necesare pentru acest tip de echipamente, în scopul efectuării calculelor de scurtcircuit, sunt prezentate în figura V.68 de mai jos.

| Branch Name       A5       Circuit Breaker         Image: Connection Information       Circuit I       Data Entry Format         Frequency       S0       Hz         Frequency       S0       Hz         Max Voltage       15000       V         Amp Rating       500.00       Amps         Description       Short Circuit       Load Flow         Point Rating       Concol       Installation         Circuit Breaker Impedance       ANSI       Total         R Ohms       0.00001       X Ohms       0.00001         Trip Relay Delay       0       Cycles       Interrupt Rating       25.000         Test X/R       15.000       Fused       Transient Recovery Voltage delay (u-sec)       RMS         Max       0       Peak       Read       Read       KA                         | EDSA Job File: A                                                                     | NSIYY1 Branch From E                                                          | US 1 To A5P:     | :1 (8 of 73)                                            |                                    |                                                                                                    |                                                                 |                                                         | _ (                               |
|----------------------------------------------------------------------------------------------------|--------------------------------------------------------------------------------------|-------------------------------------------------------------------------------|------------------|---------------------------------------------------------|------------------------------------|----------------------------------------------------------------------------------------------------|-----------------------------------------------------------------|---------------------------------------------------------|-----------------------------------|
| Library       AM-13.8-500 <ul> <li>From BUS 1</li> <li>To</li> <li>A5P</li> <li>Circuit 1</li> <li>Actual Values</li> <li>Per Unit</li> </ul> Frequency         \$0         Hz           Max Voltage         15000         V           Amp Rating         500.00         Amps           Description         Short Circuit         Load Flow         PDC           Circuit Breaker Impedance         ANSI         Test Standard         T - Total           Trip Relay Delay         0         Cycles <ul> <li>Interrupt Rating</li> <li>25000</li> <li>KA</li> <li>Momentary Asym</li> <li>40.000</li> <li>KA</li> </ul> Test X/R         15.000         Fused <ul> <li>Interrupt Rating at Max V</li> <li>19.245</li> <li>KA</li> <li>Momentary Asym</li> <li>40.000</li> <li>KA</li> </ul> | Branch Name A5                                                                       |                                                                               |                  | Circuit Breaker                                         |                                    |                                                                                                    |                                                                 |                                                         |                                   |
| Description       Short Circuit       Load Flow       PDC       Installation         Circuit Breaker Impedance       ANSI       Test Standard       T · Total         R Ohms       0.00001       X Ohms       0.00001         Trip Relay Delay       .0       Cycles       Interrupt Time Cycle       8         Test X/R       15.000       Fused       KA         Momentary Asym       40.000       kA         Transient Recovery Voltage delay (u-sec)       RMS       0         RMS       0       Peak       0         Rise Rate       0       KV / u-sec                                                                                                    |                                                                                      | Library AM-13.8-500<br>Frequency S0<br>Max Voltage 15000<br>Amp Rating 500.00 | Hz<br>V<br>Amps  | rom  BUS 1<br>Existing Connection<br>- Closed<br>- Open | nnection li<br>To A5               | nformation<br>PCNormal Conr<br>- Norm<br>- Norm                                                           | Circuit 1<br>nection Statu<br>Ially Closed<br>Ially Open<br>ATS | IS Data Er                                              | ntry Format<br>ual Values<br>Unit |
| Rise Rate 0 KV / u-sec                                                                                                    | Description Short<br>Circuit Breaker I<br>R Oh<br>Trip Relay Delay<br>Test X/R 15.00 | Circuit Load Flow PDI<br>mpedance<br>ms 0.00001<br>.0 Cycles<br>10 Fused      | C   Installation | 0.00001                                                 | ANSI<br>Tesi<br>Inte<br>Max<br>Mon | t Standard<br>rrupt Time Cyci<br>rrupt Rating at<br>Inter Rating<br>nentary Asym<br>nsient Recove<br>IS 0 | le 8<br>Max V 15<br>Zt<br>40<br>ry Voltage di<br>Peak           | - Total<br>3.245<br>5.000<br>0.000<br>elay (u-sec)<br>0 |                                   |
| Save to Library OK Cancel                                                                                                    | Save                                                                                 | e to Library                                                                  |                  |                                                         | Rise                               | Rate 0                                                                                                    |                                                                 | OK                                                      | Cancel                            |

Fig. V.68 Datele de intrare necesare pentru întrerupătoarele de ÎT

Tensiunea, frecvența și curentul nominal alături de impedanța (rezistența și reactanța) aparatului sunt mărimile principale constructive la care se adaugă cele care definesc performanța la scurtcircuit conform standardului de calcul și verificare ales: durata de întrerupere (în perioade), curentul de întrerupere la tensiunea maximă și la cea nominală precum și raportul X/R la care a fost testat.

# V.11.6 Datele de intrare pentru întrerupătoarele de JT în scopul calculelor de scurtcircuit conform standardelor ANSI/IEEE

Datele sunt incluse în ferestrele lansate de programul EDSA și prezentate în figurile V.69 a, b și c.

| O EDSA Job File: ANSIYY1 Branch From LC#2 To M15:1 (63 of 73)                                                                                                    | ×  |
|----------------------------------------------------------------------------------------------------|----|
| Branch Name 🛄 Circuit Breaker                                                                                                    |    |
| Library AKRT-50H  Library AKRT-50H  From LC#2  To M15  Circuit 1  Actual Values  Actual Values  Per Unit  Connection Information  Data Entry Format  Actual Values  Per Unit  Connection Status  Data Entry Format  Actual Values  Per Unit  Data Entry Format  Actual Values  Per Unit  Actual Values  Per Unit  Actual Values  Per Unit  Actual Values  Per Unit  Actual Values  Per Unit  Actual Values  Per Unit  Connection Information  Parts  Data Entry Format  Parts  Data Entry Format  Parts  Parts  P |    |
| Amp Rating       [50.00 Amps]         Description       Short Circuit         Load Flow       PDC         Installation       Short Circuit Rating (Sym) at Applied Volts         F       Noms         0.00001       X Ohms         0.00001       X Ohms         0.00001       Vith Inst Trip         42.000       kA         Test X/R       6.590                                                                                                    | a) |
| Save to Library OK Cancel                                                                                                    |    |

|                                                        | <u>_</u>                                    |                    | _               |                                                               |                                                                          |                                                                      |                                                                                                    |                                                    |                                |                      |
|--------------------------------------------------------|---------------------------------------------|--------------------|-----------------|---------------------------------------------------------------|--------------------------------------------------------------------------|----------------------------------------------------------------------|----------------------------------------------------------------------------------------------------|----------------------------------------------------|--------------------------------|----------------------|
| anch Name  L                                           | 3<br>Library AKR                            | r-50H              | <b>_</b>        | Circuit Br<br>From LC#1                                       | eaker<br>Conne<br>1                                                      | ction Inform<br>Го M11                                               | lation<br>Circ                                                                                                    | uit 1                                              | Data Entry<br>C Actual         | y Format<br>I Values |
|                                                        | Frequency<br>Max Voltage<br>Amp Rating      | 50<br>480<br>50.00 | Hz<br>V<br>Amps |                                                               | innection Star<br>losed<br>pen                                           |                                                                      | - Normally<br>- Normally<br>- Normally                                                                                                    | Closed<br>Open                                     |                                | 1111                 |
| scription Sho<br>Optional Desc<br>Non-Essential        | ort Circuit   Load<br>cription<br>Essential | Flow PDC           | Installat       | ion                                                           | C-k-                                                                     |                                                                      |                                                                                                    |                                                    |                                |                      |
| Category Notes:                                        | B                                           | <b>•</b>           |                 | y 1100000000000000000000000000000000000                       | May<br>Mon Tue<br>26 27<br>3 4                                           | y, 2004<br>Wed Thu<br>28 29<br>5 6                                   | Fri Sat<br>30 1<br>7 8                                                                                                    | Breake<br>P - PCE<br>M - MC<br>I - ICCE            | r Category<br>3 <b>v</b><br>CB |                      |
| Category Notes:<br>Part Nun<br>Manufac<br>Serial Nu    | nber GE                                     |                    |                 | y<br><u>Sur</u><br>25<br>2<br>9<br>16<br>23<br>30             | Man<br>Mon Tue<br>26 27<br>3 4<br>10 <b>M</b><br>17 18<br>24 25<br>31 1  | y, 2004<br>Wed Thu<br>28 29<br>5 6<br>12 13<br>19 20<br>26 27<br>2 3 | Fri         Sat           30         1           7         8           14         15           21         22           28         29           4         5 | Breake<br>P - PCC<br>P - PCC<br>M - MC<br>I - ICCE | r Category<br>3 T              |                      |
| Category<br>Notes:<br>Part Nun<br>Manufac<br>Serial Nu | nber GE<br>sturer GE<br>mber Cost 00        | Weig               | nt .00          | y <u>Sur</u><br>25<br>2<br>9<br>16<br>23<br>30<br>Description | May<br>Mon Tue<br>26 27<br>3 4<br>10 <b>10</b><br>17 18<br>24 25<br>31 1 | y, 2004<br>Wed Thu<br>28 29<br>5 6<br>12 13<br>19 20<br>26 27<br>2 3 | Fri         Sat           30         1           7         8           14         15           21         22           28         29           4         5 | Breake<br>P - PCE<br>M - MC<br>I - ICCE            | r Category<br>3 T              |                      |

| 😧 EDSA Job File: A                                               | NSIYY1 Bran                                            | ch From LC                  | #1 To M          | 11:1 (48 of 73)                                                                                                    |                            |                                                                                      |                                          |                         | _ 🗆 X          |    |
|------------------------------------------------------------------|--------------------------------------------------------|-----------------------------|------------------|----------------------------------------------------------------------------------------------------|----------------------------|--------------------------------------------------------------------------------------|------------------------------------------|-------------------------|----------------|----|
| Branch Name L3                                                   | Library AKR1<br>Frequency<br>Max Voltage<br>Amp Rating | F-50H<br>50<br>480<br>50.00 | Hz<br>V<br>Amps  | Circuit Breaker<br>Circuit Breaker<br>From [LC#1<br>Existing Connection<br>Existing Connection<br>- Closed<br>- Open | nnection<br>To M<br>Status | nformation<br>11 Circuit  <br>Normal Connection                                      | 1<br>Status<br>sed<br>en<br>ATS          | -Data Entry For         | mat ———<br>ues |    |
| Description Short<br>Circuit Breaker I<br>R Oh<br>Test X/R 4.500 | Circuit   Load  <br>mpedance<br>ms 0.00001             | Flow PDC                    | Installa<br>X Oh | tion                                                                                                    | Short                      | Circuit Rating (Sym) a<br>- With Inst Trip<br>- Without Inst Trip<br>Short Trip Time | t Applied V<br>42.000<br>40.000<br>0.050 | olts<br>kA<br>kA<br>Sec | 2              | c) |
| Save                                                             | e to Library                                           |                             |                  |                                                                                                    |                            |                                                                                      | OK                                       |                         | Cancel         |    |

Fig. V.69 Datele de intrare pentru întrerupătoarele de JT

# V.11.7 Datele de intrare pentru siguranțele electrice în scopul calculelor de scurtcircuit conform standardelor ANSI/IEEE

Datele necesare pentru calculele de scurtcircuit conform standardelor ANSI/IEEE sunt prezentate în figura V.70.

# V.12 Studiul fenomenului de scurtcircuit folosind programul EDSA – ghid de utilizare

Utilizarea detaliată a modulului specializat pentru calcule de scurtcircuit al programului EDSA va fi exemplificată, în cele ce urmează, pe baza unui exemplu existent în baza cu studii de caz cu care este livrat programul, exemplu existent, după instalarea programului la adresa: EDSA2005\Samples\3PhaseSC. Fişierul respectiv este T123.axd. Se parcurg paşii 1 și 2 prezentați în continuare, în figura V.71 după care se activează modulul de calcul specializat pentru calcule de scurtcircuit aşa cum este prezentat în figura V.72.

| EDSA Job File: ANSIYY1 Branc                                                            | h From Fan To 53P2:1 (33 of 73) |                                      | _ 🗆 🗙             |
|-----------------------------------------------------------------------------------------|---------------------------------|--------------------------------------|-------------------|
| Branch Name SE                                                                          | Fuse                            |                                      |                   |
|                                                                                         | Con                             | nection Information                  | Data Entry Format |
| Library Limitar                                                                         | mp From Fan                     | To S3P2 Circuit 1                    | Actual Values     |
|                                                                                         | Existing Connection S           | tatus Normal Connection Status       | C Per Unit        |
|                                                                                         | 🖷 - Closed                      | 🖷 - Normally Closed                  |                   |
| Frequency                                                                               | 60 Hz Open                      | - Normally Open                      |                   |
| Max Voltage                                                                             | 4800 V                          |                                      |                   |
| Amp Rating                                                                              | 100.00 Amps                     |                                      |                   |
| Description Short Circuit Load F<br>Fuse Impedance<br>R Ohms 0.00001<br>Test X/R 15.000 | Tow PDC Installation            | Short Circuit Rating<br>- Sym 80.000 | D V KA            |
| Save to Library                                                                         |                                 | OK                                   | Cancel            |

Fig. V.70 Datele de intrare pentru siguranțele electrice

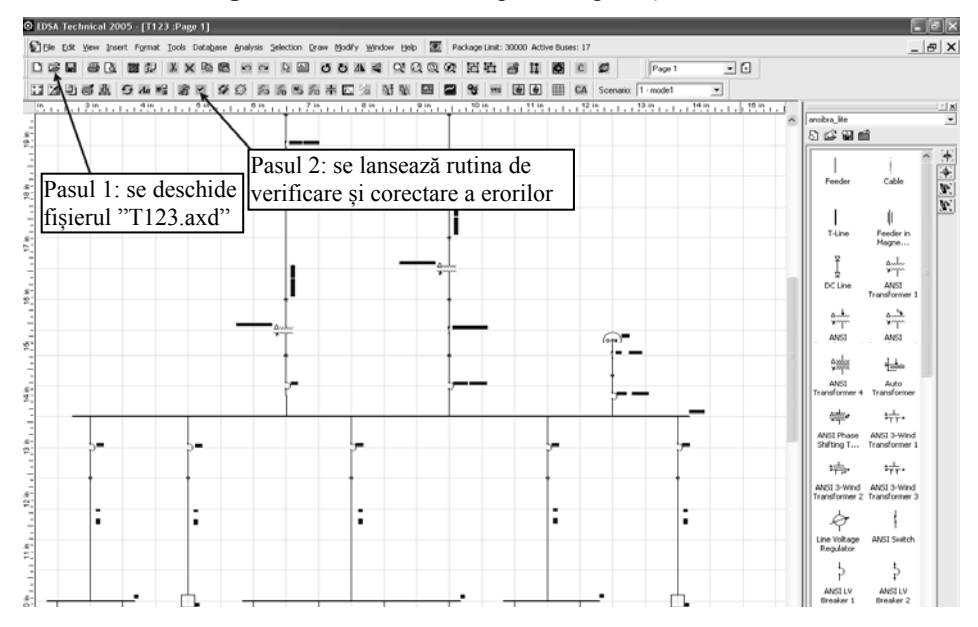

Fig. V.71 Primii pași într-o analiză de scurtcircuit

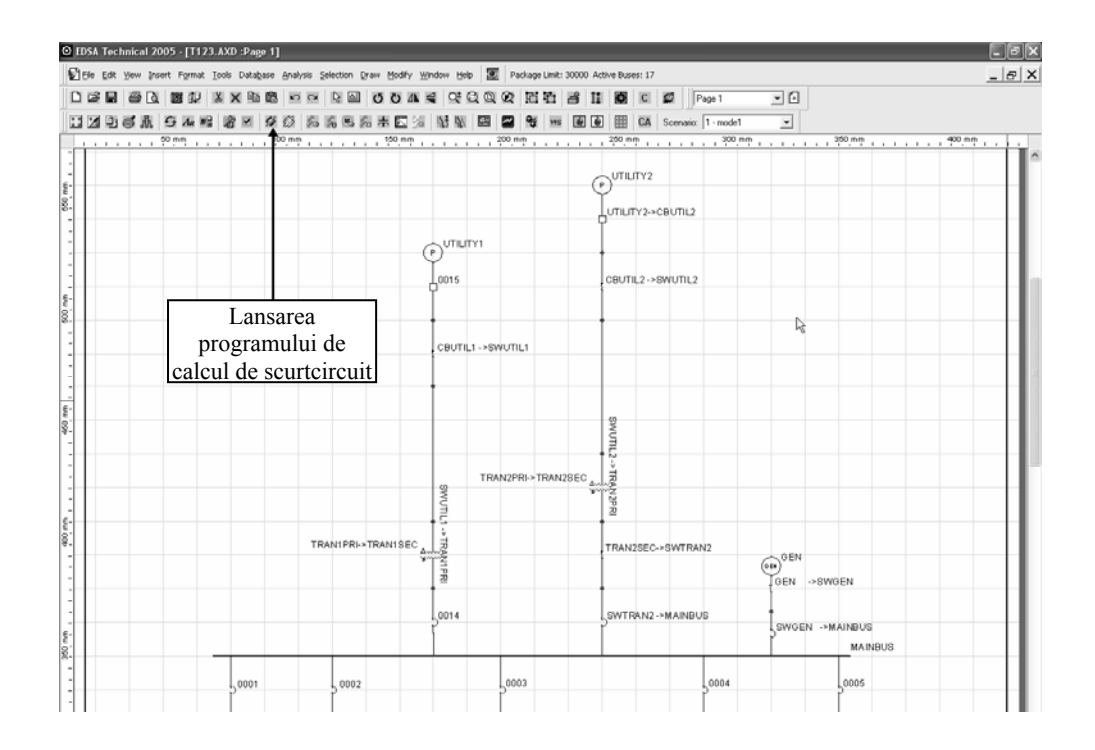

Fig. V.72 Pasul 3: lansarea modului pentru calcule de scurtcircuit

Menu-ul listat după pasul 3, figura V.72, cuprinde opțiunile principale de calcul referitoare la standardul ales pentru calculele de scurtcircuit:

- AC ANSI/IEEE (metoda calculării separate a mărimilor R și X)
- AC Classical (metoda mărimii complexe <u>Z</u>)
- AC IEC 60909
- AC IEC 62363
- AC 1 Phase

Lista de mai sus apare după lansarea modului specific de calcul, așa cum este prezentat în figura V.73 după care se alege standardul dorit, figura V.74.

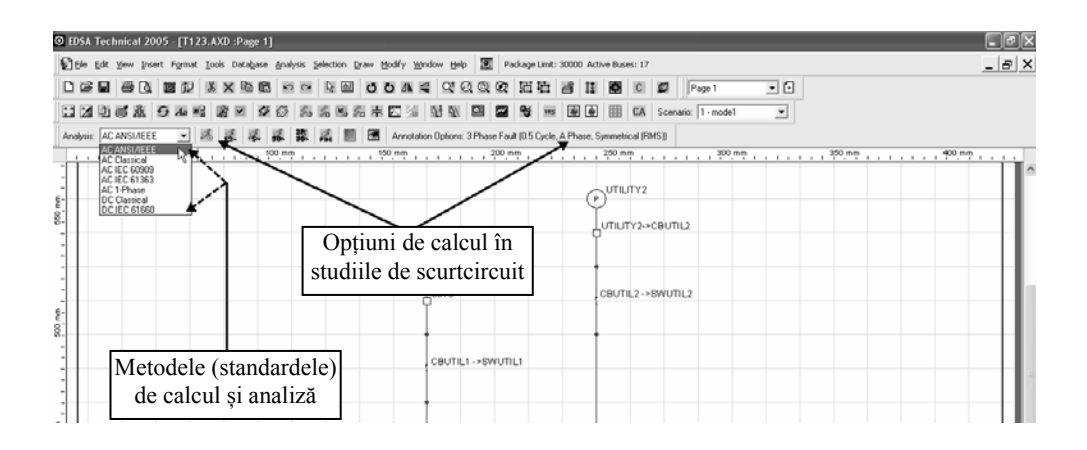

Fig. V.73 Alegerea standardului și a opțiunilor de calcul și analiză a scurtcircuitelor

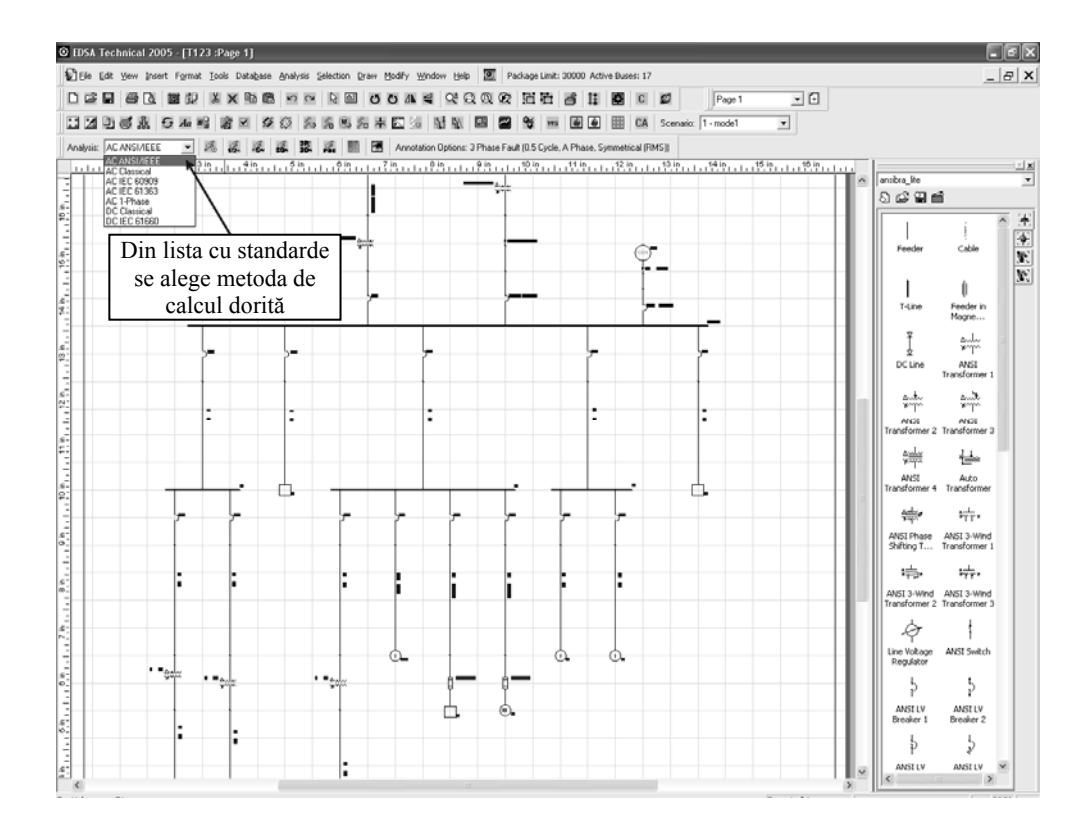

Fig. V.74 Din lista cu standarde se selectează, de exemplu, metoda ANSI/IEEE

Se poate opta pentru:

- simularea defectelor în unul sau mai multe noduri ale rețelei analizate în aceeași rutină de calcul;
- simularea defectelor în toate nodurile rețelei analizate; nodurile sunt alese nu simultan ci pe rând. În funcție de tipul de scurtcircuit dorit a fi analizat, programul va alege și va simula defecte de tip 3P, L-G, L-L, L-L-G pentru fiecare nod și va calcula mărimile de scurtcircuit corespunzătoare.

Un nod poate fi selectat în două moduri:

- direct pe schema monofilară cu ajutorul mouse-ului (click pe nodul dorit);
- prin selectarea nodului dorit în menu-ul "Short Circuit Analysis Option"

# V.12.1 Selectarea grafică a nodului în care are loc defectul (Annotation)

### V.12.1.1 Metoda AC ANSI/IEEE

Se selectează metode de calcul "AC ANSI/IEEE" ca în figura V.75. În fereastra "Short Circuit Analysis Basic Option"= opțiuni de bază pentru analiza de scurtcircuit se alege "Default Output" – Annotation (notare pe schema monofilară).

O altă selecție este listată în continuare:

- tensiunea de bază: tensiunea sistemului;
- tensiunea anterioră defectului: tensiunea sistemului;

- rangul nodului ce contribuie la scurtcircuit: 3 ("depărtarea" față de nodul analizat);

- raport implicit: Annotation;
- nodul selectat: toate nodurile;
- localizarea defectului: nodurile selectate.

# V.12.1.2 Opțiunea "Annotation" pentru afișarea grafică a rezultatelor

"Annotation" permite utilizatorului să includă orice dată de intrare sau rezultat în schema monofilară, așa cum este prezentat în figura V.76. Se selectează, din lista cu rezultate, componentele dorite a fi înserate pe schema monofilară.

| Current Scenario<br>1:<br>Base Voltage<br>+ Adjusted By Tap/Turn Ratio<br>+ System Voltage<br>Prefault Voltage to be Used in Calculations<br>+ System Voltage | Contribution Level Levels away from fault location for output.  Default Output  + Annotation | Miscellaneous Dptions Use only X to calculate Results Fault Impedance O. R: Ohms O. X: Ohms Uty Type for PDE Based On  * Max Branch Fault Flow |
|----------------------------------------------------------------------------------------------------|----------------------------------------------------------------------------------------------|----------------------------------------------------------------------------------------------------|
| <ul> <li>Load Flow Calculated Voltage</li> <li>Actual/Nameplate Voltage</li> </ul>                                                                            | * Report     * None     Fault Location                                                       | - Total Bus Fault Current                                                                                                    |
| Bus Type to Select  * All Buses * All Buses * Mid /High Voltage Buses Low Voltage Buses * Mid /High Voltage Buses * Mid /High Voltage Buses                   | ses All Buses Sliding Fault                                                                  | Series Fault                                                                                                    |
| MCC<br>Motor3                                                                                                    | Add > MCC<br><remove<br>&lt;<remove all<="" td=""><td></td></remove></remove<br>             |                                                                                                    |

Fig. V.75 Opțiunile de bază pentru calculul și analiza scurtcircuitelor

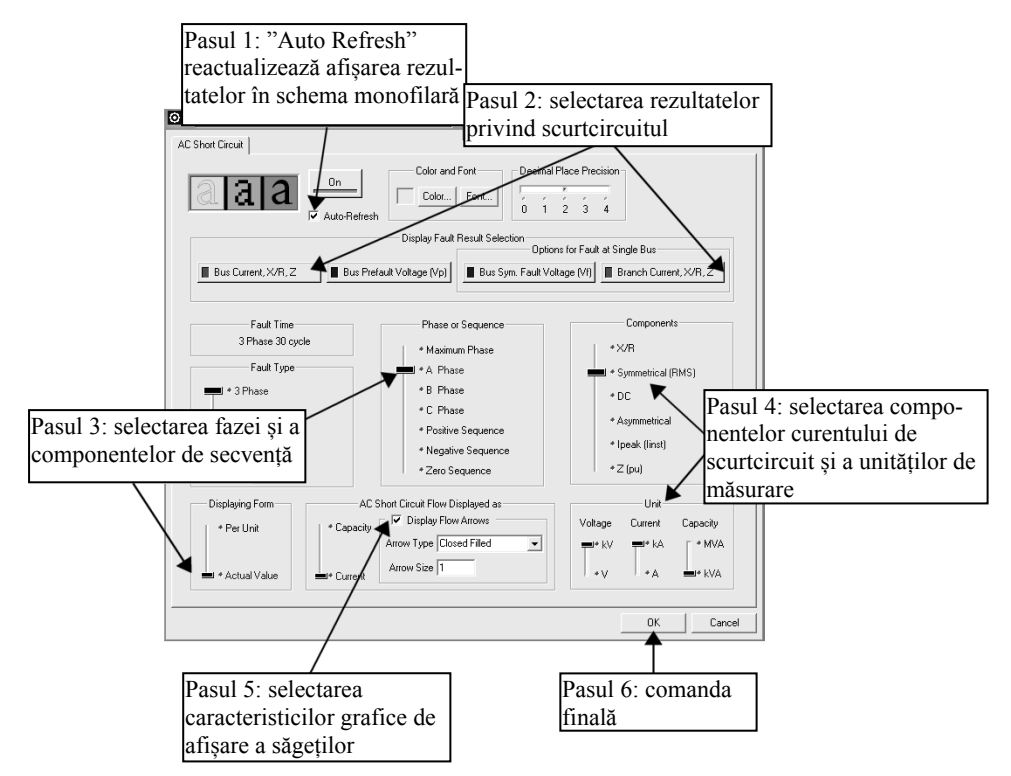

Fig. V.76 Comanda "Annotation": selectare mărimi pentru afișare grafică

# V.12.1.3 Analiza scurtcircuitului trifazat, la 30 perioade, în nodul BUS 18

1. Se alege nodul BUS18, în schema monofilară, cu ajutorul mouseului.

Se apasă butonul = 3 phase, 30 perioade. În schemă apar componentele curentului de scurtcircuit, conform figurii V.77

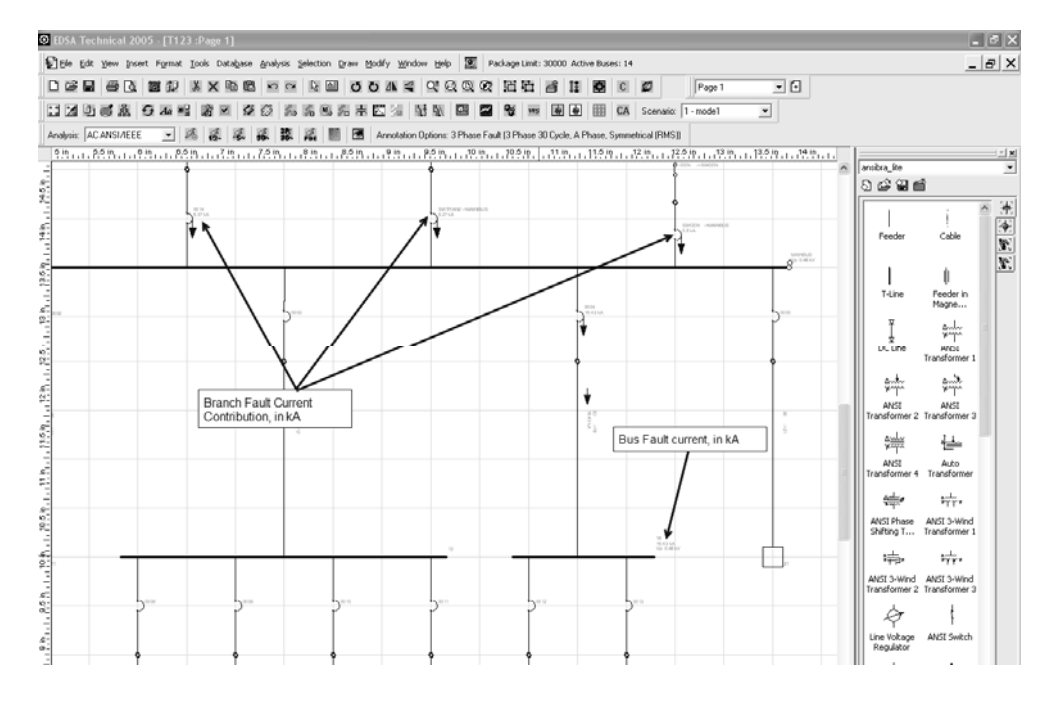

Fig. V.77 Ilustrativă pentru cazul unui scurtcircuit în nodul BUS18 cu afișarea rezultatelor pe schema monofilară

### V.12.1.4 Analiza scurtcircuitului trifazat, la 1/2 perioade, în nodul BUS 18

- 1. Se selectează nodul BUS18, cu ajutorul mouse-ului, în schema monofilară.
- 2. Se apasă butonul pentru analiza scurtcircuitului de tip 3P, LL, LG, LLG, la 1/2 perioade.

În schema monofilară apar detalii privind curenții de scurtcircuit și componentele lor așa cum se prezintă în figura V.78.

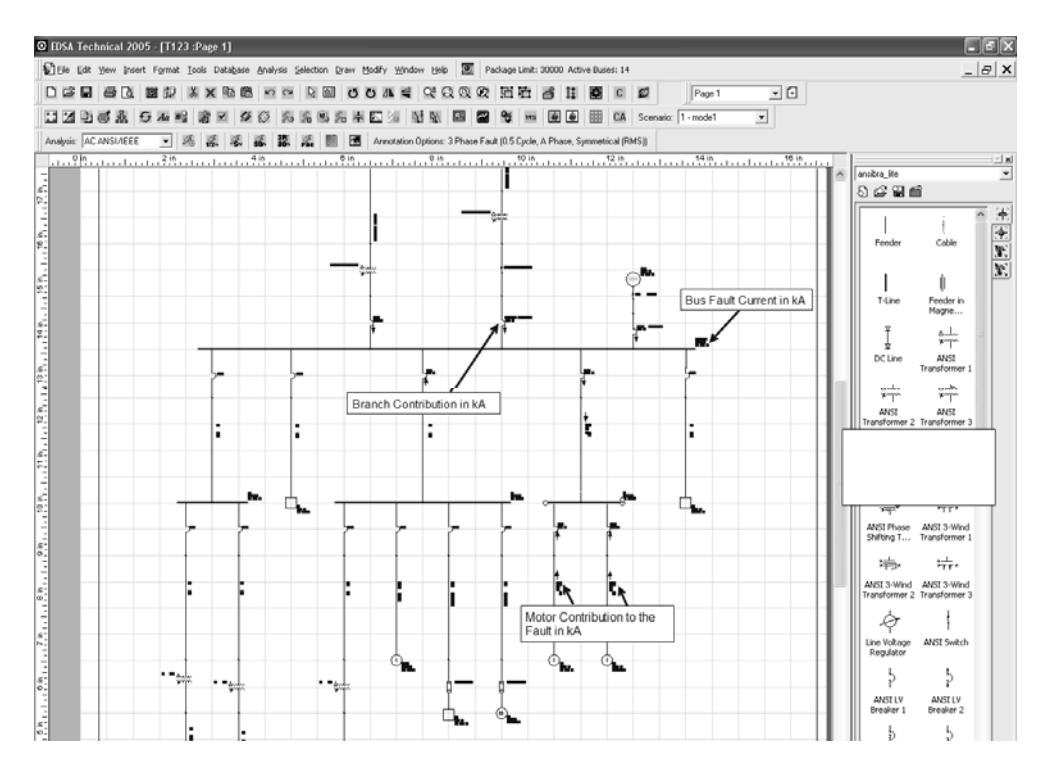

Fig. V.78 Afișarea grafică a rezultatelor la un scurtcircuit trifazat, în prima jumătate de perioadă de la producerea defectului (este luată în considerare contribuția motoarelor apropiate nodului defect)

# V.12.1.5 Analiza scurtcircuitului trifazat, la 5 perioade, în nodul BUS 18

- 1. Se selectează nodul BUS18, cu ajutorul mouse-ului, pe schema monofilară.
- 2. Se apasă butonul corespunzător analizei la 5 perioade a scurtcircuitului de tip 3P, LL, LG sau LLG. Rezultatele calculelor sunt afișate grafic conform figurii V.79.

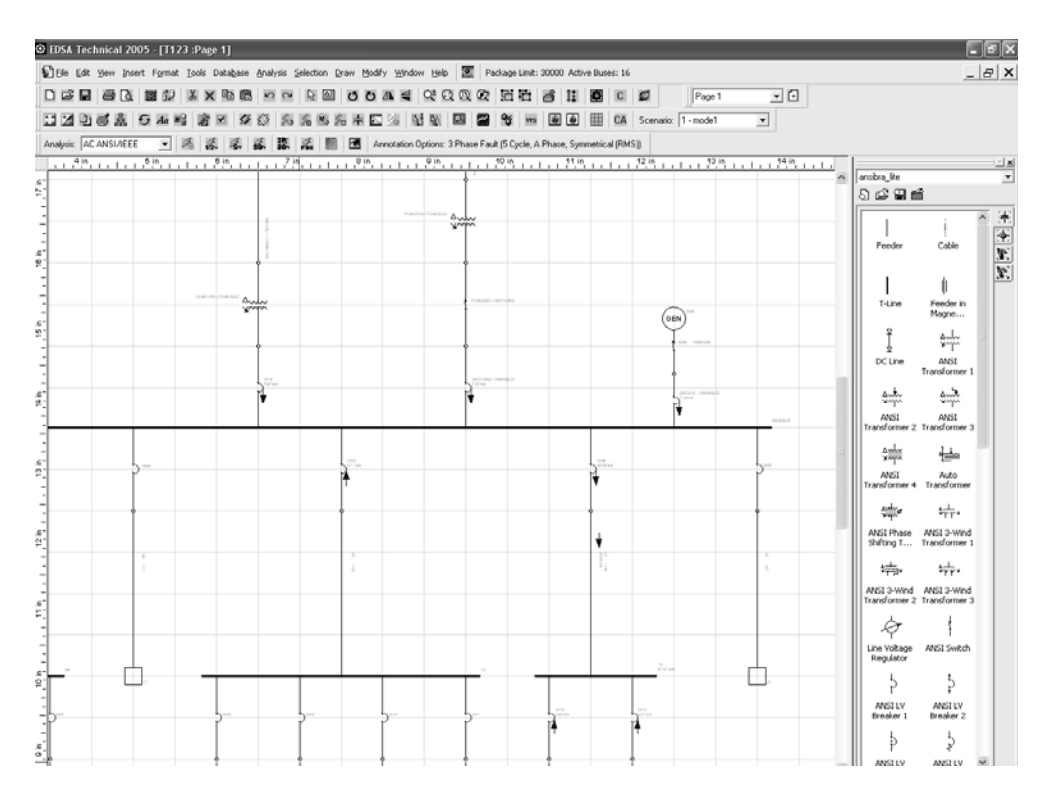

Fig. V.79 Afișarea grafică a rezultatelor la un scurtcircuit trifazat, în primele 5 perioade de la producerea defectului

# V.12.1.6 Schimbarea tipului de scurtcircuit afișat grafic: 3P, 1/2 perioade, faza a, defect în nodul BUS18

- 1. Se selectează nodul BUS18, cu ajutorul mouse-ului, pe schema monofilară (figura V.80).
- 2. Se apasă butonul . Se calculează curenții de scurtcircuit pentru un defect de tipul 3P, LL, LG și LLG. Prin opțiunea "Annotation" (figura V.81), se alege tipul de defect ale cărui rezultate se vor afișa grafic.

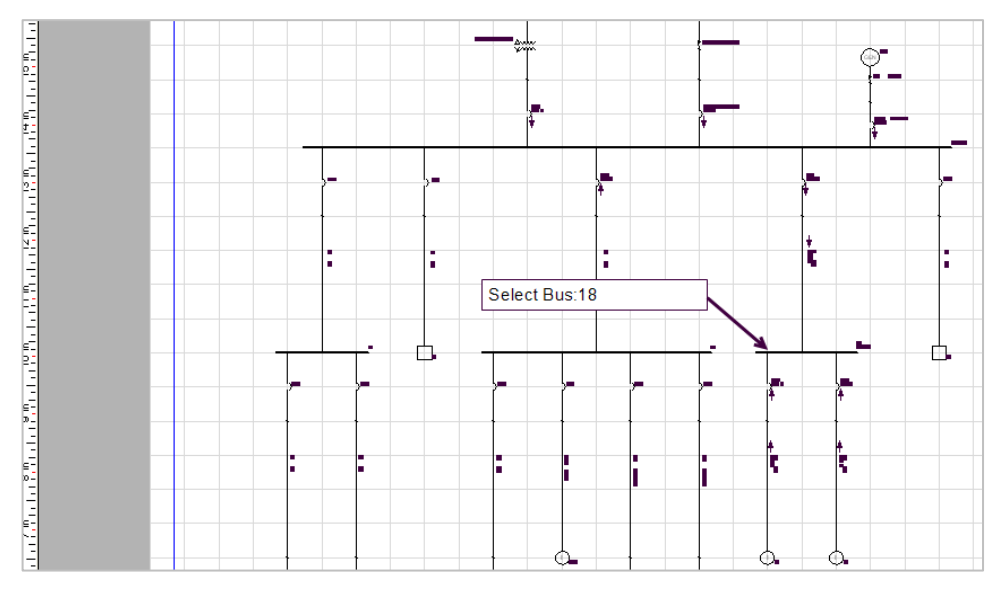

Fig. V.80 Selectarea, pe schema monofilară, a nodului BUS18

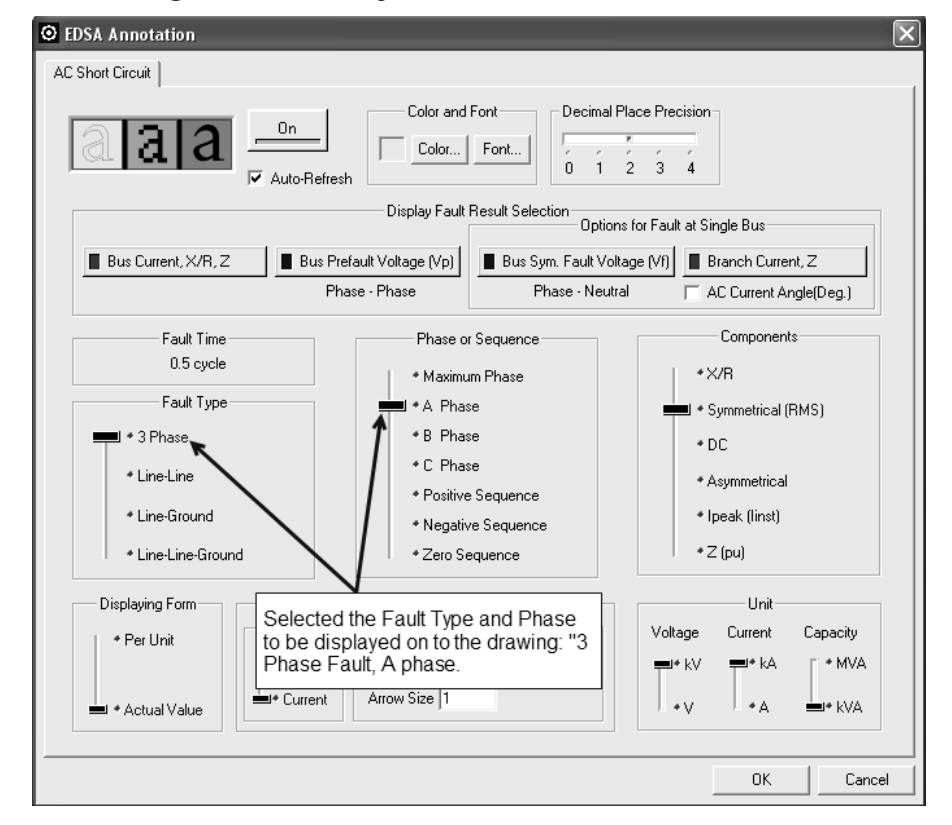

Fig. V.81 Utilizarea menu-lui "Annotation" pentru schimbarea tipului de defect ale cărui rezultate se prezintă grafic pe schema monofilară

# V.12.1.7 Schimbarea tipului de scurtcircuit afișat grafic: L-L, faza a, defect în nodul BUS18

Folosind comanda "Back Annotation", se selectează tipul de defect ale cărui rezultate să fie afișate grafic pe schema monofilară (fig. V.82): L-L, faza a, conform figurii V.83.

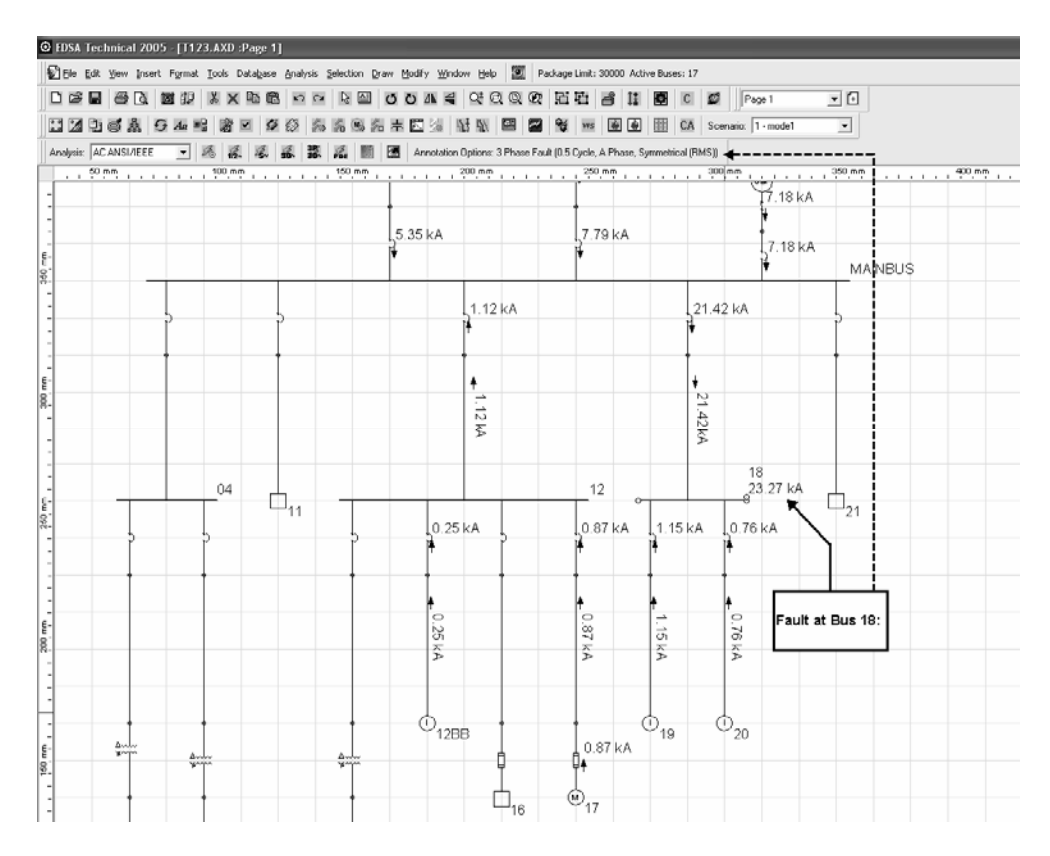

Fig. V.82 Afișarea grafică a rezultatelor scurtcircuitului de tip L-L, faza a, produs în nodul BUS18

**Observație**: nu se afișează curenții de scurtcircuit; defectul este de tip fază – fază (LL) între fazele b și c; se afișează faza a.

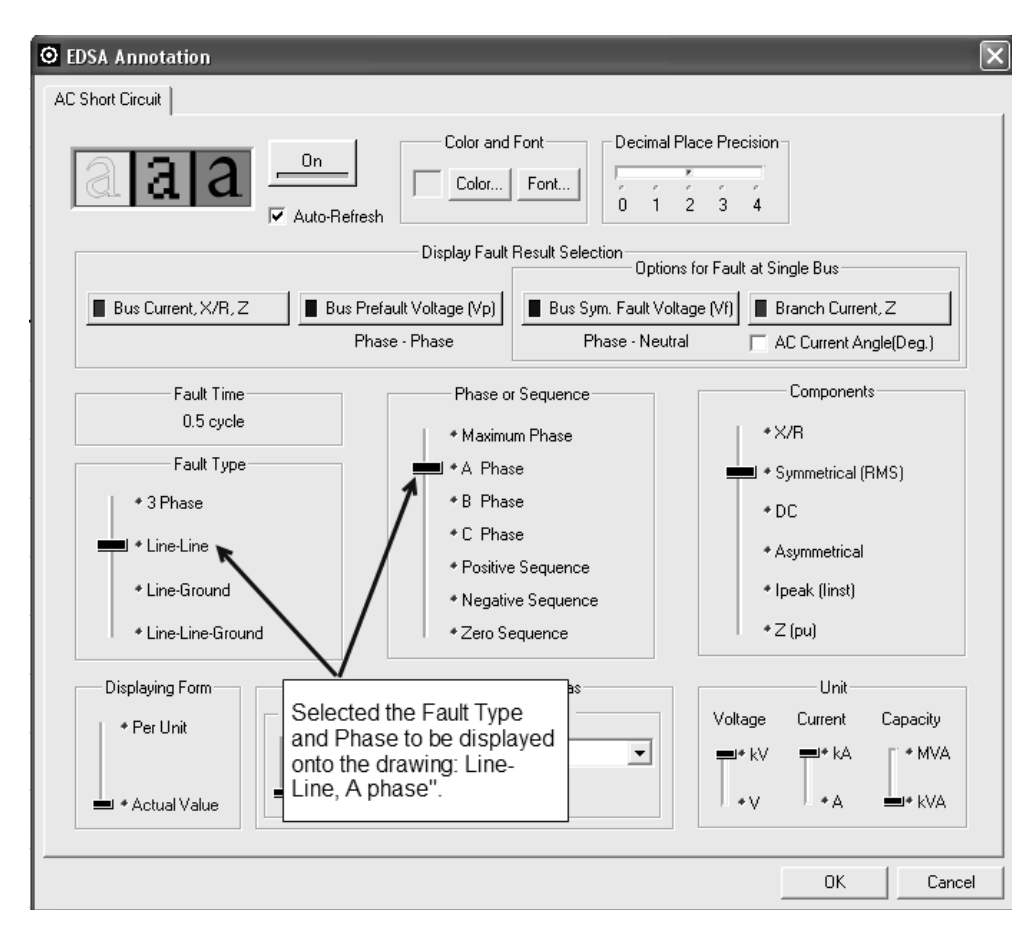

Fig. V.83 Selectarea tipului defect și a fazei pentru afișare grafică

### V.12.1.8 Schimbarea tipului de scurtcircuit afișat grafic: L-L, faza b, defect în nodul BUS18

În schema monofilară (fig.V.84) sunt prezentate grafic rezultatele calculelor privind scurteircuitul de tip bifazat fără punere la pământ (L-L) selectat în fereastra "Annotation" așa cum este prezentat în figura V.85.

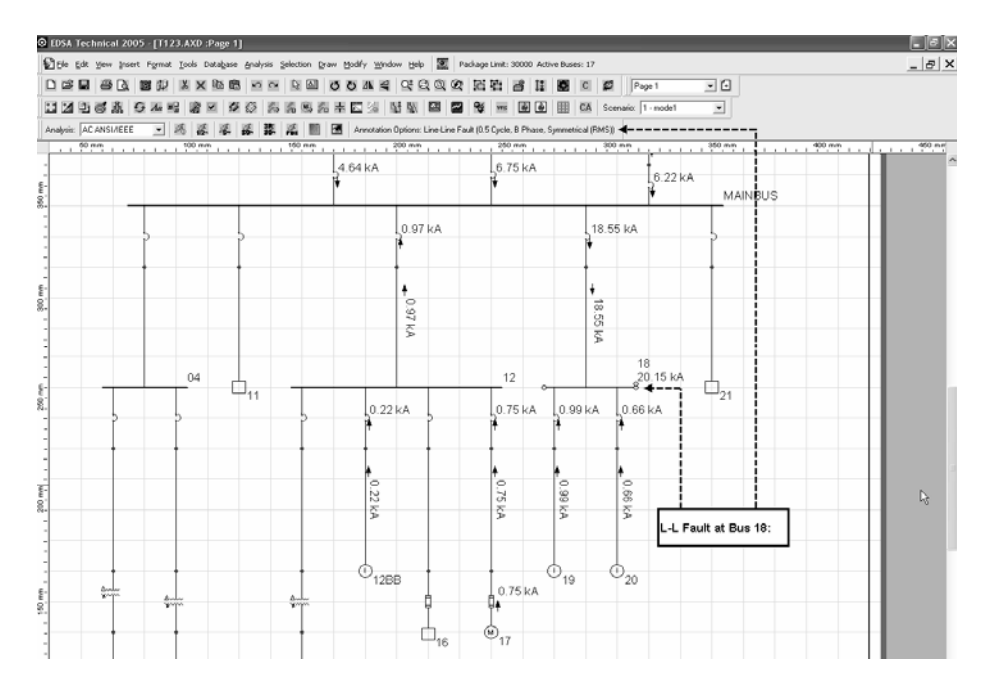

Fig. V.84 Afișarea grafică a rezultatelor defectului de tip L-L, faza b, în nodul BUS18

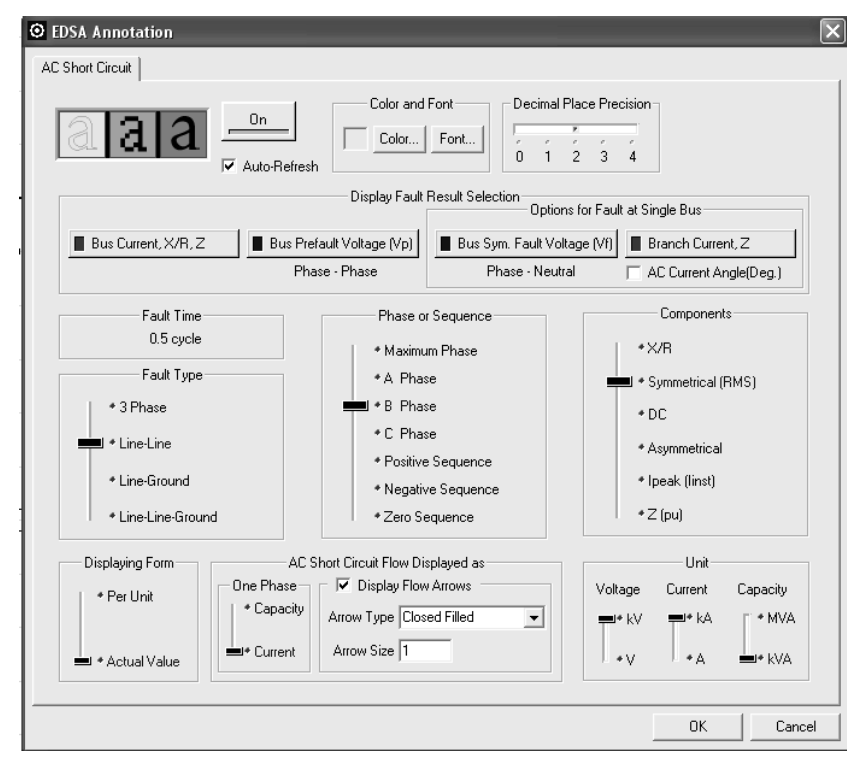

Fig. V.85 Selectarea tipului de defect și a rezultatelor afișate grafic

### V.12.1.9 Alegerea componentei curentului de scurtcircuit afișată grafic: defect trifazat (3P), faza a, defect în nodul BUS18

În fereastra "Back Annotation" se alege tipul de defect ale cărui rezultate vor fi afișate grafic, în schema monofilară: scurtcircuit trifazat, faza a, componenta asimetrică (aperiodică) a curentului total de scurtcircuit, așa cum rezultă din figura V.86.

Rezultatele și schema monofilară corespunzătoare sunt afișate în figura V.87.

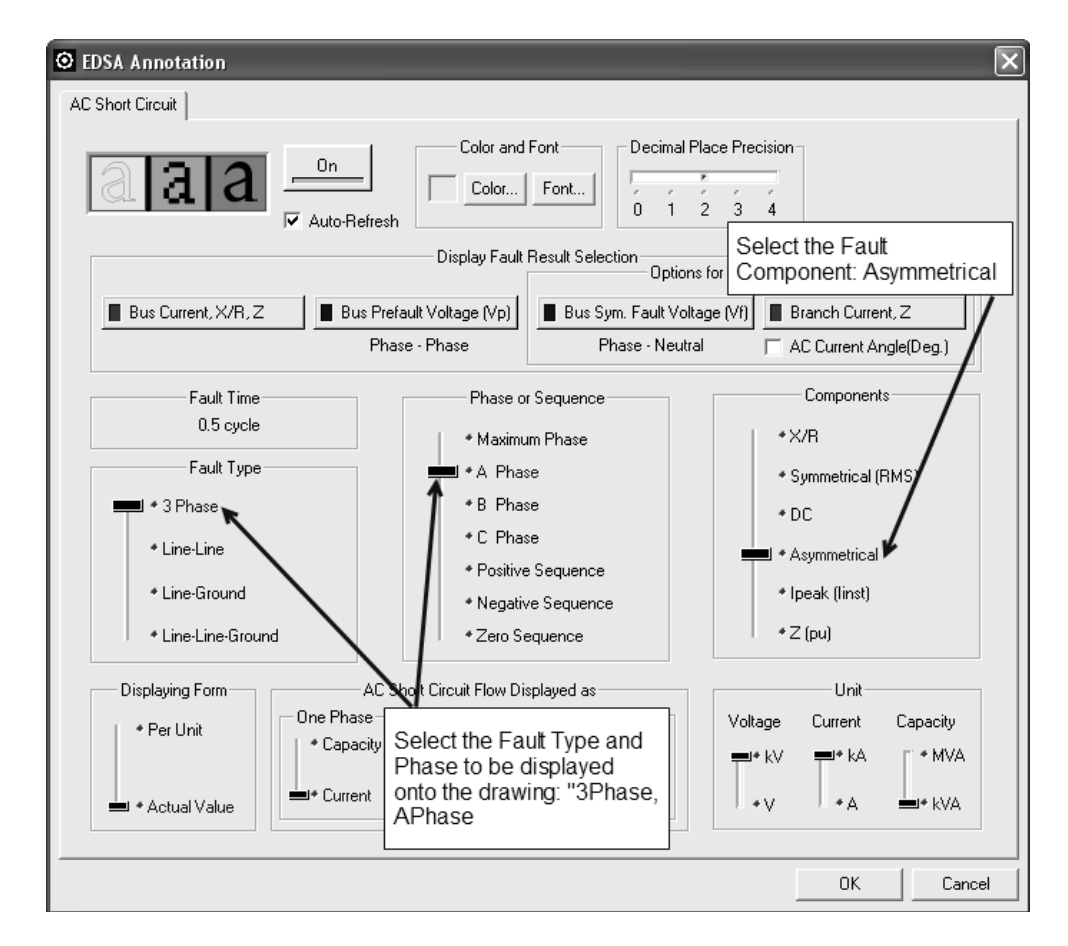

Fig. V.86 Alegerea tipului de defect, a fazei și a componentei curentului de scurtcircuit pentru afișare grafică

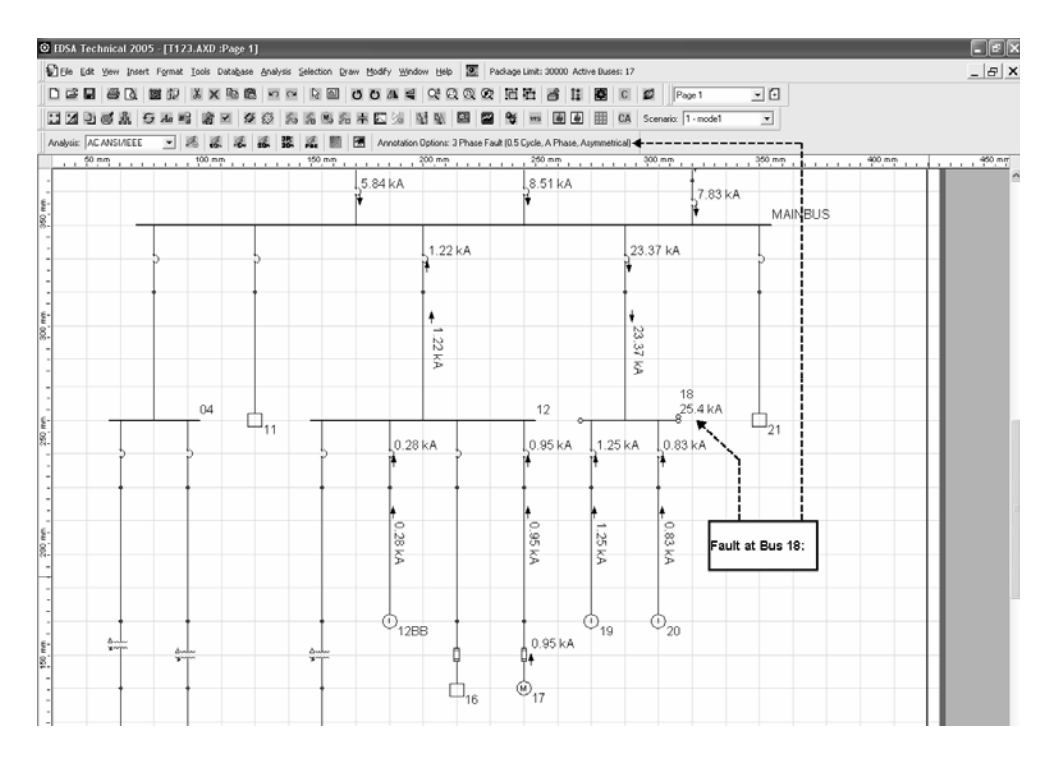

Fig. V.87 Prezentarea grafică a rezultatelor conform opțiunii selectate în menu-ul din figura V.86